FR

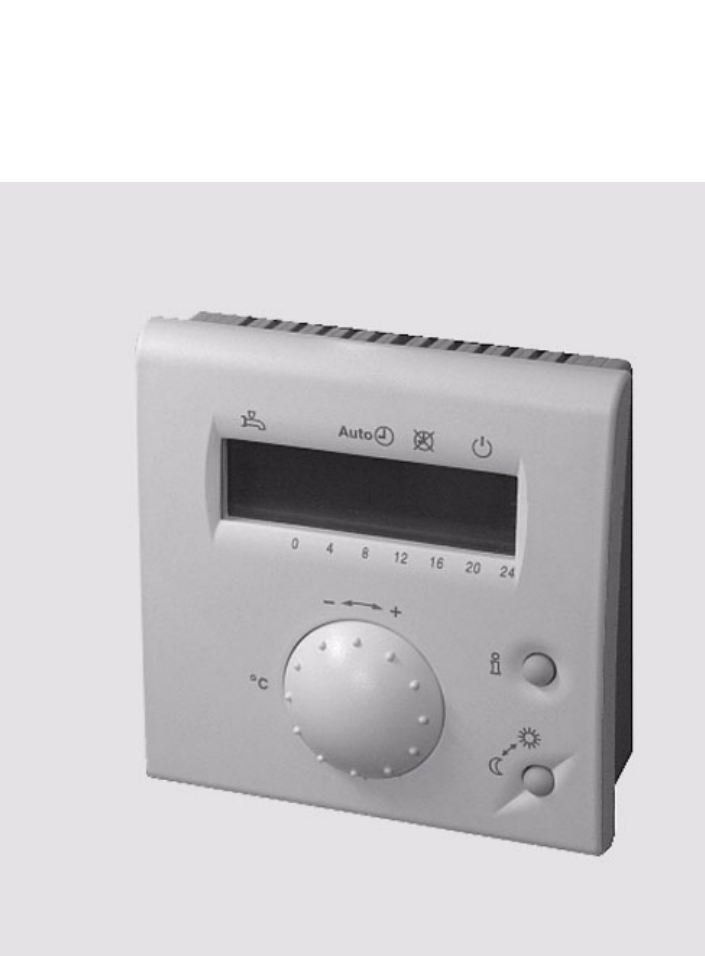

# QAA 73.110 Constructeur

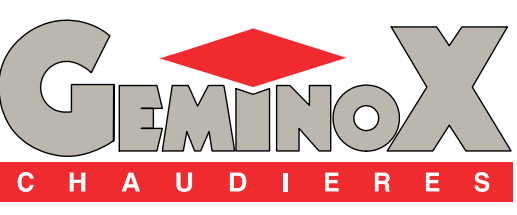

la chaleur haute fidélité

N Ο T I C E T E C H N Ι Q U E

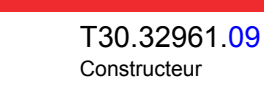

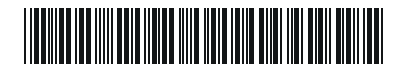

# SOMMAIRE

| I   | - | SPECIFICATIONS TECHNIQUES                                              |
|-----|---|------------------------------------------------------------------------|
| 1   | - | CARACTERISTIQUES                                                       |
| 2   | - | DESIGNATION DES ELEMENTS DE COMMANDE 4                                 |
| II  | - | NIVEAUX D'ACCES                                                        |
| 1   | - | NIVEAU 1 : PARAMETRAGE PAR L'UTILISATEUR FINAL                         |
| 2   | - | NIVEAU 2 : PARAMETRAGE PAR LE CHAUFFAGISTE 6                           |
| 3   | - | NIVEAU 3 : PARAMETRAGE OEM                                             |
| 4   | - | PARAMETRAGE DE L'UNITE DE GESTION LMU VIA LA QAA 73 8                  |
|     |   | 4.1 - NIVEAU 4 : PARAMETRAGE PAR L'UTILISATEUR FINAL 8                 |
|     |   | 4.2 - NIVEAU 5 : PARAMETRAGE PAR LE CHAUFFAGISTE                       |
|     |   | 4.3 - NIVEAU 6 : PARAMETRAGE OEM                                       |
| III | - | DEFAUTS DE FONCTIONNEMENT12                                            |
| IV  | - | LISTES DES PARAMETRES                                                  |
| 1   | - | LISTE DES PARAMETRES QAA 73 (MEMORISES DANS LA QAA73 DE 1 A 199) 13    |
|     |   | 1.1 - Liste des paramètres "UTILISATEUR FINAL"                         |
|     |   | 1.2 - Liste des paramètres "CHAUFFAGISTE" 14                           |
|     |   | 1.3 - Liste des paramètres OEM 15                                      |
| 2   | - | LISTE DES PARAMETRES LMU V3.03 (MEMORISES DANS LE LMU DE 501 A 755) 16 |

# 1 - CARACTERISTIQUES

| Alimentation                 | Bus OpenTherm<br>Raccordement<br>Longueur du câble<br>Résistance du câble<br>Consommation d'énergie                                                                                      | 2 fils permutables<br>50 m max.<br>2 x 5 Ω max.<br>30 mW (typique)                                                                                                    |
|------------------------------|----------------------------------------------------------------------------------------------------|----------------------------------------------------------------------------------------------------|
| Protection                   | Isolation électrique<br>Protection du boîtier<br>Encrassement                                                                                                    | III, selon EN 60730<br>si montage conforme aux<br>prescriptions<br>IP 20, selon EN 60529<br>Environnement selon EN 60730                                                 |
| Conditions<br>ambiantes      | En fonctionnement<br>Température<br>Humidité<br>Transport<br>Température<br>Humidité<br>Stockage<br>Température<br>Humidité                                                              | CEI 721-3-3 classe 3K5<br>0+50 °C<br>< 85% hum. rel.<br>CEI 721-3-2 classe 2K3<br>-25+70 °C<br>< 95% hum. rel.<br>CEI 721-3-1 classe 1K3<br>-25+70 °C<br>< 95% hum. rel. |
| Normes                       | Conformité CE<br>Directive en matière de CEM<br>- Sensibilité aux influences parasites<br>- Rayonnements perturbateurs<br>Directive relative à la basse tension<br>- Sécurité électrique | 89/336/CEE<br>EN 50082-1, EN 50082-2<br>EN 50081-1, EN 50081-2<br>73/23/CEE<br>EN 60730-1, EN 60730-2-9                                                                  |
| Sonde d'ambiance             | Plage de mesure                                                                                                    | 0 45°C                                                                                                    |
| Diverses<br>caractéristiques | Réserve de marche de l'horloge<br>Poids<br>Classe de logiciel selon EN 60730                                                                                                    | > 12 h<br>environ 0,17 kg<br>Classe A                                                                                                    |

### 2 - DESIGNATION DES ELEMENTS DE COMMANDE

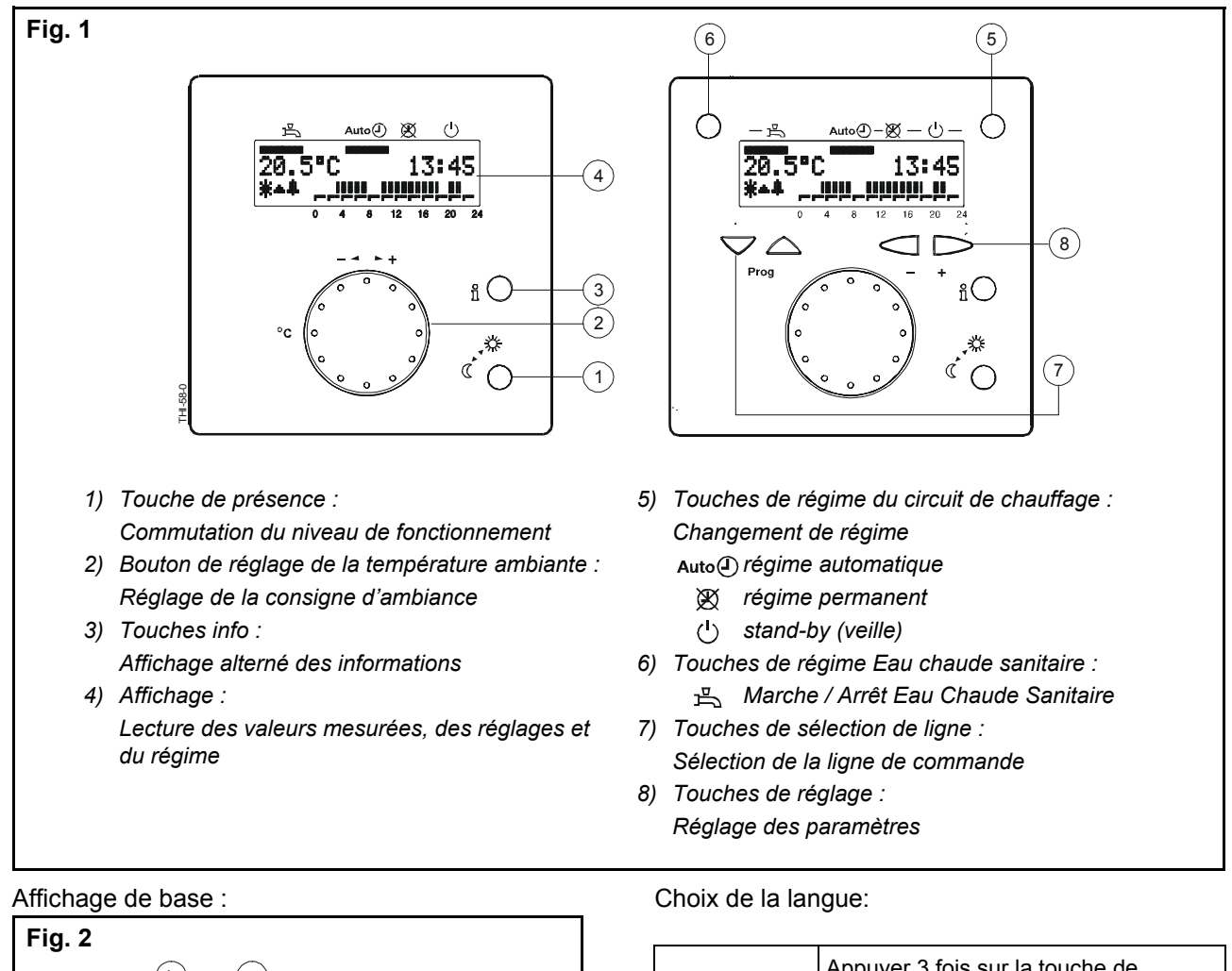

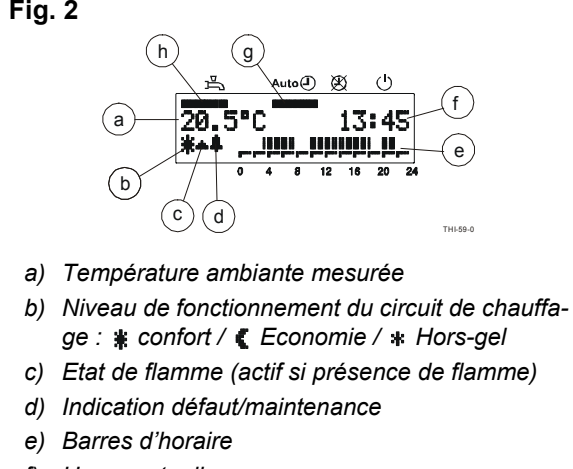

- f) Heure actuelle
- g) Indication du régime de fonctionnement du circuit de chauffage
- h) Indication du régime eau chaude sanitaire

| PROG | Appuyer 3 fois sur la touche de sélection de ligne jusqu'à la ligne 47.      |
|------|------------------------------------------------------------------------------|
| - +  | Appuyer sur la touche de réglage<br>jusqu'à la langue désirée<br>(français). |

### 1 - NIVEAU 1 : PARAMETRAGE PAR L'UTILISATEUR FINAL

Réglage de la sonde d'ambiance QAA 73 en fonction des besoins individuels de l'utilisateur final.

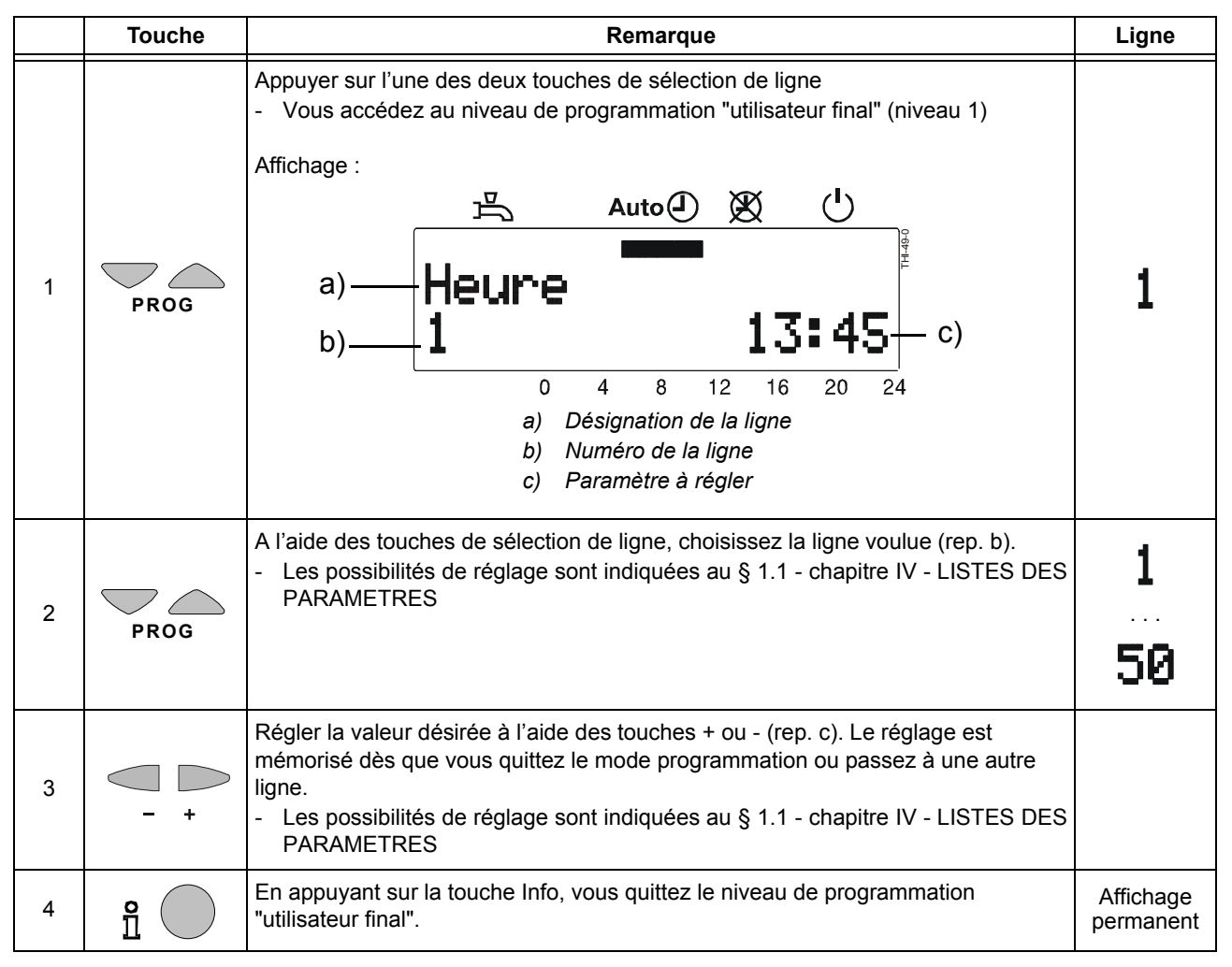

## 2 - NIVEAU 2 : PARAMETRAGE PAR LE CHAUFFAGISTE

Réglages pour la configuration et le paramètrage de la sonde d'ambiance QAA 73 par le chauffagiste.

|   | Touche | Remarque                                                                                                    | Ligne               |
|---|--------|----------------------------------------------------------------------------------------------------|---------------------|
| 1 | PROG   | Appuyer sur l'une des deux touches de sélection de ligne<br>- Vous accédez au niveau de programmation "utilisateur final" (niveau 1)<br>Affichage :<br>Heure<br>13:45                                                                                                    | 1                   |
| 2 | PROG   | Appuyer simultanément sur les deux touches de sélection de ligne pendant 3 s<br>minimum.<br>- Vous accédez au niveau de programmation "chauffagiste (niveau 2)<br>Affichage :<br>a) Auto () () -<br>Auto () () -<br>a) CC1 réslé<br>20.5°C ()<br>0 4 8 12 16 20 24<br>a) Désignation de la ligne<br>b) Numéro de la ligne<br>c) Paramètre à régler | 51                  |
| 3 | PROG   | <ul> <li>A l'aide des touches de sélection de ligne, choisissez la ligne voulue (rep. b).</li> <li>toutes les lignes possibles figurent au § 1.2 - chapitre IV - LISTES DES PARA-METRES</li> </ul>                                                                                                    | 51<br>98            |
| 4 | - +    | <ul> <li>Régler la valeur désirée à l'aide des touches "+ ou -" (rep. c). Le réglage est<br/>mémorisé dès que vous quittez le mode programmation ou passez à une autre<br/>ligne.</li> <li>Les possibilités de réglage sont indiquées au § 1.2 - chapitre IV - LISTES DES<br/>PARAMETRES</li> </ul>                                                |                     |
| 5 | e O    | En appuyant sur la touche Info, vous quittez le niveau de programmation "chauffagiste"                                                                                                    | Affichage permanent |

## 3 - NIVEAU 3 : PARAMETRAGE OEM

Réglages et fonctions de protection spécifiques à la sonde d'ambiance QAA 73, réservés au constructeur de la chaudière.

|   | Touche            | Remarque                                                                                                    | Ligne               |
|---|-------------------|----------------------------------------------------------------------------------------------------|---------------------|
| 1 | PROG              | Appuyer sur l'une des deux touches de sélection de ligne<br>- Vous accédez au niveau de programmation "utilisateur final" (niveau 1)<br>Affichage :<br>Heure<br>13:45                                                                                                    | 1                   |
| 2 | PROG              | Appuyer simultanément sur les deux touches de sélection de ligne pendant 9 s<br>minimum.<br>- Un affichage spécial apparaît (entrée du code OEM : réservé au constructeur)<br>Affichage :<br>Code OEM                                                                                                    |                     |
| 3 | - +<br>et<br>PROG | Composez le code d'accès à l'aide des touches de sélection "+ ou -" et "Prog".<br>- Combinaison correcte : vous entrez dans le mode de programmation "OEM"<br>Affichage :<br>Donnée max amb<br>100 25.0°C<br>- Combinaison erronée : l'affichage revient au paramètrage chauffagiste ligne 51.<br>Affichage :<br>Affichage :<br>Affichage :<br>Amb CC1 réslé<br>20.5°C |                     |
| 4 | PROG              | <ul> <li>A l'aide des touches de sélection de ligne, choisissez la ligne voulue (rep. b).</li> <li>toutes les lignes possibles figurent au § 1.3 - chapitre IV - LISTES DES PARA-METRES</li> </ul>                                                                                                    | 100<br>199          |
| 5 | - +               | <ul> <li>Régler la valeur désirée à l'aide des touches + ou - (rep. c). Le réglage est<br/>mémorisé dès que vous quittez le mode programmation ou passez à une autre<br/>ligne.</li> <li>Les possibilités de réglage sont indiquées au § 1.3 - chapitre IV - LISTES DES<br/>PARAMETRES</li> </ul>                                                                      |                     |
| 6 | °                 | En appuyant sur la touche Info, vous quittez le niveau de programmation "OEM"                                                                                                    | Affichage permanent |

#### 4 - PARAMETRAGE DE L'UNITE DE GESTION LMU VIA LA QAA 73

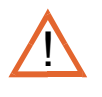

Après avoir effectué les réglages de paramètres via la sonde d'ambiance QAA 73 (pour les niveaux 4, 5 et 6), et pour que le LMU prenne en compte toutes les modifications de paramètres alors réalisées, appuyez sur la touche RESET au tableau de commande de la chaudière, attendre 6 s et appuyez une deuxième fois.

#### 4.1 - NIVEAU 4 : PARAMETRAGE PAR L'UTILISATEUR FINAL

Entrée dans l'unité de gestion LMU de la chaudière via la sonde QAA 73 et réglage d'un premier niveau de paramètres.

|   | Touche            | Remarque                                                                                                    | Ligne               |
|---|-------------------|----------------------------------------------------------------------------------------------------|---------------------|
| 1 | PROG<br>et<br>- + | Appuyer simultanément sur la touche de sélection de ligne et la touche de réglage en commençant par la touche e.<br>- Vous accédez au premier niveau de programmation du LMU (niveau 4)<br>Affichages<br>successifs:<br>-Auto<br>Mato<br>Matoo<br>Mato<br>Mato<br>Matoo<br>Matoo<br>Ma | 516                 |
| 2 | PROG              | <ul> <li>A l'aide des touches de sélection de ligne, choisissez la ligne voulue (rep. b).</li> <li>toutes les lignes possibles figurent au § 2 - chapitre IV - LISTES DES PARAME-<br/>TRES</li> </ul>                                                                                                    | 516<br>535          |
| 3 | -                 | <ul> <li>Régler la valeur désirée à l'aide des touches "+ ou -" (rep. c). Le réglage est<br/>mémorisé dès que vous quittez le mode programmation ou passez à une autre<br/>ligne.</li> <li>Les possibilités de réglage sont indiquées au § 2 - chapitre IV - LISTES DES PA-<br/>RAMETRES</li> </ul>                                                                                                    |                     |
| 4 | <b>°</b>          | En appuyant sur la touche Info, vous quittez le niveau de programmation "utilisateur final"                                                                                                    | Affichage permanent |

#### 4.2 - NIVEAU 5 : PARAMETRAGE PAR LE CHAUFFAGISTE

Accès à la liste des paramètres (à l'exclusion de certains) de l'unité de gestion LMU via la sonde QAA 73 et réglage de ces paramètres.

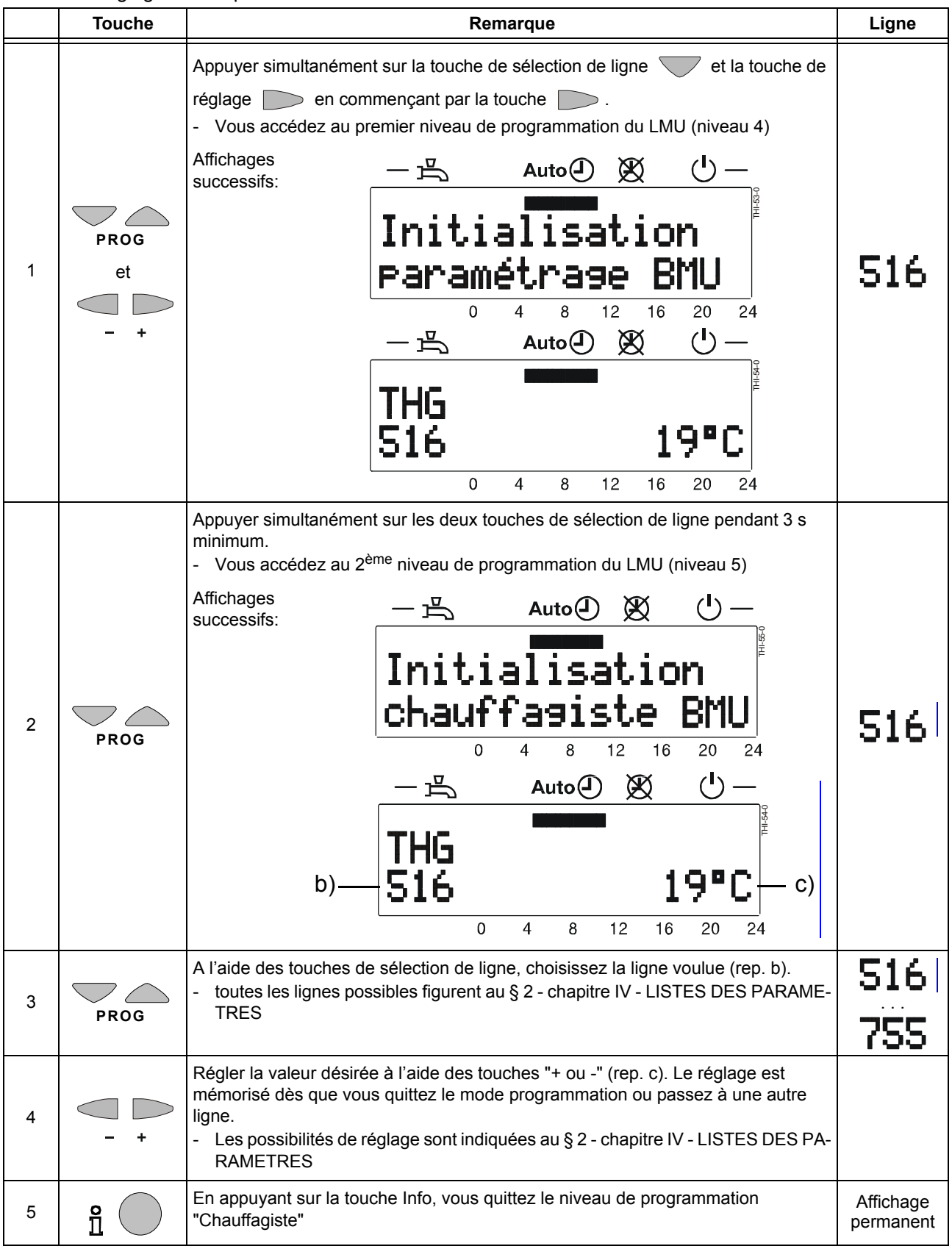

#### 4.3 - NIVEAU 6 : PARAMETRAGE OEM

Accès à la liste complètes des paramètres de l'unité de gestion LMU via la sonde QAA 73 et réglage de ces paramètres.

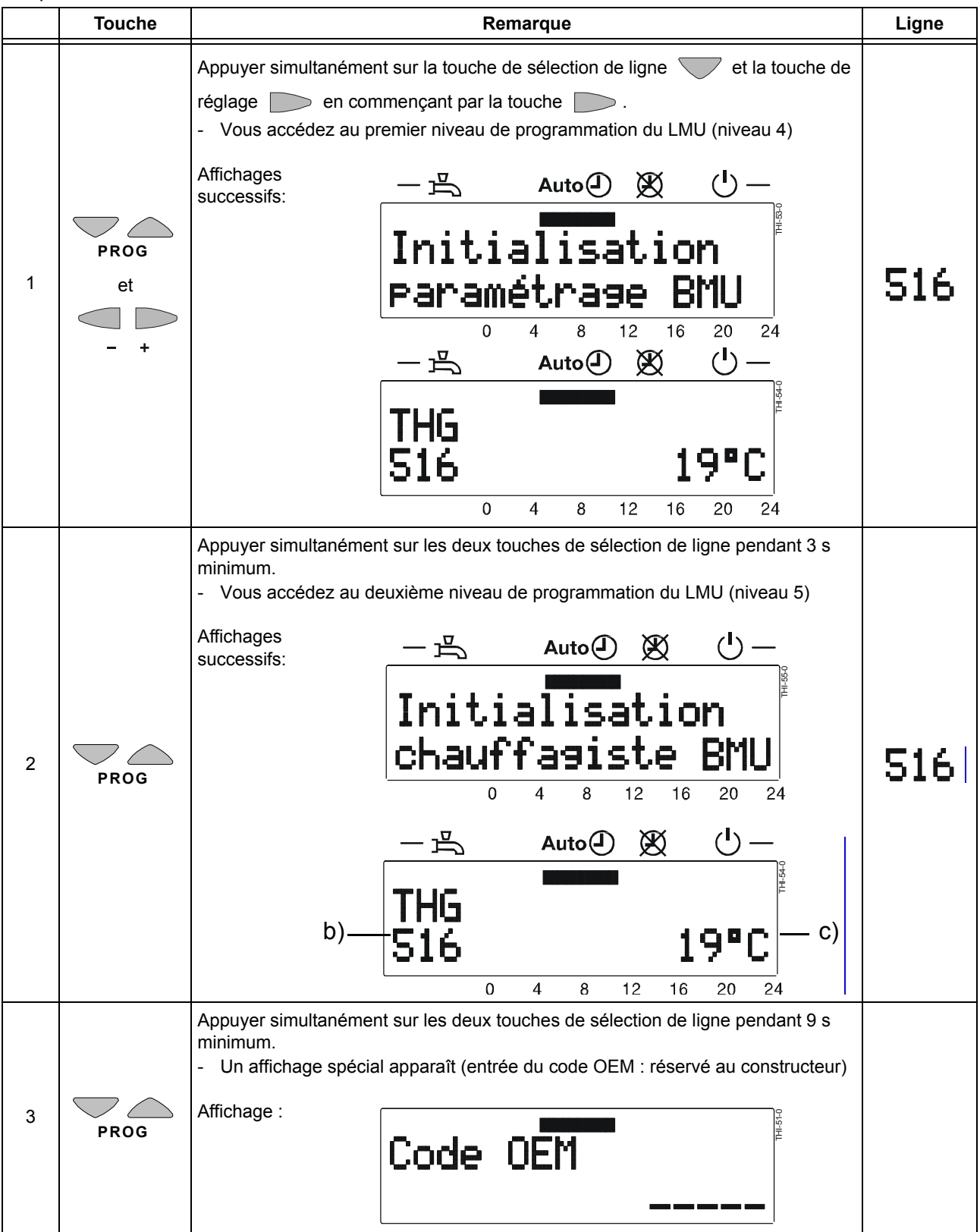

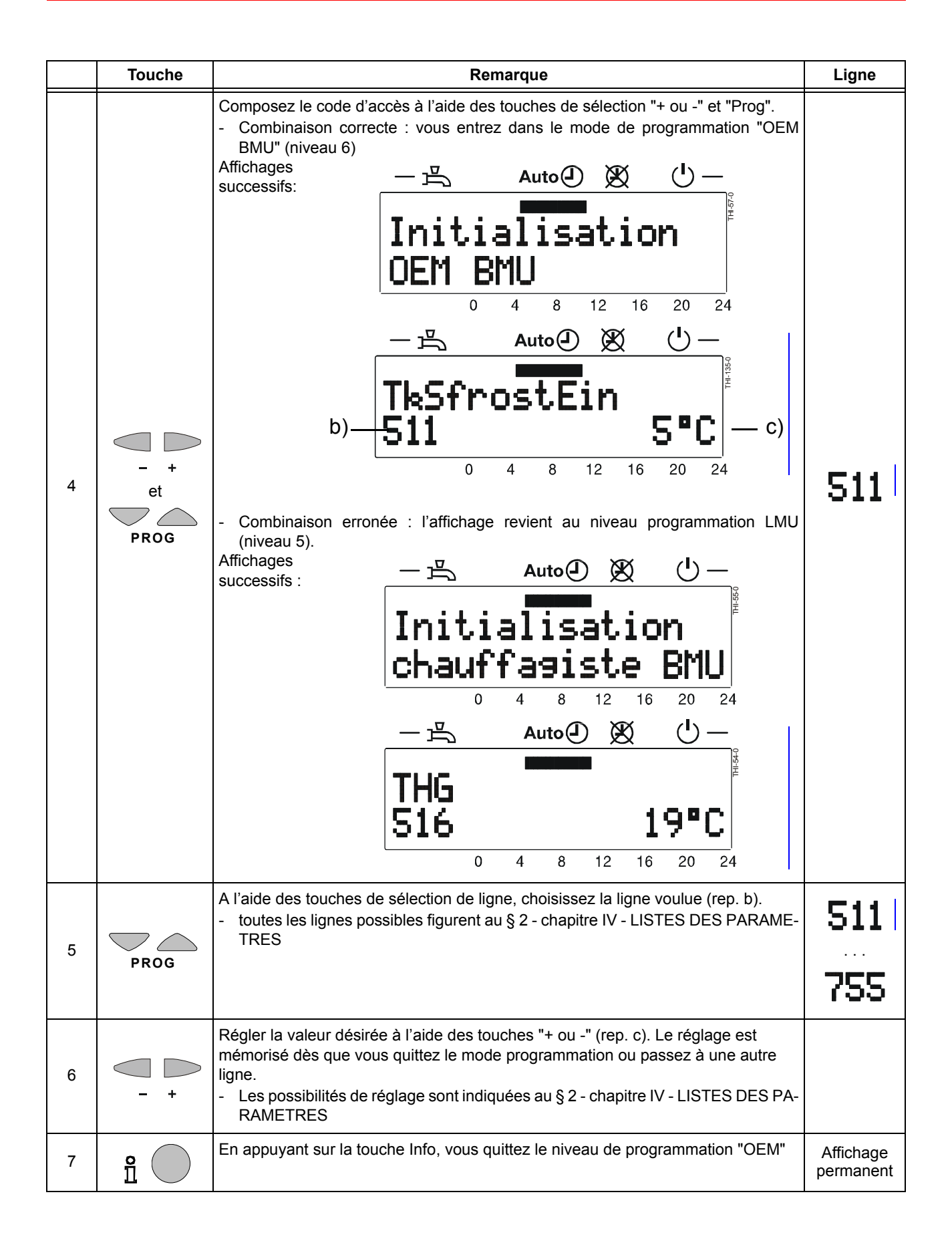

# **III - DEFAUTS DE FONCTIONNEMENT**

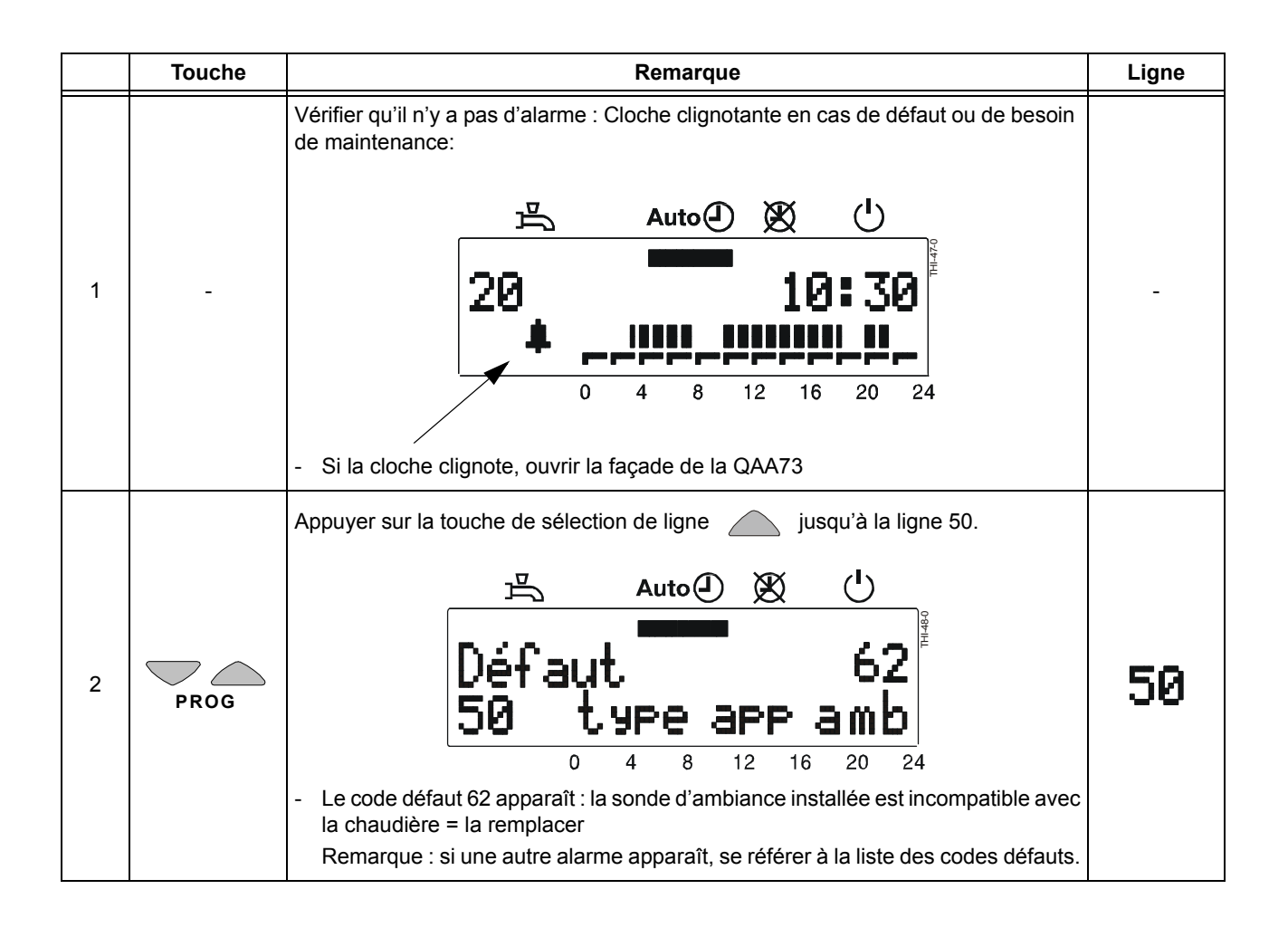

# **IV - LISTES DES PARAMETRES**

#### 1 - LISTE DES PARAMETRES QAA 73 (MEMORISES DANS LA QAA73 DE 1 A 199)

#### 1.1 - Liste des paramètres "UTILISATEUR FINAL"

| Ligne | Fonction                                                               |                                   | Plage de réglage/<br>affichage | Unité | Incrément<br>de réglage | Réglage<br>de base |
|-------|------------------------------------------------------------------------|-----------------------------------|--------------------------------|-------|-------------------------|--------------------|
|       | Mise à l'heure                                                         |                                   | ·                              |       |                         | •                  |
| 1     | Heure actuelle                                                         |                                   | 023:59                         | hh:mn | 1 min                   | -                  |
| 2     | Date (jour, mois)                                                      |                                   | 1er jan 31 déc                 | jj:mm | 1 jour                  | -                  |
| 3     | Année                                                                  |                                   | 2000 2094                      | aaaa  | 1 an                    | -                  |
|       | Consignes                                                              |                                   |                                | •     |                         |                    |
| 5     | Consigne de temp. ambiante d'éc                                        | conomie (TRRw)                    | TRF TRN                        | °C    | 0.5                     | 16.0               |
| 6     | Consigne d'ambiance hors-gel (T                                        | RF)                               | 4 TRRw                         | °C    | 0.5                     | 10.0               |
| 7*    | Consigne de température ECS de confort (TBWw)                          |                                   | TBWR TBWmax                    | °C    | 1                       | 60                 |
|       | Programme horaire CC1 (Circu                                           | it de chauffage 1)                |                                |       |                         |                    |
| 10    | Présélection du jour de semaine                                        |                                   | LuDi, semaine                  | jour  | 1 jour                  | -                  |
| 11    | Heure d'enclenchement                                                  | 1ère phase                        | :-/00:00 24:00                 | hh:mn | 10 min                  | 06:00              |
| 12    | Heure d'arrêt 1ère phase                                               |                                   | :-/00:00 24:00                 | hh:mn | 10 min                  | 22:00              |
| 13    | Heure d'enclenchement                                                  | 2ème phase                        | :-/00:00 24:00                 | hh:mn | 10 min                  | :                  |
| 14    | Heure d'arrêt                                                          | 2ème phase                        | :-/00:00 24:00                 | hh:mn | 10 min                  | :                  |
| 15    | Heure d'enclenchement                                                  | 3ème phase                        | :-/00:00 24:00                 | hh:mn | 10 min                  | :                  |
| 16    | Heure d'arrêt                                                          | 3ème phase                        | :-/00:00 24:00                 | hh:mn | 10 min                  | :                  |
|       | Programme horaire CC2 (Circu                                           | it de chauffage 2)                |                                |       |                         |                    |
| 20*   | Présélection du jour de semaine                                        |                                   | LuDi, semaine                  | jour  | 1 jour                  | -                  |
| 21*   | Heure d'enclenchement                                                  | 1ère phase                        | :-/00:00 24:00                 | hh:mn | 10 min                  | 06:00              |
| 22*   | Heure d'arrêt                                                          | 1ère phase                        | :-/00:00 24:00                 | hh:mn | 10 min                  | 22:00              |
| 23*   | Heure d'enclenchement 2ème phase                                       |                                   | :-/00:00 24:00                 | hh:mn | 10 min                  | :                  |
| 24*   | Heure d'arrêt                                                          | 2ème phase                        | : / 00:00 24:00                | hh:mn | 10 min                  | :                  |
| 25*   | Heure d'enclenchement                                                  | 3ème phase                        | :-/00:00 24:00                 | hh:mn | 10 min                  | :                  |
| 26*   | Heure d'arrêt                                                          | 3ème phase                        | :-/00:00 24:00                 | hh:mn | 10 min                  | :                  |
|       | Programme horaire de l'eau ch                                          | aude sanitaire                    |                                |       |                         |                    |
| 30    | Présélection du jour de semaine                                        |                                   | LuDi, semaine                  | jour  | 1 jour                  | -                  |
| 31    | Heure d'enclenchement                                                  | 1ère phase                        | :-/00:00 24:00                 | hh:mn | 10 min                  | 06:00              |
| 32    | Heure d'arrêt                                                          | 1ère phase                        | : / 00:00 24:00                | hh:mn | 10 min                  | 22:00              |
| 33    | Heure d'enclenchement                                                  | 2ème phase                        | : / 00:00 24:00                | hh:mn | 10 min                  | :                  |
| 34    | Heure d'arrêt                                                          | 2ème phase                        | : / 00:00 24:00                | hh:mn | 10 min                  | :                  |
| 35    | Heure d'enclenchement                                                  | 3ème phase                        | : / 00:00 24:00                | hh:mn | 10 min                  | :                  |
| 36    | Heure d'arrêt                                                          | 3ème phase                        | : / 00:00 24:00                | hh:mn | 10 min                  | :                  |
|       | Vacances                                                               |                                   |                                |       |                         |                    |
| 40    | Début congés (jour.mois):                                              | = inactif                         | 1er jan 31 déc                 | jj.mm | 1 jour                  | :                  |
| 41    | Fin congés (jour.mois):=                                               | inactif                           | 1er jan 31 déc                 | jj.mm | 1 jour                  | :                  |
| 42    | Niveau de fonct. du CC pendant l                                       | es vacances                       | hors gel, économie             | -     | -                       | hors gel           |
|       | Généralités                                                            |                                   |                                | _     |                         | -                  |
| 45    | Retour aux programmes horaires<br>2 et ECS (appuyer 2 fois sur -/+ pen | standard pour CC 1 +<br>dant 3 s) | non, oui                       | -     | -                       | non                |
| 46    | Température commutation été/hiv                                        | er                                | 8 30                           | °C    | 0.5                     | 19.0               |
| 47    | Langue                                                                 |                                   | Allemand, anglais              | -     | -                       | Français           |
| 50*   | Affichage d'erreurs (Code et texte QAA73.110 ou de la régulation de    | e d'erreur de<br>e chaudière)     | 0 255                          | -     | 1                       | -                  |

\* Ces lignes ne sont affichées que dans le mode Open Therm Plus. Les fonctions correspondantes doivent en outre être existantes dans la régulation de chaudière. -- : -- = point de commutation inactif

#### 1.2 - Liste des paramètres "CHAUFFAGISTE"

| Ligne | Fonction                                                                                                    | Plage de réglage/<br>affichage                            | Unité | Incrément<br>de réglage | Réglage<br>de base |
|-------|----------------------------------------------------------------------------------------------------|-----------------------------------------------------------|-------|-------------------------|--------------------|
|       | Informations pour le service                                                                                      |                                                           |       |                         | 1                  |
| 51    | Consigne d'ambiance actuelle CC 1<br>Consigne Confort, Economie ou Hors gel                                       | 4 35.0                                                    | °C    | 0.5                     | -                  |
| 52*   | Consigne d'ambiance actuelle CC 2<br>Consigne Confort, Economie ou Hors gel                                       | 4 35.0                                                    | °C    | 0.5                     | -                  |
| 53*   | Temp. extérieure atténuée (appuyer 2 fois sur la touche<br>-/+ pendant 3 s pour qu'elle adopte la valeur mesurée) | -50 +50                                                   | °C    | 0.5                     | -                  |
| 54*   | Température extérieure mélangé     -50 +50                                                                        |                                                           | °C    | 0.5                     | -                  |
| 55*   | Température mesurée 2 de l'ECS                                                                                    | 0 127                                                     | °C    | 1                       | -                  |
| 56*   | Débit ECS                                                                                                    | 0 16                                                      | l/min | 0.5                     | -                  |
| 57*   | Temp. de retour chaudière mesurée                                                                                 | -40 127                                                   | °C    | 1                       | -                  |
| 58*   | Température des fumées                                                                                            | -40 500                                                   | °C    | 1                       | -                  |
| 59*   | Temp. mesurée du collecteur solaire                                                                               | -40 250                                                   | °C    | 1                       | -                  |
| 61*   | Temp. mesurée de l'accumulateur solaire                                                                           | -40 127                                                   | °C    | 1                       | -                  |
| 62    | Mode OpenTherm                                                                                                    | Lite, Plus                                                | -     | -                       | -                  |
| 63    | Consigne de départ effective CC 1                                                                                 | 0100                                                      | °C    | 1                       | -                  |
| 64*   | Consigne de départ effective CC 2                                                                                 | 0100                                                      | °C    | 1                       | -                  |
|       | Chauffage ambiant (CC1 et CC2)                                                                                    |                                                           |       |                         |                    |
| 70    | Pente de la caractéristique de chauffe CC 1= CC 1 inactif                                                         | 2.5 40.0                                                  | -     | 0,5                     | 15.0               |
| 71    | Limitation min. de la temp. de départ CC 1 (TV1min)                                                               | 8 TV1max                                                  | °C    | 1                       | 8                  |
| 72    | Limitation max. de la temp. de départ CC 1 (TV1max)                                                               | TV1min TKmax                                              | °C    | 1                       | 80                 |
| 73    | Translation de la caractéristique de chauffe CC 1                                                                 | -4.5 +4.5                                                 | К     | 0.5                     | 0.0                |
| 74*   | Construction du bâtiment                                                                                          | lourde, légère                                            | -     | -                       | légère             |
| 75*   | Influence de la température ambiante                                                                              | aucune, sur CC 1,<br>sur CC 2,<br>sur CC1+ CC 2           | -     | -                       | sur CC1            |
| 76    | Différentiel d'ambiance (point de coupure)= inactif                                                               | 0.5 4.0                                                   | К     | 0.5                     | 0.5                |
| 77    | Adaptation de la caractéristique de chauffe                                                                       | inactive,<br>active                                       | -     | -                       | inactive           |
| 78    | Anticipation max. de l'optimis. à l'enclenchement                                                                 | 0 360                                                     | min   | 10                      | 100                |
| 79    | Anticipation max. de l'optimis. à l'arrêt                                                                         | 0 360                                                     | min   | 10                      | 30                 |
| 80*   | Pente de la caractéristique de chauffe CC 2<br>= CC 2 inactif                                                     | 2.5 40.0                                                  | -     | 0.5                     | 8.0                |
| 81*   | Limitation min. de la temp. de départ CC 2 (TV2min)                                                               | 8 TV2max                                                  | °C    | 1                       | 8                  |
| 82*   | Limitation max. de la temp. de départ CC 2 (TV2max)                                                               | TV2min TKmax                                              | °C    | 1                       | 50                 |
| 83*   | Translation de la caractéristique de chauffe CC 2                                                                 | -4.5 +4.5                                                 | К     | 0.5                     | 0.0                |
|       | Eau Chaude Sanitaire                                                                                              |                                                           |       |                         |                    |
| 90*   | Consigne de temp. d'économie pour l'ECS (TBWR)                                                                    | 8 TBWw                                                    | °C    | 1                       | 40                 |
| 91    | Autorisation de la charge d'eau chaude sanitaire                                                                  | 24h/jour,<br>ZSP <sup>1)</sup> CC -1h,<br>ZSP CC, ZSP ECS | -     | -                       | 24 h / jour        |
| 92*   | Fonction anti-légionelles                                                                                         | HORS, EN                                                  | -     | -                       | EN                 |
| 93*   | Sélecteur de régime ECS                                                                                           | Sans Eco,<br>Avec Eco                                     | -     | -                       | Avec Eco           |

| Ligne | Fonction                            | Plage de réglage/<br>affichage                       | Unité | Incrément<br>de réglage | Réglage<br>de base          |
|-------|-------------------------------------|------------------------------------------------------|-------|-------------------------|-----------------------------|
| 94*   | Commande de la pompe de circulation | Libération ECS,<br>Progr. horaire ECS<br>Programme 2 | -     | -                       | Programme<br>horaire<br>ECS |
|       | Généralités                         |                                                      |       |                         |                             |
| 95    | Blocage de commande                 | HORS, EN                                             | -     | -                       | HORS                        |
| 96*   | Maître horloge                      | QAA73, externe                                       | -     | -                       | QAA73                       |
| 97    | Début d'heure d'été                 | 1er jan 31 déc                                       | jj.mm | 1 jour                  | 25 mars                     |
| 98    | Fin de l'heure d'été                | 1er jan 31 déc                                       | jj.mm | 1 jour                  | 25 oct                      |

\* Ces lignes ne sont affichées que dans le mode Open Therm Plus. Les fonctions correspondantes doivent en outre être existantes dans la régulation de chaudière. 1) ZSP = Programme horaire

#### 1.3 - Liste des paramètres OEM

| Ligne | Fonction                                                                       | Plage de réglage/<br>affichage | Unité | Incrément<br>de réglage | Réglage<br>de base |  |  |
|-------|--------------------------------------------------------------------------------|--------------------------------|-------|-------------------------|--------------------|--|--|
| L     | Chauffage d'ambiance OEM                                                       |                                |       |                         |                    |  |  |
| 100   | Consigne max. de temp. ambiante (TRwMax)                                       | TRwMin 35                      | °C    | 0,5                     | 30                 |  |  |
| 101   | Consigne min. de temp. ambiante (TRwMin)                                       | 4 TRwMax                       | °C    | 0,5                     | 10                 |  |  |
| 102   | Facteur d'influence de la température ambiante (KORR)                          | 0 20                           | -     | 1                       | 4                  |  |  |
| 103   | Constante d'abaissement accéléré (KON)<br>(sans sonde de température ambiante) | 0 20                           | -     | 1                       | 4                  |  |  |
| 104   | Surélévation de la consigne de temp. ambiante (DTRSA)<br>Réchauffage rapide    | 0 20                           | К     | 1                       | 5                  |  |  |
| 105   | Limitation de l'augment. de la consigne de départ 0 15 K/mi                    |                                | K/min | 0.5                     | 8                  |  |  |
| 106   | Correction des valeurs mesurées de temp. ambiante                              | -3.0 3.0                       | °C    | 0.5                     | 0                  |  |  |
|       | Valeurs de l'eau chaude sanitaire                                              |                                |       |                         |                    |  |  |
| 130*  | Consigne max. d'ECS (TBWmax)                                                   | TBWw 80                        | °C    | 1                       | 65                 |  |  |
| 131*  | Consigne de la fonction anti-légionnelles (ECS)                                | 8 95                           | °C    | 1                       | 65                 |  |  |
| 132*  | Durée de maintien de la fonction anti-légionnelles                             | 0360                           | min   | 10                      | 0                  |  |  |
| 133*  | Influence de la fonction anti-légionnelles sur la pompe de circulation         | non/oui                        | -     | -                       | oui                |  |  |
|       | Fonctions de service OEM                                                       |                                |       |                         |                    |  |  |
| 150   | Affichage d'informations                                                       | temporaire,<br>permanent       | -     | -                       | temporai<br>re     |  |  |
| 151   | Avertissement en cas de gel = inactif                                          | -10 +10                        | °C    | 0.5                     | 3.0                |  |  |
| 152   | Bouton de réglage de consigne                                                  | bloqué<br>libéré               | -     | -                       | libéré             |  |  |
| 153*  | Effet de la touche de présence                                                 | sur CC1+ CC2,<br>sur CC1       | -     | -                       | sur<br>CC1+<br>CC2 |  |  |
| 199   | Version du logiciel (QAA73)                                                    | 0 99.9                         | -     | 1                       | -                  |  |  |

\* Ces lignes ne sont affichées que dans le mode Open Therm Plus. Les fonctions correspondantes doivent en outre être existantes dans la régulation de chaudière.

# 2 - LISTE DES PARAMETRES LMU v3.03 (MEMORISES DANS LE LMU DE 501 A 755)

| Nivoou                             | Liana  | Affichago    | Fonction                                                                                                    | Plage de |          | Réglage de | base THR | Ri 🛛     |
|------------------------------------|--------|--------------|----------------------------------------------------------------------------------------------------|----------|----------|------------|----------|----------|
| niveau                             | Ligile | Anichaye     | Fonction                                                                                                    | réglage  | 0.9-9    | 2-13/2-17  | 5-25     | 10-50    |
|                                    |        | Température  | s : Consignes, valeurs mesurées et limite                                                                                                    | s        |          |            |          |          |
| ο                                  | 511    | TkSfrostEin  | Température d'enclenchement hors-gel<br>chaudière<br>(5°C < TkSfrostEin < TkSfrostAus)                                                                              | 550 °C   | 5 °C     | 5 °C       | 5 °C     | 5 °C     |
| o                                  | 512    | TkSfrostAus  | Température de déclenchement hors-gel<br>chaudière                                                                                                    | 550 °C   | 15 °C    | 15 °C      | 15 °C    | 15 °C    |
| 0                                  | 514    | TuebVor      | Surélévation de consigne de température                                                                                                    | 030 °C   | 5 °C     | 5 °C       | 5 °C     | 5 °C     |
|                                    |        |              |                                                                                                    |          | -        | 0°C        | 0°C      | -        |
| UF                                 | 516    | THG          | Température de commutation été/hiver<br>(30 °C: commutation E/H désactivée)                                                                                         | 830 °C   | 19 °C    | 19 °C      | 19 °C    | 19 °C    |
| UF                                 | 520    | dTrAbsenk    | Importance d'abaissement de la consigne<br>d'ambiance pour le raccordement d'une<br>horloge<br>(dTrAbsenk=0: action sur la demande de ch.)                          | 010 K    | 6 K      | 6 K        | 6 K      | 6 K      |
|                                    |        |              | Consigne de la fonction anti-légionnelles non asservie: (0 °C = Fonction anti-légionnelles désactivée).                                                             | 065 °C   |          |            |          |          |
| С                                  | 657    | TbwSollAleg  | Type C/S/M40/M75/B120                                                                                                    |          | 65 °C    | 65 °C      | 65 °C    | 65 °C    |
|                                    |        |              | Type 5-25 SEP                                                                                                    |          | -        | -          | 0 °C     | -        |
| Fonctions de németres Ocafinantien |        |              |                                                                                                    |          | -        | -          | 0.0      |          |
|                                    |        | Fonctions de | Pregulateur : Configuration                                                                                                    | 1 10     | 45       | 4 -        | 4 -      | 4 5      |
| С                                  | 532    | Sth1         | de chauffage 1                                                                                                    | 140      | 15       | 15         | 15       | 15       |
| С                                  | 533    | Sth2         | Pente de la caractéristique de chauffe circuit de chauffage 2                                                                                                    | 140      | 8        | 8          | 8        | 8        |
| С                                  | 534    | DtR1         | Correction consigne d'ambiance circuit de<br>chauffage 1                                                                                                    | -3131 K  | 0 K      | 0 K        | 0 K      | 0 K      |
| С                                  | 535    | DtR2         | Correction consigne d'ambiance circuit de<br>chauffage 2                                                                                                    | -3131 K  | 0 K      | 0 K        | 0 K      | 0 K      |
|                                    |        | PhzMax       | Degré de modulation maximal en mode chauffage (LmodTL $\leq$ PhzMax $\leq$ LmodVL                                                                                   | 0100 %   | 60 %     |            | 52 %     | 70 %     |
| С                                  | 541    | 1            | Туре 2-13                                                                                                    |          | -        | 55 %       | -        | -        |
|                                    |        |              | Type 2-17                                                                                                    |          | -        | 58 %       | -        | -        |
|                                    |        |              | Type 10-35 SEP                                                                                                    | 0 055    | -        | -          | -        | 40 %     |
|                                    |        |              | Type C/S/M40/M75/B120                                                                                                    | 0255     | 3        | 3          | 3        | 3        |
| с                                  | 552    | HydrSystem   | Type DC                                                                                                    |          | -        | 60         | 60       | -        |
|                                    |        |              | Type 5-25 SEP                                                                                                    |          | -        | -          | 7        | -        |
|                                    |        |              | Type 10-35 SEP                                                                                                    |          | -        | -          | -        | 7        |
| ο                                  | 553    | KonfigHks    | Configuration des circuits de chauffage<br>(signification: KonfigHks = YX: CC1<br>commandé par RUX, CC2 par RUY . X,Y =<br>[0,1,2], AA0: pas d'influence d'ambiance | 0255     | 21       | 21         | 21       | 21       |
| 0                                  | 555    | KonfigRg1    | Flags de réglage                                                                                                    | 0255     | 10010000 | 10010000   | 10010000 | 10010000 |
| 0                                  | 558    | KonfigRg4    | Flags de réglage                                                                                                    | 0255     | 0100000  | 01000000   | 01000000 | 0100000  |
|                                    |        |              | Flags de réglage pour une pompe modulante                                                                                                    | 0255     | 00001101 | 00001101   | 00001101 | 00001101 |
| с                                  | 561    | KonfigRa7    | Flags de réglage pour une pompe non modulante                                                                                                    | 0255     | 00001100 | 00001100   | 00001100 | 00001100 |
|                                    | -      | 5 5          | Type 5-25 SEP                                                                                                    |          | -        | -          | 00001100 | -        |
|                                    |        |              | Type 10-35 SEP                                                                                                    |          | -        | -          | -        | 00001100 |

Niveaux : UF = Utilisateur final / C = Chauffagiste / O = OEM

| Nivoau | Liano  | Affichago                | Exaction                                                                                                    | Plage de         |                  | Réglage de       | e base THR           | Ri 🛛                 |
|--------|--------|--------------------------|----------------------------------------------------------------------------------------------------|------------------|------------------|------------------|----------------------|----------------------|
| Niveau | Ligile | Amenage                  | i onedon                                                                                                    | réglage          | 0.9-9            | 2-13/2-17        | 5-25                 | 10-50                |
| с      | 614    | Konfig-<br>Eingang       | <ul> <li>Entrée programmable base LMU</li> <li>0: par défaut, la fonction entrée programmable<br/>n'est pas utilisée</li> <li>1: Fonction modem active, si le contact est<br/>fermé</li> <li>2: Fonction modem active, si le contact est<br/>ouvert,</li> <li>3: Fonction rideau d'air chaud</li> </ul>                                                                                                    | 1                | 1                | 1                | 1                    | 1                    |
|        |        | Konfig_                  | Sortie programmable K2                                                                                                    | 0 255            | 0                | 0                | 0                    | 0                    |
| с      | 615    | Ausgang                  | <ul> <li>0: Défaut,</li> <li>1: Sortie de signalisation,</li> <li>2: Sortie d'alarme</li> <li>3: Information de fonctionnement</li> <li>4: Coupure transformateur externe</li> <li>5: Pompe 2ème circuit de chauffage,</li> <li>6: Pompe eau chaude sanitaire</li> <li>7: Fonction rideau d'air chaud</li> <li>8: Fonction découpleur hydraulique</li> <li>9: Fonction élémentaire clip-in relais,</li> <li>10: Fonction élémentaire K2,</li> <li>11: Sortie active pendant la charge continue du ballon d'eau chaude sanitaire à stratification,</li> <li>12: Sortie active lorsque le signal analogique sur le clip-in relais dépasse la valeur limite</li> </ul> | 0200             | 0                | 0                | 0                    | 0                    |
| C      | 632    | WAnfoQ8                  | Demandes calorifiques devant être prises en                                                                                                    | 0 255            | 00000000         | 00000000         | 00000000             | 00000000             |
|        | 001    |                          | charge par la pompe de réseau Q8.                                                                                                    |                  |                  |                  |                      |                      |
| с      | 658    | Estrich-<br>FunktionRh1  | Mode de la fonction Séchage contrôlé pour<br>circuit de chauffage 1 :<br>0: Désactivé<br>1: Activé                                                                                                    | 0                | 0                | 0                | 0                    | 0                    |
| с      | 659    | Estrich-<br>FunktionRh2  | Mode de la fonction Séchage contrôlé pour<br>circuit de chauffage 2 :<br>0: Désactivé<br>1: Activé                                                                                                    | 0                | 0                | 0                | 0                    | 0                    |
|        |        | Temps du rég             | gulateur : Tous les paramètres non relatif                                                                                                    | s à la séci      | urité            |                  |                      |                      |
| ο      | 603    | Z_Bw-<br>Comfort2        | Temps de la fonction confort du chauffe-eau<br>instantané après un soutirage (présence de<br>demande de chauffage)<br>(0 = désactivé ; 255 = 4h15min)<br>Type 5-25 SEP<br>Type 10-35 SEP                                                                                                    | 0255<br>min      | 10 min<br>-<br>- | 10 min<br>-<br>- | 10 min<br>5 min<br>- | 10 min<br>-<br>5 min |
| ο      | 637    | Z_PumpeAusUv             | Durée de l'arrêt de la pompe lors du<br>changeover CH> ECS de la vanne de<br>mélange.                                                                                                    | 0 10 s           | 0                | 0                | 0                    | 0                    |
|        |        | Ventilateur d            | u coffret de sécurité : Paramètres du coff                                                                                                    | ret relatifs     | au ventil        | ateur            |                      |                      |
|        |        | LmodTL QAA               | Valeur de réglage QAA73 : Modulation de l'air                                                                                                    | 0100 %           | 10%              |                  | 12.5%                | 13.5%                |
| С      | 609    |                          | en charge partielle; limite inférieure de la                                                                                                    |                  |                  |                  |                      |                      |
|        |        |                          | Type 2-13                                                                                                    |                  | -                | 11%              | -                    | -                    |
|        |        |                          | Type 2-17                                                                                                    |                  | -                | 10 %             | -                    | -                    |
| с      | 646    | LmodNull                 | Modulation de l'air lorsque le coffret de<br>sécurité n'est pas en service                                                                                                    | 0100 %           | 0                | 0                | 0                    | 0                    |
|        |        |                          | FRANCE                                                                                                    |                  | 8                | 8                | 8                    | 0                    |
|        |        | Maintenance              |                                                                                                    |                  |                  |                  |                      |                      |
| с      | 625    | BetrStdWart-<br>Grenz    | Limite réglée pour les heures de fonctionnement (intervalle) depuis la dernière maintenance                                                                                                    | 0 9998<br>heures | 0                | 0                | 0                    | 0                    |
| С      | 626    | InbetrSetzWart<br>-Grenz | Limite réglée pour les mises en service<br>(intervalle) depuis la dernière maintenance.                                                                                                    | 0 9995           | 0                | 0                | 0                    | 0                    |
| с      | 627    | MonatWart-<br>Grenz      | Limite réglée pour les mois (intervalle) depuis<br>la dernière maintenance.                                                                                                    | 0 255<br>mois    | 0                | 0                | 0                    | 0                    |
| UF     | 629    | Wartungs-<br>Quittierung | Ce paramètre permet à l'utilisateur final<br>d'acquitter une alarme de maintenance.                                                                                                    | 0 1              | 0                | 0                | 0                    | 0                    |

| Nivoau | Liano  | Affichage                  | Exection                                                                                                    | Plage de         | Réglage de base THRi |           |       |       |
|--------|--------|----------------------------|----------------------------------------------------------------------------------------------------|------------------|----------------------|-----------|-------|-------|
| niveau | Ligite | Amenage                    | Fonction                                                                                                    | réglage          | 0.9-9                | 2-13/2-17 | 5-25  | 10-50 |
| С      | 630    | Wartungs-<br>Einstellungen | Flags de réglage des messages de<br>maintenance                                                                                                    | 0 255            | 0                    | 0         | 0     | 0     |
| С      | 633    | WartRepDauer               | Durée réglée pour la répétition du message de maintenance après acquittement.                                                                                                    | 0 255<br>jour    | 0                    | 0         | 0     | 0     |
| С      | 634    | BetrStdWart                | Heures de fonctionnement (intervalle) depuis<br>la dernière maintenance.                                                                                                    | 010000<br>heures | 0                    | 0         | 0     | 0     |
| С      | 635    | InbetrSetzWart             | Mises en service (intervalle) depuis la<br>dernière maintenance                                                                                                    | 010000           | 0                    | 0         | 0     | 0     |
| С      | 636    | MonatWart                  | Mois (intervalle) depuis la dernière<br>maintenance                                                                                                    | 0 255<br>mois    | 0                    | 0         | 0     | 0     |
| С      | 718    | BetrStd                    | Heures de fonctionnement du brûleur (durée totale marche du brûleur)                                                                                                    | h                | 0                    | 0         | 0     | 0     |
| С      | 719    | BetrStdHz                  | Heures de fonctionnement en mode chauffage                                                                                                    | h                | 0                    | 0         | 0     | 0     |
| С      | 720    | BetrStdBw                  | Heures de fonctionnement en mode eau chaude sanitaire                                                                                                    | h                | 0                    | 0         | 0     | 0     |
| С      | 721    | BetrStZone                 | Heures de fonctionnement en régulation zone                                                                                                    | h                | 0                    | 0         | 0     | 0     |
| С      | 722    | InBetrSetz                 | Compteur de mises en service du brûleur                                                                                                    | -                | 0                    | 0         | 0     | 0     |
| UF     | 726    | Code de maintenance        | Le code de maintenance contient la valeur du message de maintenance (cause exacte).                                                                                                    | 0 255            | 0                    | 0         | 0     | 0     |
| UF     | 727    | Diagnosecode               | Code de diagnostic interne b0                                                                                                    |                  | -                    | -         | -     | -     |
|        |        | MCI : Clip-in              | mélangeur                                                                                                    |                  |                      |           |       |       |
| 0      | 596    | ZeitAufZu                  | Temps de course du servomoteur du<br>mélangeur (temps ouverture/temps fermeture )                                                                                                    | 30873 s          | 150 s                | 150 s     | 150 s | 150 s |
| 0      | 597    | XpHz2                      | Bande P du régulateur du circuit de<br>chauffage2                                                                                                    | 1100 K           | 24 K                 | 24 K      | 24 K  | 24 K  |
|        |        | Fonctions : C              | Clip-in Relais                                                                                                    |                  |                      |           |       |       |
| с      | 618    | Konfig-<br>EingangR        | <ul> <li>Entrée programmable sur Relais-Clip-In.</li> <li>0: par défaut, la fonction entrée programmable<br/>n'est pas utilisée</li> <li>1: Fonction modem active, si le contact est<br/>fermé</li> <li>2: Fonction modem active, si le contact est<br/>ouvert,</li> <li>3: Fonction rideau d'air chaud</li> <li>4: Consigne de température</li> <li>5: Puissance chaudière prescrite</li> <li>6: Entrée sonde découpleur hydraulique</li> </ul>                                                                                                    | 0                | 0                    | 0         | 0     | 0     |
| С      | 619    | Konfig-<br>Ausgang1R       | <ul> <li>I+kt sortie1 Relais-Clip-In.</li> <li>0: Défaut,</li> <li>1: Sortie de signalisation,</li> <li>2: Sortie d'alarme</li> <li>3: Information de fonctionnement</li> <li>4: Coupure transformateur externe</li> <li>5: Pompe 2ème circuit de chauffage,</li> <li>6: Pompe eau chaude sanitaire</li> <li>7: Fonction rideau d'air chaud</li> <li>8: Fonction découpleur hydraulique</li> <li>9: Fonction élémentaire clip-in relais,</li> <li>10: Fonction élémentaire K2,</li> <li>11: Sortie active pendant la charge continue du ballon d'eau chaude sanitaire à stratification,</li> <li>12: Sortie active lorsque le signal analogique sur le clip-in relais dépasse la valeur limite</li> </ul> | 0255             | 10                   | 10        | 10    | 10    |

| Nivoau | Liano  | Affichago            | Fonction                                                                                                    | Plage de | Réglage de base THRi |           | Ri   |       |
|--------|--------|----------------------|----------------------------------------------------------------------------------------------------|----------|----------------------|-----------|------|-------|
| Niveau | Ligile | Amenage              | Fonction                                                                                                    | réglage  | 0.9-9                | 2-13/2-17 | 5-25 | 10-50 |
| с      | 620    | Konfig-<br>Ausgang2R | <ul> <li>Fkt sortie2 Relais-Clip-In.</li> <li>0: Défaut,</li> <li>1: Sortie de signalisation,</li> <li>2: Sortie d'alarme</li> <li>3: Information de fonctionnement</li> <li>4: Coupure transformateur externe</li> <li>5: Pompe 2ème circuit de chauffage,</li> <li>6: Pompe eau chaude sanitaire</li> <li>7: Fonction rideau d'air chaud</li> <li>8: Fonction découpleur hydraulique</li> <li>9: Fonction élémentaire clip-in relais,</li> <li>10: Fonction élémentaire K2,</li> <li>11: Sortie active pendant la charge continue du ballon d'eau chaude sanitaire à stratification,</li> <li>12: Sortie active lorsque le signal analogique sur le clip-in relais dépasse la valeur limite</li> </ul> | 0255     | 1                    | 1         | 1    | 1     |
| с      | 621    | Konfig-<br>Ausgang3R | Fkt sortie3 Relais-Clip-In.         0: Défaut,         1: Sortie de signalisation,         2: Sortie d'alarme         3: Information de fonctionnement         4: Coupure transformateur externe         5: Pompe 2ème circuit de chauffage,         6: Pompe eau chaude sanitaire         7: Fonction rideau d'air chaud         8: Fonction découpleur hydraulique         9: Fonction élémentaire clip-in relais,         10: Fonction élémentaire K2,         11: Sortie active pendant la charge continue du         ballon d'eau chaude sanitaire à stratification,         12: Sortie active lorsque le signal analogique         sur le clip-in relais dépasse la valeur limite                  | 0255     | 2                    | 2         | 2    | 2     |
| -      | 1      | Bus local : C        | lip-in LPB                                                                                                    | T        | (                    | (         |      | n     |
| С      | 605    | LPBAdrGerNr          | Numéro d'appareil LPB du LMU                                                                                                    | 0255     | 1                    | 1         | 1    | 1     |
| С      | 606    | LPBAdrSegNr          | Numéro de segment LPB du LMU                                                                                                    | 014      | 0                    | 0         | 0    | 0     |

| Niveau | Ligne                                                                                             | Affichage     | Fonction                                                                              | Unité |
|--------|---------------------------------------------------------------------------------------------------|---------------|---------------------------------------------------------------------------------------|-------|
| С      | 700                                                                                               | Stoer1        | 1 <sup>ère</sup> valeur d'historique du nombre d'apparition de ce code de dérangement | -     |
| С      | 701                                                                                               | StrPn1        | 1 <sup>ere</sup> valeur d'historique de la phase de dérangement                       | -     |
| С      | 702                                                                                               | StrDia1       | 1 <sup>ere</sup> valeur d'historique du code de diagnostic interne                    | -     |
| С      | 728                                                                                               | StrAlba1      | 1 <sup>ere</sup> valeur d'historique du code de dérangement Albatros                  | -     |
| С      | 703                                                                                               | Stoer2        | 2 <sup>eme</sup> valeur d'historique du nombre d'apparition de ce code de dérangement | -     |
| С      | 704     StrPn2     2 <sup>eme</sup> valeur d'historique de la phase de dérangement                |               | -                                                                                     |       |
| С      | 705         StrDia2         2 <sup>eme</sup> valeur d'historique du code de diagnostic interne    |               | -                                                                                     |       |
| С      | 729         StrAlba2         2 <sup>ème</sup> valeur d'historique du code de dérangement Albatros |               | -                                                                                     |       |
| С      | 706                                                                                               | Stoer3        | 3 <sup>eme</sup> valeur d'historique du nombre d'apparition de ce code de dérangement | -     |
| С      | 707                                                                                               | StrPn3        | 3 <sup>eme</sup> valeur d'historique de la phase de dérangement                       | -     |
| С      | 708                                                                                               | StrDia3       | 3 <sup>eme</sup> valeur d'historique du code de diagnostic interne                    | -     |
| С      | 730                                                                                               | StrAlba3      | 3 <sup>eme</sup> valeur d'historique du code de dérangement Albatros                  | -     |
| С      | 709                                                                                               | Stoer4        | 4 <sup>ème</sup> valeur d'historique du nombre d'apparition de ce code de dérangement | -     |
| С      | 710         StrPn4         4 <sup>eme</sup> valeur d'historique de la phase de dérangement        |               | -                                                                                     |       |
| С      | 711                                                                                               | StrDia4       | 4 <sup>eme</sup> valeur d'historique du code de diagnostic interne                    | -     |
| С      | 731                                                                                               | StrAlba4      | 4 <sup>eme</sup> valeur d'historique du code de dérangement Albatros                  | -     |
| С      | 712                                                                                               | Stoer5        | 5 <sup>eme</sup> valeur d'historique du nombre d'apparition de ce code de dérangement | -     |
| С      | 713                                                                                               | StrPn5        | 5 <sup>ème</sup> valeur d'historique de la phase de dérangement                       | -     |
| С      | 714                                                                                               | StrDia5       | 5 <sup>eme</sup> valeur d'historique du code de diagnostic interne                    | -     |
| С      | 732                                                                                               | StrAlba5      | 5 <sup>eme</sup> valeur d'historique du code de dérangement Albatros                  | -     |
| С      | 715                                                                                               | Stoer-akt     | Valeur actuelle du compteur de codes de dérangement                                   | -     |
| С      | 716                                                                                               | StrPn-akt     | Valeur actuelle de la phase de dérangement                                            | -     |
| С      | 717                                                                                               | StrDia-akt    | Valeur actuelle du code de diagnostic interne                                         | -     |
| С      | 733                                                                                               | StrAlba_akt   | Valeur actuelle du code de dérangement Albatros                                       | -     |
| С      | 724                                                                                               | MmiStatus     | Réglage été-hiver modes de fonctionnement                                             | 0-255 |
| С      | 725                                                                                               | SwVersion-LMU | Version logicielle du LMU pour représentation au niveau de paramètre OT               | -     |
| С      | 755                                                                                               | IonStrom      | Courant d'ionisation                                                                  | μA    |

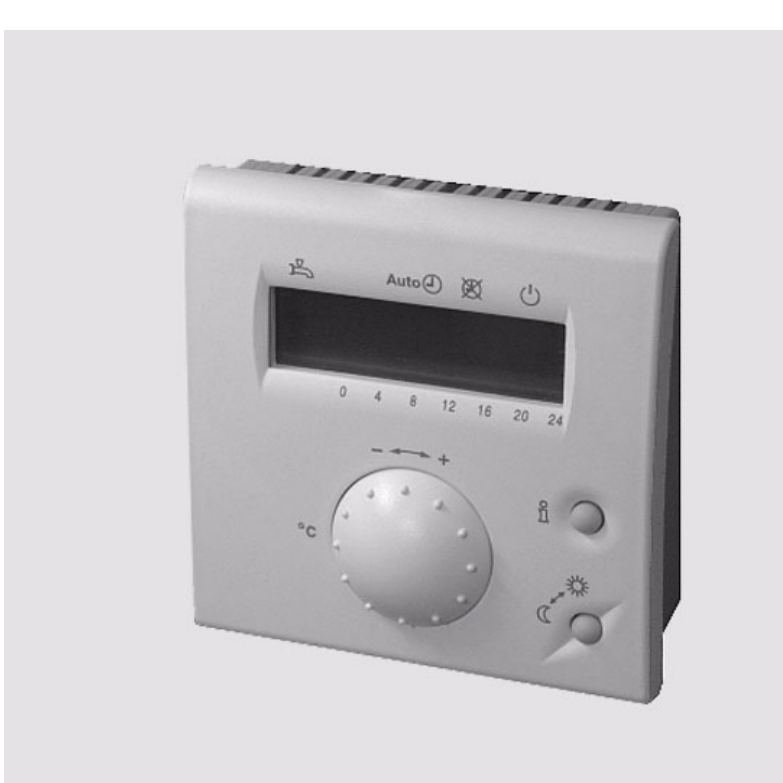

# QAA 73.110 Manufacturer

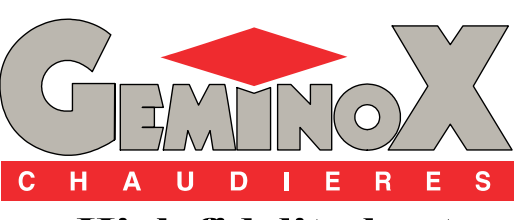

High fidelity heat

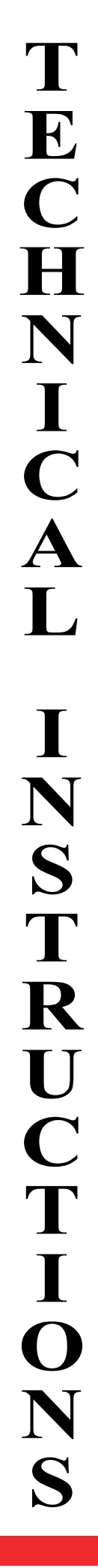

T30.32961.09 Manufacturer

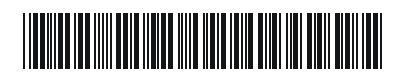

# CONTENT

| I   | - | TECHNICAL SPECIFICATIONS                                         | 3 |
|-----|---|------------------------------------------------------------------|---|
| 1   | - | CHARACTERISTICS                                                  | 3 |
| 2   | - | DESIGNATION OF OPERATING ELEMENTS                                | 4 |
| II  | - | OPERATING LEVELS                                                 | 5 |
| 1   | - | 1. LEVEL : PARAMETER SETTINGS FOR THE END-USER                   | 5 |
| 2   | - | 2. LEVEL : PARAMETER SETTINGS FOR THE HEATING ENGINEER           | 6 |
| 3   | - | 3. LEVEL : PARAMETER SETTINGS FOR THE OEM                        | 7 |
| 4   | - | CONFIGURING THE CONTROL UNIT LMU VIA THE QAA73                   | 8 |
|     |   | 4.1 - 4. Level : Parameter settings for the end-user             | 8 |
|     |   | 4.2 - 5. Level : Parameter settings for the heating engineer     | 9 |
|     |   | 4.3 - 6. Level : Parameter settings for the OEM 1                | 0 |
| III | - | OPERATING FAULTS                                                 | 2 |
|     |   |                                                                  |   |
| IV  | - | PARAMETER LIST1                                                  | 3 |
| 1   | - | PARAMETER LIST QAA73 (STORED IN THE QAA73 FROM 1 TO 199) 1       | 3 |
|     |   | 1.1 - Overview of end-user parameters                            | 3 |
|     |   | 1.2 - Overview of heating engineer parameters                    | 4 |
|     |   | 1.3 - Overview of OEM parameters 1                               | 5 |
| 2   | - | PARAMETER LIST LMU V3.03 (STORED IN THE QAA73 FROM 501 TO 755) 1 | 6 |

# **1 - CHARACTERISTICS**

| Operating voltage           | OpenTherm Bus<br>Terminals<br>Cable length<br>Cable resistance<br>Power consumption                                   | 2-wire (interchangeable)<br>max. 50 m<br>max. 2 x 5 .<br>30 mW (typically)                                                                                |
|-----------------------------|----------------------------------------------------------------------------------------------------|----------------------------------------------------------------------------------------------------|
| Protection                  | Safety class<br>Degree of protection of housing<br>Contamination                                                      | III, to EN 60730<br>when mounted in compliance<br>with regulations<br>IP 20, to EN 60529<br>environment to EN 60730                                       |
| Environmental<br>conditions | Operation<br>Temperatures<br>Humidity<br>Transport<br>Temperatures<br>Humidity<br>Storage<br>Temperatures<br>Humidity | IEC 721-3-3 class 3K 5<br>0+50 °C<br>< 85% r.h.<br>IEC 721-3-2 class 2K 3<br>-25+70 °C<br>< 95% r.h.<br>IEC 721-3-1 class 1K 3<br>-25+70 °C<br>< 95% r.h. |
| Standards                   | CE conformity<br>EMC directive<br>- Immunity<br>- Emissions<br>Low voltage directive<br>- Electrical safety           | 89/336/EEC<br>EN 50082-1, EN 50082-2<br>EN 50081-1, EN 50081-2<br>73/23/EEC<br>EN 60730-1, EN 60730-2-9                                                   |
| Room sensor                 | Measuring range                                                                                                    | 0 45°C                                                                                                    |
| Other features              | Backup of time switch<br>Weight<br>Software to EN 60730                                                               | > 12 h<br>approx. 0,17 kg<br>Class A                                                                                                    |

## 2 - DESIGNATION OF OPERATING ELEMENTS

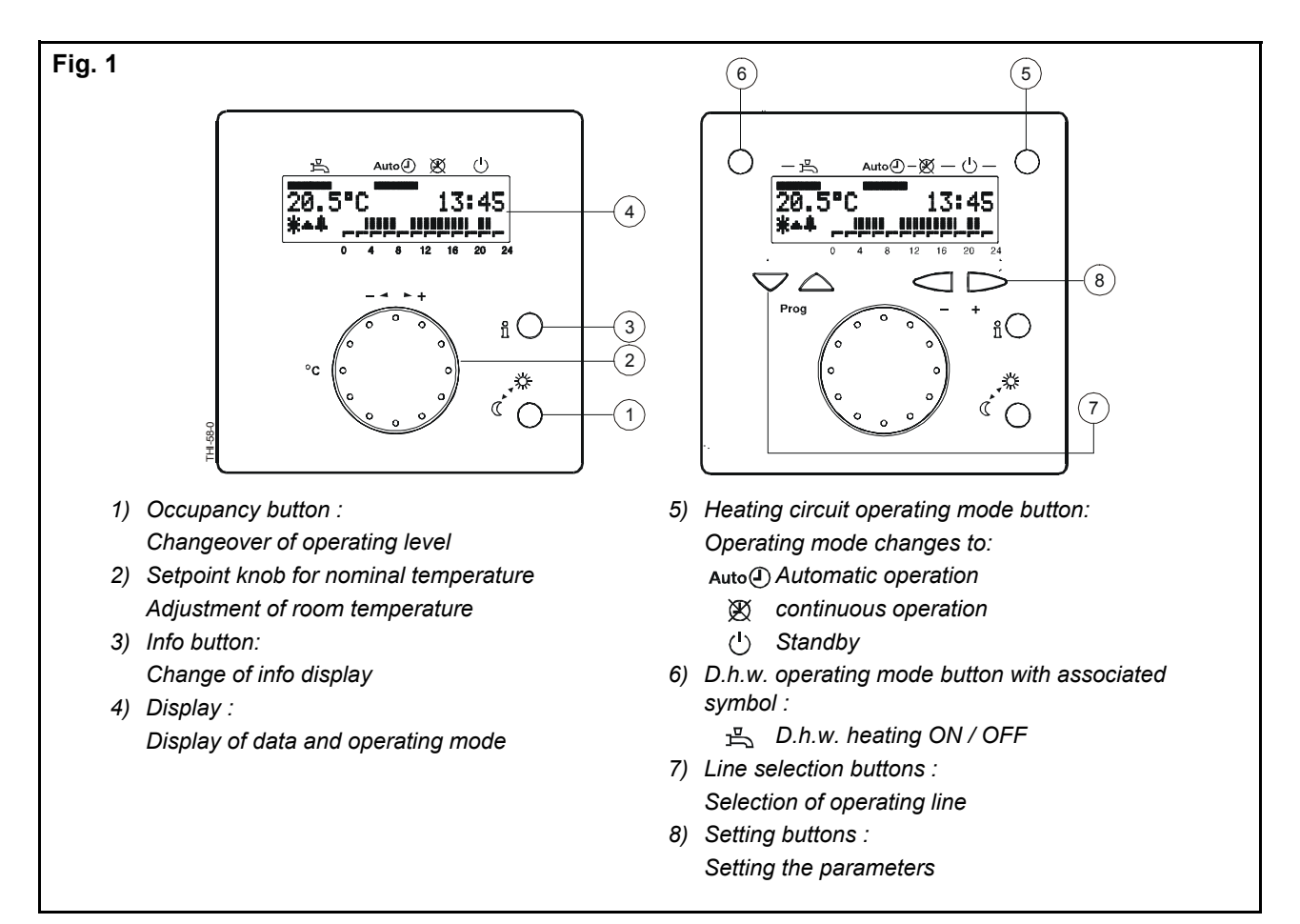

Basic display:

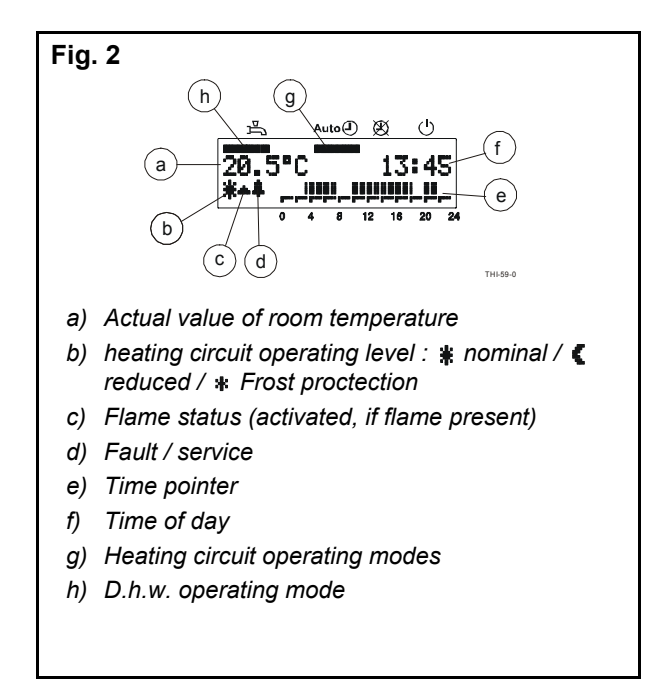

Language choice:

| PROG | Press 3 times the line selection button up to the line 47.      |
|------|-----------------------------------------------------------------|
| - +  | Press the setting button up to the required language (English). |

## 1 - 1. LEVEL : PARAMETER SETTINGS FOR THE END-USER

The setting of the room sensor can be made to meet the individual needs of the end-user.

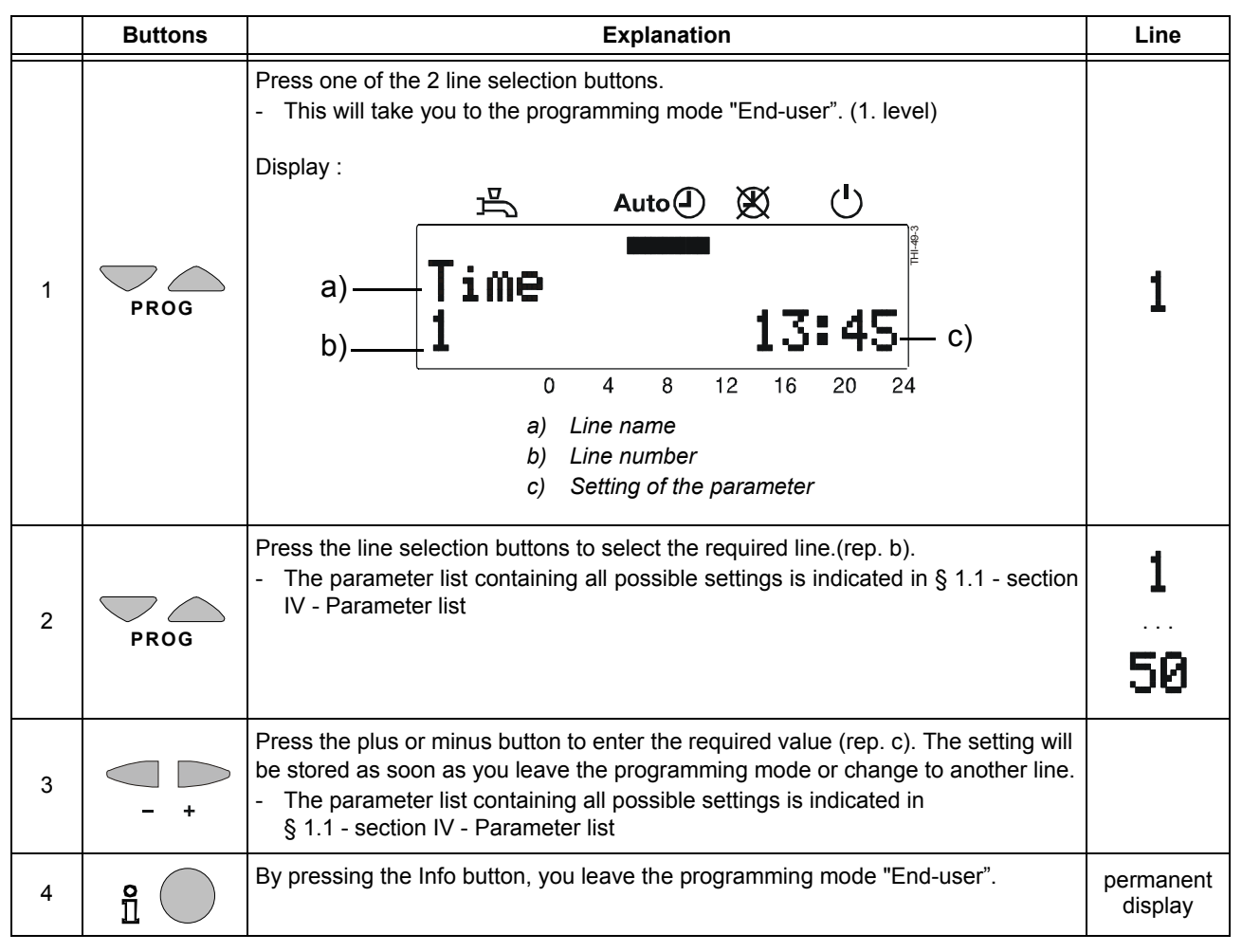

## 2 - 2. LEVEL : PARAMETER SETTINGS FOR THE HEATING ENGINEER

Room unit configuration and parameter settings of the room sensor to be made by the heating engineer.

|   | Buttons | Explanation                                                                                                    | Line                 |
|---|---------|----------------------------------------------------------------------------------------------------|----------------------|
| 1 | PROG    | Press one of the 2 line selection buttons.<br>- This will take you to the programming mode "End-user". (1. level)<br>Display :<br>Time<br>13:45                                                                                                    | 1                    |
| 2 | PROG    | Press both line selection buttons for at least 3 seconds.<br>- This will take you to the programming mode "Heating engineer" (2. level)<br>Display :<br>a) RoomSetPAct HC1<br>b) 51 20.5°C c)<br>0 4 8 12 16 20 24<br>a) Line name<br>b) Line number<br>c) Setting of the parameter                       | 51                   |
| 3 | PROG    | Press the line selection buttons to select the required line.(rep. b).<br>- All possible lines are indicated in § 1.2 - section IV - Parameter list                                                                                                    | 51<br>98             |
| 4 | - +     | <ul> <li>Press the plus or minus button to enter the required value (rep. c). The setting will be stored as soon as you leave the programming mode or change to another line.</li> <li>The parameter list containing all possible settings is indicated in § 1.2 - section IV - Parameter list</li> </ul> |                      |
| 5 | e C     | By pressing the Info button, you leave the programming mode "Heating engineer"                                                                                                    | Permanent<br>display |

# 3 - 3. LEVEL : PARAMETER SETTINGS FOR THE OEM

Room sensor-specific settings and protective functions for the boiler manufacturer.

|   | Buttons           | Explanation                                                                                                    | Line                 |
|---|-------------------|----------------------------------------------------------------------------------------------------|----------------------|
| 1 | PROG              | Press one of the 2 line selection buttons.<br>- This will take you to the programming mode "End-user". (1. level)<br>Display :<br>Time<br>13:45                                                                                                    | 1                    |
| 2 | PROG              | Press both line selection buttons for at least 9 seconds.<br>- A special display will appear (entering the OEM code : for the manufacturer)<br>Display :<br>OEM Code                                                                                                    |                      |
| 3 | - +<br>et<br>PROG | Press buttons "+ or -" and "Prog" to enter the required combination of the access<br>code.<br>- Correct combination : you reach the programming mode "OEM"<br>Display :<br>Room MaxSetP<br>100 25.0°C<br>- Wrong combination : the display will change to the "Parameter settings for the<br>heating engineer " line 51.<br>Display :<br>RoomSetPAct HC1<br>20.5°C |                      |
| 4 | PROG              | Press the line selection buttons to select the required line.(rep. b).<br>- All possible lines are indicated in § 1.3 - section IV - Parameter list                                                                                                    | 100<br>199           |
| 5 | - +               | <ul> <li>Press the plus or minus button to enter the required value (rep. c). The setting will be stored as soon as you leave the programming mode or change to another line.</li> <li>The parameter list containing all possible settings is indicated in § 1.3 - section IV - Parameter list</li> </ul>                                                          |                      |
| 6 |                   | By pressing the Info button, you leave the programming mode "OEM"                                                                                                    | Permanent<br>display |

#### 4 - CONFIGURING THE CONTROL UNIT LMU VIA THE QAA73

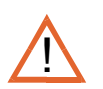

After setting the parameters via the QAA 73 room sensor (for the 4./5. et 6. Levels), and so that the LMU accepts the modifications to the settings, press the RESET button on the boiler control panel, wait for 6 seconds and press a second time.

#### 4.1 - 4. Level : Parameter settings for the end-user

Enter the control unit LMU via the sensor QAA73 and first level settings.

|   | Buttons           | Explanation                                                                                                    | Line                 |
|---|-------------------|----------------------------------------------------------------------------------------------------|----------------------|
| 1 | PROG<br>et<br>- + | Press on the both line selection buttons and setting buttons<br>beginning with the button $\square$ .<br>- This will take you to the first programming mode "LMU"(4. level)<br>Successive<br>display:<br>$\square$ Auto $\square$ $\square$ $\square$ $\square$ $\square$<br>Initialization<br>BMU-Parameter<br>0 4 8 12 16 20 24<br>$\square$ $\square$ $\square$ $\square$ $\square$ $\square$ $\square$ $\square$ $\square$ $\square$ | 516                  |
| 2 | PROG              | Press the line selection buttons to select the required line.(rep. b).<br>- All possible lines are indicated in § 2 - section IV - Parameter list                                                                                                    | 516<br>535           |
| 3 | - +               | <ul> <li>Press the plus or minus button to enter the required value (rep. c). The setting will be stored as soon as you leave the programming mode or change to another line.</li> <li>The parameter list containing all possible settings is indicated in § 2 - section IV - Parameter list</li> </ul>                                                                                                    |                      |
| 4 |                   | By pressing the Info button, you leave the programming mode "end-user"                                                                                                    | Permanent<br>display |

#### 4.2 - 5. Level : Parameter settings for the heating engineer

Access the settings list (with the exclusion of some) of the control unit LMU via the sensor QAA73 and first level settings.

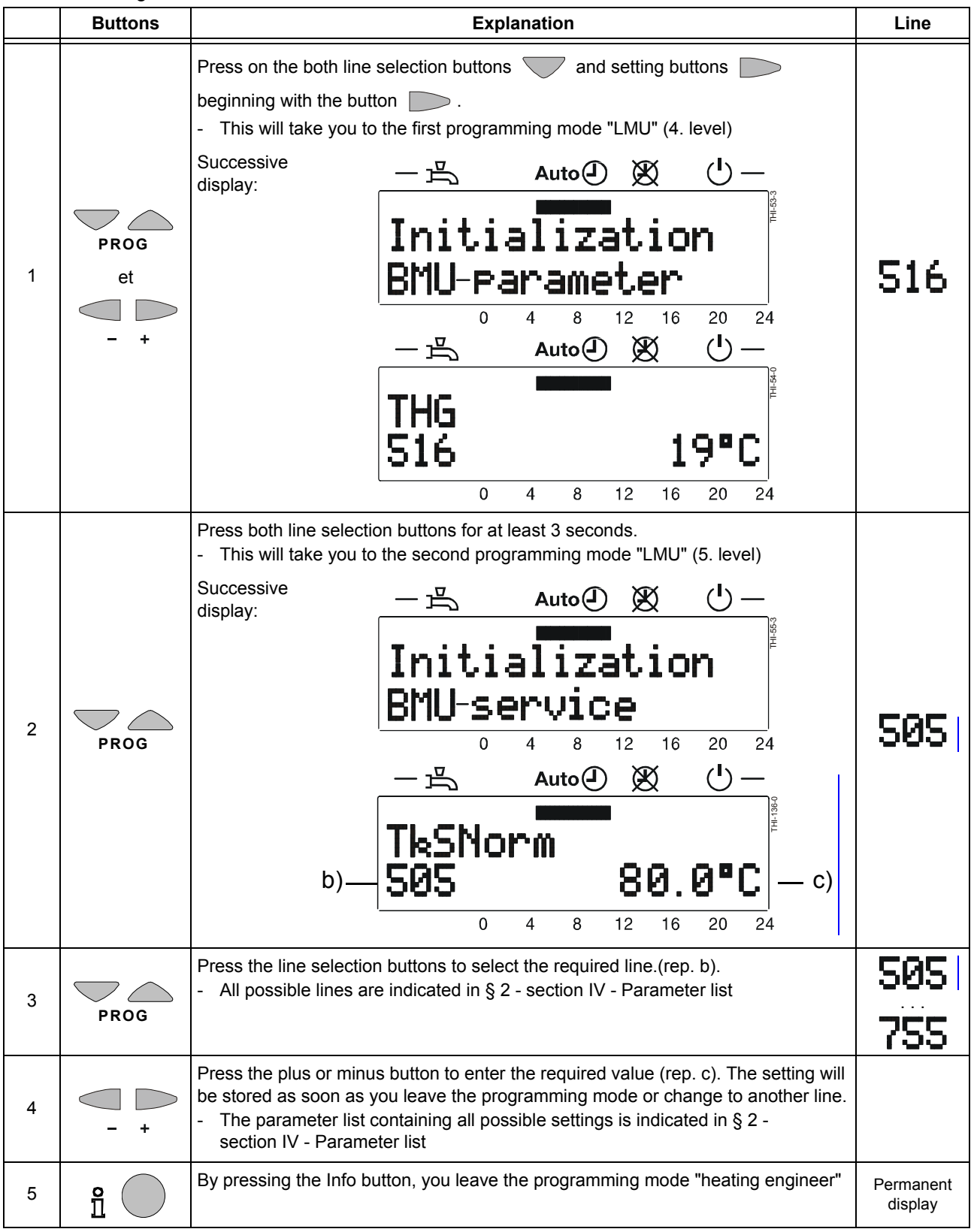

#### 4.3 - 6. Level : Parameter settings for the OEM

access the full settings list of the control unit LMU via the sensor QAA73 and first level settings.

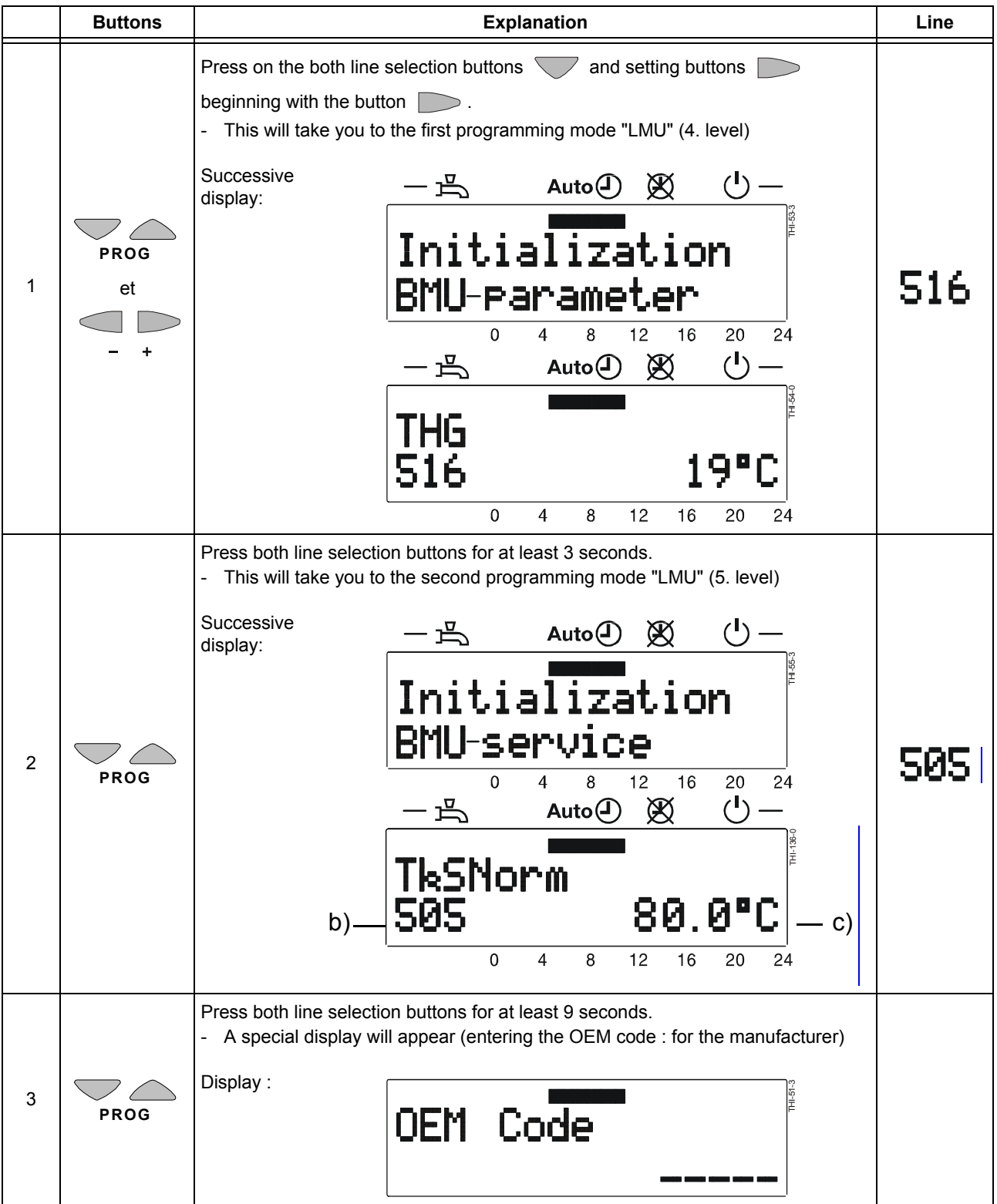

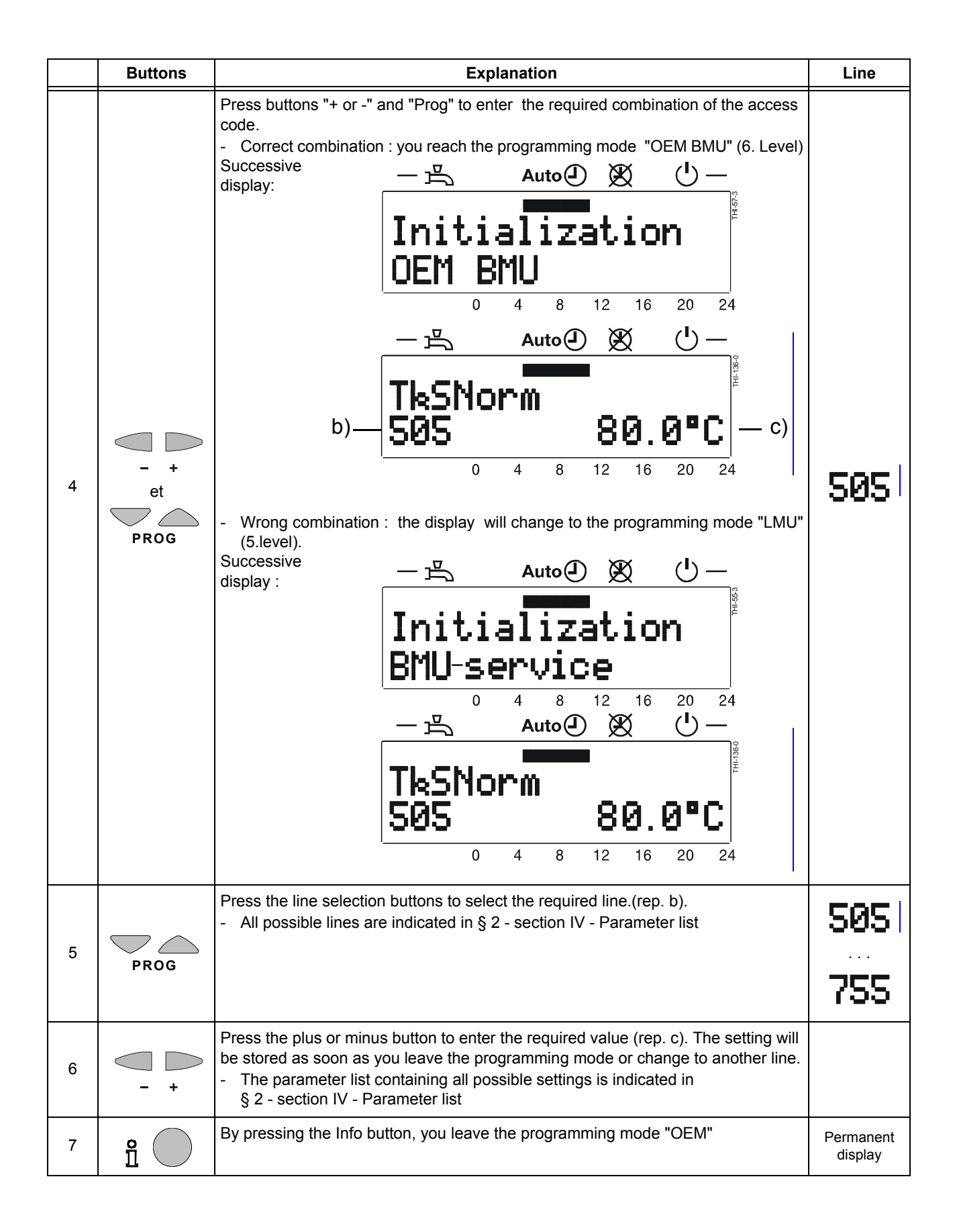

# **III - OPERATING FAULTS**

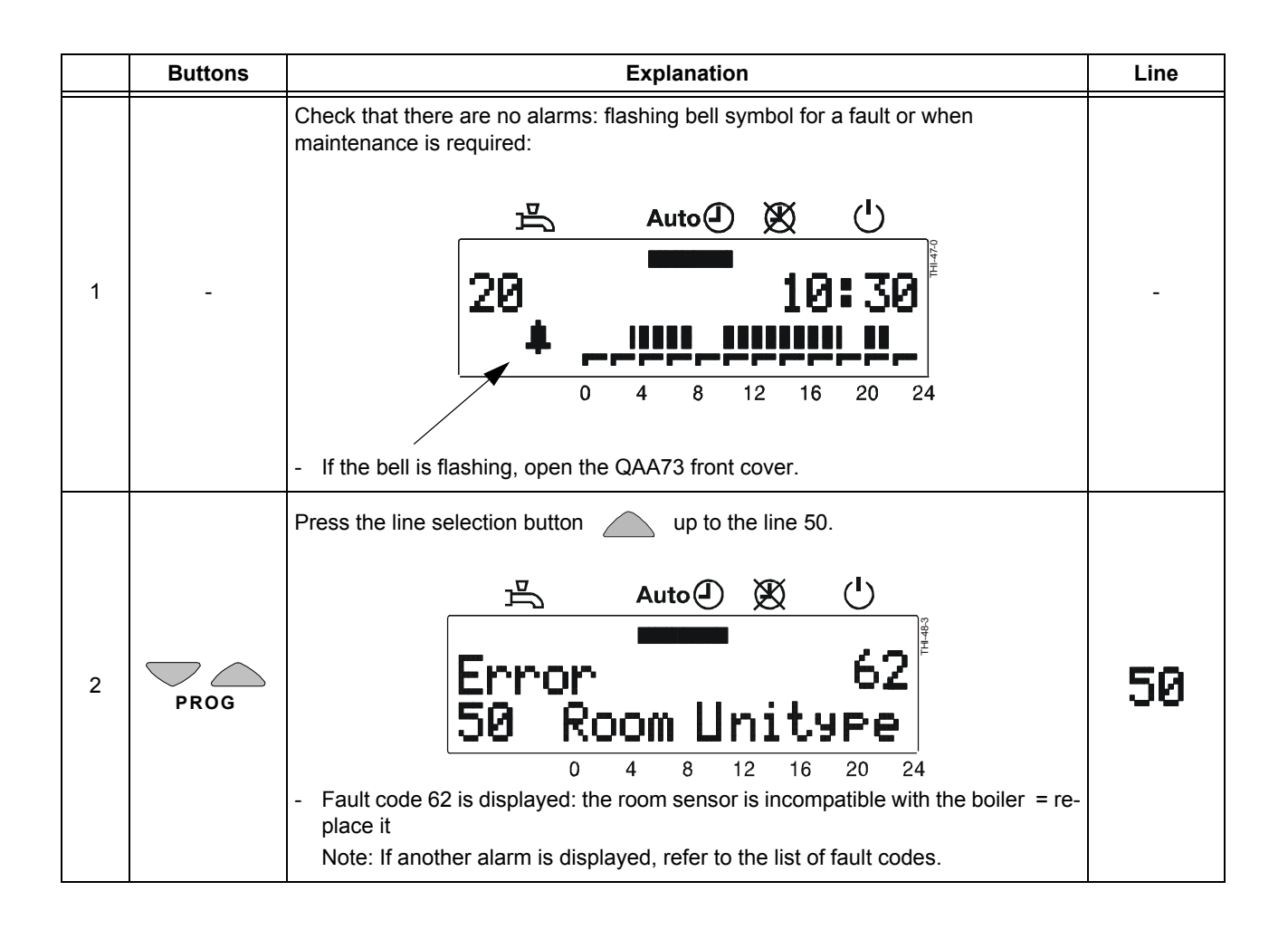

# **IV - PARAMETER LIST**

## 1 - PARAMETER LIST QAA73 (STORED IN THE QAA73 FROM 1 TO 199)

#### 1.1 - Overview of end-user parameters

| Line | Function                                                               |                    | Range/display   | Unit    | Resolution | Factory setting |
|------|------------------------------------------------------------------------|--------------------|-----------------|---------|------------|-----------------|
|      | Time of day                                                            |                    |                 |         |            |                 |
| 1    | Time of day                                                            |                    | 023:59          | hh:mn   | 1 min      | -               |
| 2    | Date (day, month)                                                      |                    | 1. jan 31 dec   | tt:mm   | 1 day      | -               |
| 3    | Year                                                                   |                    | 2000 2094       | уууу    | 1 year     | -               |
|      | Set points                                                             |                    |                 |         |            |                 |
| 5    | Reduced room temperature setpe                                         | oint (TRRw)        | TRF TRN         | °C      | 0.5        | 16.0            |
| 6    | Frost protection setpoint of room                                      | temperature (TRF)  | 4 TRRw          | °C      | 0.5        | 10.0            |
| 7*   | Nominal setpoint of d.h.w. tempe                                       | rature (TBWw)      | TBWR TBWmax     | °C      | 1          | 60              |
|      | Time switch program HC1 (hea                                           | ting circuit 1)    |                 |         |            |                 |
| 10   | Preselection of weekday                                                |                    | MoSu, week      | Weekday | 1 day      | -               |
| 11   | switch-on time                                                         | 1st phase          | : / 00:00 24:00 | hh:mn   | 10 min     | 06:00           |
| 12   | switch-off time                                                        | 1st phase          | :-/00:00 24:00  | hh:mn   | 10 min     | 22:00           |
| 13   | switch-on time                                                         | 2nd phase          | :-/00:00 24:00  | hh:mn   | 10 min     | :               |
| 14   | switch-off time                                                        | 2nd phase          | :-/00:00 24:00  | hh:mn   | 10 min     | :               |
| 15   | switch-on time                                                         | 3rd phase          | :-/00:00 24:00  | hh:mn   | 10 min     | :               |
| 16   | switch-off time                                                        | 3rd phase          | :-/00:00 24:00  | hh:mn   | 10 min     | :               |
|      | Time switch program HC2 (hea                                           | nting circuit 2)   |                 |         | •          |                 |
| 20*  | Preselection of weekday                                                |                    | MoSu, week      | Weekday | 1 day      | -               |
| 21*  | switch-on time                                                         | 1st phase          | :-/00:00 24:00  | hh:mn   | 10 min     | 06:00           |
| 22*  | switch-off time                                                        | 1st phase          | :-/00:00 24:00  | hh:mn   | 10 min     | 22:00           |
| 23*  | switch-on time                                                         | 2nd phase          | :-/00:00 24:00  | hh:mn   | 10 min     | :               |
| 24*  | switch-off time                                                        | 2nd phase          | :-/00:00 24:00  | hh:mn   | 10 min     | :               |
| 25*  | switch-on time                                                         | 3rd phase          | :-/00:00 24:00  | hh:mn   | 10 min     | :               |
| 26*  | switch-off time                                                        | 3rd phase          | :-/00:00 24:00  | hh:mn   | 10 min     | :               |
|      | Time switch program domestic                                           | hot water          |                 |         |            |                 |
| 30   | Preselection of weekday                                                |                    | MoSu, week      | Wekday  | 1 day      | -               |
| 31   | switch-on time                                                         | 1st phase          | :-/00:00 24:00  | hh:mn   | 10 min     | 06:00           |
| 32   | switch-off time                                                        | 1st phase          | :-/00:00 24:00  | hh:mn   | 10 min     | 22:00           |
| 33   | switch-on time                                                         | 2nd phase          | :-/00:00 24:00  | hh:mn   | 10 min     | :               |
| 34   | switch-off time                                                        | 2nd phase          | : / 00:00 24:00 | hh:mn   | 10 min     | :               |
| 35   | switch-on time                                                         | 3rd phase          | : / 00:00 24:00 | hh:mn   | 10 min     | :               |
| 36   | switch-off time                                                        | 3rd phase          | : / 00:00 24:00 | hh:mn   | 10 min     | :               |
|      | Holidays                                                               |                    |                 |         |            |                 |
| 40   | Holidays start (day.month):-                                           | - = inactif        | 1. jan 31 dec   | tt.mm   | 1 day      | :               |
| 41   | Holidays end (day.month):                                              | = inactif          | 1. jan 31 dec   | tt.mm   | 1 day      | :               |
| 42   | Heating circuit operating level du                                     | ring holidays      | Frost, reduced  | -       | -          | Frost           |
|      | General                                                                |                    |                 |         |            |                 |
| 45   | STANDARD time switch program<br>d.h.w. (press both buttons -/+ for 3 s | ns for HC1 + 2 and | No, yes         | -       | -          | no              |
| 46   | Summer / winter changeover tem                                         | nperature          | 8 30            | °C      | 0.5        | 19.0            |
| 47   | Language                                                               |                    | German, English | -       | -          | English         |
| 50*  | Display of fault (error code of QA control)                            | A73.110 or boiler  | 0 255           | -       | 1          | -               |

\* These lines are only displayed in OpenTherm Plus mode. Also, the relevant functions must be supported by boiler control. --:--= Switching point inaktiv

### 1.2 - Overview of heating engineer parameters

| Line | Function                                                                                     | Range/display                                               | Unit  | Resolution | Factory<br>setting |
|------|----------------------------------------------------------------------------------------------|-------------------------------------------------------------|-------|------------|--------------------|
|      | Service values                                                                               | I                                                           | 1     | 1          |                    |
| 51   | Current room temperature setpoint HC1<br>Nominal, reduced or frost protection setpoint       | 4 35.0                                                      | °C    | 0.5        | -                  |
| 52*  | Current room temperature setpoint HC2<br>Nominal, reduced or frost protection setpoint       | 4 35.0                                                      | °C    | 0.5        | -                  |
| 53*  | Outside temperature attenuated (is set to actual value by pressing both buttons -/+ for 3 s) | -50 +50                                                     | °C    | 0.5        | -                  |
| 54*  | Outside temperature composite                                                                | -50 +50                                                     | °C    | 0.5        | -                  |
| 55*  | Actual value 2 of d.h.w. temperature                                                         | 0 127                                                       | °C    | 1          | -                  |
| 56*  | D.h.w. flow rate                                                                             | 0 16                                                        | l/min | 0.5        | -                  |
| 57*  | Actual boiler return temperature                                                             | -40 127                                                     | °C    | 1          | -                  |
| 58*  | Actual value of the flue gas temperature                                                     | -40 500                                                     | °C    | 1          | -                  |
| 59*  | Actual temperature of solar collector                                                        | -40 250                                                     | °C    | 1          | -                  |
| 61*  | Actual temperature of solar storage tank                                                     | -40 127                                                     | °C    | 1          | -                  |
| 62   | OpenTherm mode                                                                               | Lite, Plus                                                  | -     | -          | -                  |
| 63   | Current flow temperature setpoint HC1                                                        | 0100                                                        | °C    | 1          | -                  |
| 64*  | Current flow temperature setpoint HC2                                                        | 0100                                                        | °C    | 1          | -                  |
|      | Space heating (HC1 et HC2)                                                                   | ·                                                           |       |            |                    |
| 70   | Heating curve slope HC1<br>= HC 1 inactive                                                   | 2.5 40.0                                                    | -     | 0,5        | 15.0               |
| 71   | Minimum limitation of flow temperature HC 1 (TV1min)                                         | 8 TV1max                                                    | °C    | 1          | 8                  |
| 72   | Maximum limitation of flow temperature HC 1 (TV1max)                                         | TV1min TKmax                                                | °C    | 1          | 80                 |
| 73   | Parallel displacement of heating curve HC 1                                                  | -4.5 +4.5                                                   | К     | 0.5        | 0.0                |
| 74*  | Type of building construction                                                                | Heavy, light                                                | -     | -          | light              |
| 75*  | Room influence                                                                               | None, on HC 1,<br>on HC 2,<br>on HC1+ HC 2                  | -     | -          | on HC1             |
| 76   | Switching differential of room temperature (switch-off point) = inactive                     | 0.5 4.0                                                     | к     | 0.5        | 0.5                |
| 77   | Adaption of the heating curve                                                                | inactive,<br>active                                         | -     | -          | inactive           |
| 78   | Optimum start control maximum forward shift                                                  | 0 360                                                       | min   | 10         | 100                |
| 79   | Optimum stop control maximum forward shift                                                   | 0 360                                                       | min   | 10         | 30                 |
| 80*  | Heating curve slope HC 2<br>= HC 2 inactive                                                  | 2.5 40.0                                                    | -     | 0.5        | 8.0                |
| 81*  | Minimum limitation of flow temperature HC 2 (TV2min)                                         | 8 TV2max                                                    | °C    | 1          | 8                  |
| 82*  | Maximum limitation of flow temperature HC 2 (TV2max)                                         | TV2min TKmax                                                | °C    | 1          | 50                 |
| 83*  | Parallel displacement of heating curve HC2                                                   | -4.5 +4.5                                                   | К     | 0.5        | 0.0                |
|      | Domestic hot water                                                                           |                                                             |       |            |                    |
| 90*  | Reduced setpoint of d.h.w. temperature (TBWR)                                                | 8 TBWw                                                      | °C    | 1          | 40                 |
| 91   | Release of d.h.w. heating                                                                    | 24h/day,<br>TSP <sup>1)</sup> HC -1h,<br>TSP HC, TSP D.H.W. | -     | -          | 24 h /day          |
| 92*  | Legionella function                                                                          | Off, on                                                     | -     | -          | on                 |
| 93*  | Operating mode of d.h.w. heating                                                             | Without Eco,<br>with Eco                                    | -     | -          | with Eco           |

| Line | Function                           | Range/display                                 | Unit  | Resolution | Factory setting   |
|------|------------------------------------|-----------------------------------------------|-------|------------|-------------------|
| 94*  | Control of d.h.w. circulating pump | D.h.w. release<br>D.h.w. program<br>Program 2 | -     | -          | D.h.w.<br>program |
|      | General                            |                                               |       |            |                   |
| 95   | Operation lock                     | Off, on                                       | -     | -          | Off               |
| 96*  | Clock time master                  | QAA73, external                               | -     | -          | QAA73             |
| 97   | Summer time start                  | 1. jan 31 dec                                 | tt.mm | 1 day      | 25 March          |
| 98   | Summer time end                    | 1. jan 31 dec                                 | tt.mm | 1 day      | 25 okt            |

\* These lines are only displayed in OpenTherm Plus mode. Also, the relevant functions must be supported by boiler control. 1) TSP = Time switch program

#### 1.3 - Overview of OEM parameters

| Line | Function                                                    | Range/display              | Unit  | Resolution | Factory<br>setting |
|------|-------------------------------------------------------------|----------------------------|-------|------------|--------------------|
|      | Space heating OEM                                           |                            |       |            |                    |
| 100  | Maximum room temperature setpoint (TRwMax)                  | TRwMin 35                  | °C    | 0,5        | 30                 |
| 101  | Minimum room temperature setpoint (TRwMin)                  | 4 TRwMax                   | °C    | 0,5        | 10                 |
| 102  | Gain factor of room influence (KORR)                        | 0 20                       | -     | 1          | 4                  |
| 103  | Quick setback constant (KON)<br>(without room sensor)       | 0 20                       | -     | 1          | 4                  |
| 104  | Boost of room temperature setpoint (DTRSA) boost heating    | 0 20                       | К     | 1          | 5                  |
| 105  | Limitation of rate of increase of flow temperature setpoint | 0 15                       | K/min | 0.5        | 8                  |
| 106  | Measured value correction of room temperature               | -3.0 3.0                   | °C    | 0.5        | 0                  |
|      | Domestic hot water OEM                                      |                            |       |            |                    |
| 130* | Maximum d.h.w. setpoint (TBWmax)                            | TBWw 80                    | °C    | 1          | 65                 |
| 131* | Setpoint of legionella function (ECS)                       | 8 95                       | °C    | 1          | 65                 |
| 132* | Dwelling time legionella function                           | 0360                       | min   | 10         | 0                  |
| 133* | Effect of legionella function on circulating pump           | No/Yes                     | -     | -          | Yes                |
|      | Service functions OEM                                       |                            |       |            |                    |
| 150  | Info display                                                | Temporary,<br>continuously | -     | -          | Tempora<br>ry      |
| 151  | Frost warning = inactive                                    | -10 +10                    | °C    | 0.5        | 3.0                |
| 152  | Knob for setpoint adjustment                                | Locked<br>released         | -     | -          | released           |
| 153* | Action occupancy button                                     | on CC1+ CC2,<br>on CC1     | -     | -          | on CC1+<br>CC2     |
| 199  | Software version (QAA73)                                    | 0 99.9                     | -     | 1          | -                  |

\* These lines are only displayed in OpenTherm Plus mode.

Also, the relevant functions must be supported by boiler control.

### 2 - PARAMETER LIST LMU v3.03 (STORED IN THE QAA73 FROM 501 TO 755)

| 1                                                        | 1 :  | Diamlari          | Eurotian                                                                                                    | Damara       | Factory setting : boiler v |            | : boiler ve   | version    |  |
|----------------------------------------------------------|------|-------------------|----------------------------------------------------------------------------------------------------|--------------|----------------------------|------------|---------------|------------|--|
| Levei                                                    | Line | Display           | Function                                                                                                    | Range        | 0.9-9                      | 2-13/2-17  | 5-25          | 10-50      |  |
| Temperatures : Setpoints, actual values and limit values |      |                   |                                                                                                    |              |                            |            |               |            |  |
| С                                                        | 505  | TkSnorm           | Boiler setpoint at design outside temp (for HC1 with mod. pump)                                                              | 2090 °C      | 80 °C                      | 80 °C      | 80 °C         | 75 °C      |  |
| С                                                        | 506  | TvSmin            | Minimum flow setpoint temperature (20°C $\leq$ TvSmin $\leq$ TvSmax)                                                         | 2090 °C      | 20 °C                      | 20 °C      | 20 °C         | 20 °C      |  |
| С                                                        | 507  | TvSmax            | Maximum flow setpoint temperature<br>(TvSmin ≤ TvSmax ≤ 90°C)                                                                | 2090 °C      | 77 °C                      | 77 °C      | 77 °C         | 75 °C      |  |
| С                                                        | 510  | TuebBw            | Flow temperature setpoint boost with DHW heating                                                                             | 030 °C       | 18 °C                      | 18 °C      | 18 °C         | 15 °C      |  |
|                                                          |      |                   | Type 5-25 S                                                                                                    |              | -                          | -          | 8 °C          | -          |  |
|                                                          |      | TqNach            | Switch-off temperature for pump overrun (after DHW heating):                                                                 | 2090 °C      |                            |            |               |            |  |
| ο                                                        | 513  |                   | Type C/M40/M75/B120                                                                                                    |              | 70 °C                      | 70 °C      | 70 °C         | 70 °C      |  |
|                                                          |      |                   | Type 5-25 S                                                                                                    |              | -                          | -          | 72 °C         | -          |  |
|                                                          |      |                   | Type 5-25 SEP/10-35 SEP                                                                                                    |              | -                          | -          | 80 °C         | 80 °C      |  |
| ο                                                        | 514  | TuebVor           | Boiler temperature setpoint boost with mixing circuit                                                                        | 030 °C       | 5 °C                       | 5 °C       | 5 °C          | 5 °C       |  |
|                                                          |      |                   | Type DC                                                                                                    |              | -                          | 0 °C       | 0°C           | -          |  |
| UF                                                       | 516  | THG               | Summer / winter changeover temperature<br>(30 °C: S / W changeover deactivated)                                              | 830 °C       | 19 °C                      | 19 °C      | 19 °C         | 19 °C      |  |
| С                                                        | 519  | TiAussen-<br>Norm | Design outside temperature (for sizing heating plant)                                                                        | -5020<br>°C  | -15 °C                     | -15 °C     | -15 °C        | -15 °C     |  |
| UF                                                       | 520  | dTrAbsenk         | Reduction of room setpoint when using time switch - (dTrAbsenk=0: acting on heat demand)                                     | 010 K        | 6 K                        | 6 K        | 6 K           | 6 K        |  |
| С                                                        | 521  | dTkTrNenn         | Delta flow / return temperature at<br>TiAussenNorm - (2,5K ≤≤ dTkTrMax)                                                      | 2,520 K      | 20 K                       | 20 K       | 20 K          | 20 K       |  |
| ο                                                        | 622  | TAnfoExtMax       | Maximum value of heat demand with external predefined temperature setpoint $(5^{\circ}C \le TAnfoExtMax \le 130^{\circ}C)$   | 5130 °C      | 80 °C                      | 80 °C      | 80 °C         | 80 °C      |  |
| с                                                        | 657  | TbwSollAleg       | Setpoint of autonomous legionella function<br>(0 °C: legionellafunction inactive).<br>Type C/S/M40/M75/B120<br>Type 5-25 SEP | 065 °C       | 65 °C<br>-                 | 65 °C<br>- | 65 °C<br>0 °C | 65 °C<br>- |  |
|                                                          |      |                   | Type 10-35 SEP/10-50 SEP                                                                                                    |              | -                          | -          | -             | 0 °C       |  |
|                                                          |      | Switching di      | fferentials : Switch-on / -off thresholds                                                                                    |              |                            |            |               |            |  |
| о                                                        | 526  | SdBwEin1          | Switch-on differential of burner in DHW<br>heating mode (sensor 1) :<br>Type C/M40/M75/B120                                  | 0,532 K      | 6 K                        | 6 K        | 6 K           | 3 K        |  |
|                                                          |      |                   | Type 5-25 S/SEP/10-35 SEP                                                                                                    |              | -                          | -          | 0,5 K         | 0,5 K      |  |
|                                                          |      | Controller fu     | nctions : Configuration                                                                                                    |              |                            |            |               |            |  |
| UF                                                       | 532  | Sth1              | Heating curve slope heating circuit 1                                                                                        | 140          | 15                         | 15         | 15            | 15         |  |
| UF                                                       | 533  | Sth2              | Heating curve slope heating circuit 2                                                                                        | 140          | 8                          | 8          | 8             | 8          |  |
| UF                                                       | 534  | DtR1              | Room setpoint readjustment heating circuit 1                                                                                 | -3131 K      | 0 K                        | 0 K        | 0 K           | 0 K        |  |
| UF                                                       | 535  | DtR2              | Room setpoint readjustment heating circuit 2                                                                                 | -3131 K      | 0 K                        | 0 K        | 0 K           | 0 K        |  |
| С                                                        | 538  | NqmodMin          | Minimum pump speed permitted for the heating plant                                                                           | 10100<br>%   | 40 %                       | 40 %       | 40 %          | 40 %       |  |
|                                                          |      | PhzMax            | Maximum degree of modulation in heating<br>mode (LmodTL ≤ PhzMax ≤ LmodVL)                                                   | 0100 %       | 60 %                       |            | 52 %          | 70 %       |  |
| С                                                        | 541  |                   | Type 2-13                                                                                                    |              | -                          | 55 %       | -             | -          |  |
|                                                          |      |                   | Type 2-17                                                                                                    |              | -                          | 58 %       | -             | -          |  |
|                                                          |      | Design Live Cover | Iype 10-35SEP                                                                                                    | 0 00700      | -                          | -          | -             | 40 %       |  |
| С                                                        | 542  | rminHuKw          | ivininnum boller output in kvv (Hu)                                                                                          | 032766<br>kW | IKVV                       | ∠ KVV      | экүү          |            |  |

#### Levels : UF = End-user / C = heating engineer / O = OEM

| Lovel    | l ino | Display            | Function                                          | Rango   | Factory setting : boiler vers |           | rsion    |          |
|----------|-------|--------------------|---------------------------------------------------|---------|-------------------------------|-----------|----------|----------|
| Lever    | Line  | Display            | i uncuon                                          | Kunge   | 0.9-9                         | 2-13/2-17 | 5-25     | 10-50    |
|          |       | PmaxHuKw           | Maximum boiler output in kW (Hu)                  | 032766  | 9 kW                          |           | 25 kW    | 50 kW    |
| c        | E42   |                    | Туре 2-13                                         | KVV     | -                             | 13 kW     | -        | -        |
| C        | 545   |                    | Туре 2-17                                         |         | -                             | 17 kW     | -        | -        |
|          |       |                    | Type 10-35 SEP                                    |         | -                             | -         | -        | 35kW     |
| 0        | 551   | Kon                | Constant for quick setback without room           | 020     | 4                             | 4         | 4        | 4        |
| 0        | 551   |                    | influence                                         |         |                               |           |          |          |
|          |       | HydrSystem         | Hydraulic system adjustment :                     | 0255    |                               |           |          |          |
|          |       |                    | Type C/S/M40/M75/B120                             |         | 3                             | 3         | 3        | 3        |
| С        | 552   |                    | Type DC                                           |         | -                             | 60        | 60       | -        |
|          |       |                    | Type 5-25 SEP                                     |         | -                             | -         | 7        | -        |
|          |       |                    | Type 10-35 SEP/10-50 SEP                          |         | -                             | -         | -        | 7        |
|          |       | KonfigHks          | Configuration of heating circuits (signification: | 0255    | 21                            | 21        | 21       | 21       |
| С        | 553   | 0                  | KonfigHks = YX: HC1 run by RÙX, HC2 by            |         |                               |           |          |          |
|          |       |                    | RUY. X,Y = [0,1,2], AAU: no room influence        |         |                               |           |          |          |
| С        | 555   | KonfigRg1          | Setting flags                                     | 0255    | 10010000                      | 10010000  | 10010000 | 10010000 |
|          |       |                    | Setting flags for a modulating pump               | 0255    | 00001101                      | 00001101  | 00001101 | 00001101 |
| С        | 561   | KonfiaRa7          | Type 5-25 SEP                                     |         | -                             | -         | 00001101 | -        |
| -        |       | i toinigi tgi      | Setting flags for a non-modulating pump           | 0255    | 00001100                      | 00001100  | 00001100 | 00001100 |
|          |       |                    | Type 5-25 SEP/10-35 SEP                           |         | -                             | -         | 00001100 | 00001100 |
| 0        | 598   | LmodRgVerz         | Output during controller delay time               | 0100 %  | 18%                           | 18%       | 18%      | 16%      |
|          |       | Konfig             | (LINOUTE S LINOURGVEIZ S LINOUVE)                 | 1       | 1                             | 1         | 1        | 1        |
|          |       | Eingang            | 0: Default, programmable input function is not    | '       | 1                             |           |          |          |
| •        |       | 5* 5               | used                                              |         |                               |           |          |          |
| C        | 014   |                    | 1: Modem function active when contact is closed,  |         |                               |           |          |          |
|          |       |                    | 2: Modem function active when contact is open     |         |                               |           |          |          |
|          |       | 14 6               | 3: Warm air curtain function                      | 0.055   | •                             |           |          | _        |
|          |       | Konfig-<br>Ausgang | 0. Default (function according to the hydraulic   | 0255    | 0                             | 0         | 0        | 0        |
|          |       | , acgang           | diagram)                                          |         |                               |           |          |          |
|          |       |                    | 1: Status output,                                 |         |                               |           |          |          |
|          |       |                    | 2: Alarm output                                   |         |                               |           |          |          |
|          |       |                    | 3: Operational signal                             |         |                               |           |          |          |
|          |       |                    | 4. Switching on external transformer              |         |                               |           |          |          |
|          |       |                    | 6: DHW circulating pump                           |         |                               |           |          |          |
| <u> </u> | 64 F  |                    | 7: Actuating device with warm air curtain         |         |                               |           |          |          |
| ر<br>د   | 615   |                    | activated                                         |         |                               |           |          |          |
|          |       |                    | 8: Pump of the pressureless header                |         |                               |           |          |          |
|          |       |                    | 9: Basic function of controller clip-in module    |         |                               |           |          |          |
|          |       |                    | 11. Actuating device with full DHW charging       |         |                               |           |          |          |
|          |       |                    | activated, in connection with stratification      |         |                               |           |          |          |
|          |       |                    | storage tanks,                                    |         |                               |           |          |          |
|          |       |                    | 12: Actuating device when analog signal (at the   |         |                               |           |          |          |
|          |       |                    | clip-in function module) has exceeded the         |         |                               |           |          |          |
|          |       | <b>D</b> AnfoExt   | Threshold of analog signal from which the         | 5 05 %  | 5 %                           | 5 %       | 5 %      | 5 %      |
| •        | 600   | Schwelle           | external demand for output will be accepted       | 595 %   | 5 %                           | 5 %       | 5 %      | 5 %      |
| 0        | 623   |                    | (percentage of maximum value of analog            |         |                               |           |          |          |
|          |       |                    | signal)                                           |         |                               |           |          |          |
| С        | 632   | vvAntoQ8           | Heat demand to be supported by the system         | 0255    | 00000000                      | 000000000 | 00000000 | 00000000 |
| C        | 639   | dTUeberhRear       | Limitation of temperature boost by dT control     | 0 100 % | 40 %                          | 40 %      | 40 %     | 40 %     |
|          | 000   | Estrich-           | Mode of floor curing function for space heating   | 0       | 0                             | ,.        | 0        | 0        |
|          | 050   | FunktionRh1        | 1:                                                | с<br>С  | 5                             | 5         | 5        | J        |
| C        | 628   |                    | 0: inactive                                       |         |                               | 1         |          |          |
|          |       |                    | 1: Active                                         |         |                               |           |          | -        |
|          |       | Estrich-           | Mode of floor curing function for space heating   | 0       | 0                             | 0         | 0        | 0        |
| С        | 659   |                    | 0: inactive                                       |         |                               |           |          |          |
|          |       |                    | 1: Active                                         |         |                               | 1         |          |          |

| Loval                                                                     | Lino  | Display                    | Eurotion                                                                                 | Pango          | Factory setting : boiler version |           |        | Factory setting : boiler version |  |  |  |
|---------------------------------------------------------------------------|-------|----------------------------|------------------------------------------------------------------------------------------|----------------|----------------------------------|-----------|--------|----------------------------------|--|--|--|
| Lever                                                                     | Lille | Display                    | Function                                                                                 | Raliye         | 0.9-9                            | 2-13/2-17 | 5-25   | 10-50                            |  |  |  |
|                                                                           |       | Controller tir             | nes : All non-safety-related time paramete                                               | ers            |                                  |           |        |                                  |  |  |  |
| С                                                                         | 544   | ZqNach                     | Overrun time of pumps, max. 210 min                                                      | 0255<br>min    | 10 min                           | 10 min    | 10 min | 10 min                           |  |  |  |
| С                                                                         | 545   | ZBreMinP                   | Minimum burner pause time (heat demand-<br>dependent switching hysteresis)               | 03600 s        | 0 s                              | 0 s       | 0 s    | 0 s                              |  |  |  |
|                                                                           |       | Z_Bw-                      | Time for instantaneous DHW Comfort function                                              | 0255<br>min    |                                  |           |        |                                  |  |  |  |
| С                                                                         | 603   | Connortz                   | heat) ( $0 = $ deactivated ; 255 = 4h15min)                                              |                | 10 min                           | 10 min    | 10 min | 10 min                           |  |  |  |
|                                                                           |       |                            | Type 5-25 SEP/10-35 SEP                                                                  |                | -                                | - 5 min   |        | 5 min                            |  |  |  |
| ο                                                                         | 637   | Z_PumpeAus<br>Uv           | Duration of pump shutdown when diverting valve changes from space heating to DHW heating | 0 10 s         | 0                                | 0         | 0      | 0                                |  |  |  |
| 0                                                                         | 638   | Z_PumpeVerz<br>Uv          | Delay of pump shutdown when diverting valve changes from space heating to DHW heating    | 0 10 s         | 0                                | 0         | 0      | 0                                |  |  |  |
|                                                                           |       | Controller co              | oefficients : Setting the controller's dynam                                             | nics           |                                  |           |        |                                  |  |  |  |
|                                                                           |       |                            | Proportional coefficient of DHW controller :                                             | 0              |                                  |           |        |                                  |  |  |  |
| с                                                                         | 566   | KpBw                       | Type C/M40/M75/B120                                                                      | 15,9375        | 0.75                             | 0.75      | 0.75   | 0.06                             |  |  |  |
|                                                                           |       |                            | Type 5-25 S/SEP                                                                          |                | -                                | -         | 1      | -                                |  |  |  |
|                                                                           |       | KnH-1                      | Iype 10-35 SEP/ 10-50 SEP<br>Proportional coefficient of beating circuit                 | 0              | -                                | -         | -      | <mark>ا</mark><br>0.06           |  |  |  |
| 0                                                                         | 569   |                            | controller                                                                               | 15,9375        | 0.00                             | 0.00      | 0.00   | 0.00                             |  |  |  |
| Burner control fan : Burner control parameters in connection with the fan |       |                            |                                                                                          |                |                                  |           |        |                                  |  |  |  |
| 0                                                                         | 608   | LmodZL_QAA                 | Setting value QAA73: modulation air at                                                   | 0100 %         | 28%                              | 28%       | 28%    | 22%                              |  |  |  |
|                                                                           |       |                            | Setting value OAA73: modulation air at low-                                              | 0 100 %        | 10%                              |           | 12.5%  | 13.5%                            |  |  |  |
| •                                                                         |       |                            | fire; lower limit modulating range                                                       | 0100 /0        | 1070                             |           | 12.070 | 10.070                           |  |  |  |
| C                                                                         | 609   |                            | Type 2-13                                                                                |                | -                                | 11%       | -      | -                                |  |  |  |
|                                                                           |       |                            | Type 2-17                                                                                |                | -                                | 10 %      | -      | -                                |  |  |  |
| С                                                                         | 646   | LmodNull                   | Modulation air when burner control is not operating                                      | 0100 %         | 0                                | 0         | 0      | 0                                |  |  |  |
|                                                                           |       | Maintenance                | alarms                                                                                   |                |                                  | •         |        |                                  |  |  |  |
| С                                                                         | 625   | BetrStdWart-<br>Grenz      | Set limit for the number of operating hours (interval) since last service visit.         | 09998<br>hrs   | 0                                | 0         | 0      | 0                                |  |  |  |
| С                                                                         | 626   | InbetrSetzWart<br>-Grenz   | Set limit for the number of startups (interval) since last service visit.                | 09995          | 0                                | 0         | 0      | 0                                |  |  |  |
| С                                                                         | 627   | MonatWart-<br>Grenz        | Set limit for the number of months (interval) since last service visit.                  | 0255<br>months | 0                                | 0         | 0      | 0                                |  |  |  |
| С                                                                         | 628   | GeblaeseWart<br>Grenz      | Set limit of fan speed for service visit.                                                | 09950<br>1/min | 0                                | 0         | 0      | 0                                |  |  |  |
| UF                                                                        | 629   | Wartungs-<br>Quittierung   | Enduser can acknowledge a pending maintenance alarm via this parameter.                  | 01             | 0                                | 0         | 0      | 0                                |  |  |  |
| С                                                                         | 630   | Wartungs-<br>Einstellungen | Setting flags of maintenance alarms.                                                     | 0255           | 0                                | 0         | 0      | 0                                |  |  |  |
| С                                                                         | 633   | WartRepDauer               | Selected period of time for repetition of maintenance alarm after acknowledgement        | 0255<br>days   | 0                                | 0         | 0      | 0                                |  |  |  |
| С                                                                         | 634   | BetrStdWart                | Operating hours (interval) since last service visit                                      | 010000<br>hrs  | 0                                | U         | 0      | 0                                |  |  |  |
| С                                                                         | 635   | InbetrSetzWart             | Startups (interval) since last service visit.                                            | 010000         | 0                                | 0         | 0      | 0                                |  |  |  |
| С                                                                         | 636   | MonatWart                  | Months (interval) since last service visit                                               | 0255<br>months | 0                                | 0         | 0      | 0                                |  |  |  |
| С                                                                         | 718   | BetrStd                    | Hours run burner                                                                         | h              | 0                                | 0         | 0      | 0                                |  |  |  |
| С                                                                         | 719   | BetrStdHz                  | Hours run heating mode                                                                   | h              | 0                                | 0         | 0      | 0                                |  |  |  |
| С                                                                         | 720   | BetrStdBw                  | Hours run DHW heating                                                                    | h              | 0                                | 0         | 0      | 0                                |  |  |  |
| С                                                                         | 721   | BetrStZone                 | Hours run zone                                                                           | h              | 0                                | 0         | 0      | 0                                |  |  |  |
| С                                                                         | 722   | InBetrSetz                 | Start counter                                                                            | -              | 0                                | 0         | 0      | 0                                |  |  |  |
| UF                                                                        | 726   | Wartungscode               | Maintenance code contains enumeration<br>value of maintenance alarm (precise cause)      | 0255           | 0                                | 0         | 0      | 0                                |  |  |  |
| UF                                                                        | 727   | Diagnosecode               | Internal Diagnostic code b0                                                              |                | -                                | -         | -      | -                                |  |  |  |

| Loval | Lino | Display              | Eunction                                                                                                    | Pango   | Fact  | Factory setting : boiler ver |       | rsion |  |
|-------|------|----------------------|----------------------------------------------------------------------------------------------------|---------|-------|------------------------------|-------|-------|--|
| Level | Line | Display              | i uncuon                                                                                                    | Nange   | 0.9-9 | 2-13/2-17                    | 5-25  | 10-50 |  |
|       |      | MCI : Mixing         | valve clip-in                                                                                                    |         |       |                              |       |       |  |
| С     | 596  | ZeitAufZu            | Running time of actuator in heating circuit 2 (TimeOpening / TimeClosing)                                                                                                    | 30873 s | 150 s | 150 s                        | 150 s | 150 s |  |
|       |      | Fonctions : F        | Relay clip-in                                                                                                    |         |       |                              |       |       |  |
| с     | 618  | Konfig-<br>EingangR  | <ul> <li>Progr input on clip-in function module</li> <li>0: Default, programmable input function is not used</li> <li>1: Modem function active when contact is closed,</li> <li>2: Modem function active when contact is open</li> <li>3: Warm air curtain function</li> <li>4: Predefinded setpoint</li> <li>5: Predefined output</li> <li>6: Sensor pressureless header</li> </ul>                                                                                                    | 0       | 0     | 0                            | 0     | 0     |  |
| с     | 619  | Konfig-<br>Ausgang1R | <ul> <li>Function output1 clip-in function module</li> <li>0: Default (function according to the hydraulic diagram)</li> <li>1: Status output,</li> <li>2: Alarm output</li> <li>3: Operational signal</li> <li>4: Switching off external transformer</li> <li>5: Pump of the second heating circuit</li> <li>6: DHW circulating pump</li> <li>7: Actuating device with warm air curtain activated</li> <li>8: Pump of the pressureless header</li> <li>9: Basic function K2,</li> <li>11: Actuating device with full DHW charging activated, in connection with stratification storage tanks,</li> <li>12: Actuating device when analog signal (at the clip-in function module) has exceeded the threshold</li> </ul> | 0255    | 10    | 10                           | 10    | 10    |  |
| с     | 620  | Konfig-<br>Ausgang2R | <ul> <li>Function output2 clip-in function module</li> <li>0: Default (function according to the hydraulic diagram)</li> <li>1: Status output,</li> <li>2: Alarm output</li> <li>3: Operational signal</li> <li>4: Switching off external transformer</li> <li>5: Pump of the second heating circuit</li> <li>6: DHW circulating pump</li> <li>7: Actuating device with warm air curtain activated</li> <li>8: Pump of the pressureless header</li> <li>9: Basic function K2,</li> <li>11: Actuating device with full DHW charging activated, in connection with stratification storage tanks,</li> <li>12: Actuating device when analog signal (at the clip-in function module) has exceeded the threshold</li> </ul> | 0255    | 1     | 1                            | 1     | 1     |  |

| Lovol | Lino | Display              | Function                                                                                                    | Pango | Fact  | ory setting | : boiler ve | ersion |
|-------|------|----------------------|----------------------------------------------------------------------------------------------------|-------|-------|-------------|-------------|--------|
| Lever | Line | Display              | T unction                                                                                                    | Nange | 0.9-9 | 2-13/2-17   | 5-25        | 10-50  |
| с     | 621  | Konfig-<br>Ausgang3R | <ul> <li>Function output3 clip-in function module</li> <li>0: Default (function according to the hydraulic diagram)</li> <li>1: Status output,</li> <li>2: Alarm output</li> <li>3: Operational signal</li> <li>4: Switching off external transformer</li> <li>5: Pump of the second heating circuit</li> <li>6: DHW circulating pump</li> <li>7: Actuating device with warm air curtain activated</li> <li>8: Pump of the pressureless header</li> <li>9: Basic function K2,</li> <li>11: Actuating device with full DHW charging activated, in connection with stratification storage tanks,</li> <li>12: Actuating device when analog signal (at the clip-in function module) has exceeded the threshold</li> </ul> | 0255  | 2     | 2           | 2           | 2      |

#### LPB : LPB Clip-in

| С | 605 | LPBAdrGerNr | LPB device number of LMU  | 0255 | 1 | 1 | 1 | 1 |
|---|-----|-------------|---------------------------|------|---|---|---|---|
| С | 606 | LPBAdrSegNr | LPB segment number of LMU | 014  | 0 | 0 | 0 | 0 |

| Level | Line | Display       | Function                                                             | Unit  |
|-------|------|---------------|----------------------------------------------------------------------|-------|
| С     | 700  | Stoer1        | 1st past value of lockout code counter                               | -     |
| С     | 701  | StrPn1        | 1st past value of lockout phase                                      | -     |
| С     | 702  | StrDia1       | 1st past value of internal diagnostic code                           | -     |
| С     | 728  | StrAlba1      | 1st past value of ALBATROS error code                                | -     |
| С     | 703  | Stoer2        | 2nd past value of lockout code counter                               | -     |
| С     | 704  | StrPn2        | 2nd past value of lockout phase                                      | -     |
| С     | 705  | StrDia2       | 2nd past value of internal diagnostic code                           | -     |
| С     | 729  | StrAlba2      | 2nd past value of ALBATROS error code                                | -     |
| С     | 706  | Stoer3        | 3rd past value of lockout code counter                               | -     |
| С     | 707  | StrPn3        | 3rd past value of lockout phase                                      | -     |
| С     | 708  | StrDia3       | 3rd past value of internal diagnostic code                           | -     |
| С     | 730  | StrAlba3      | 3rd past value of ALBATROS error code                                | -     |
| С     | 709  | Stoer4        | 4th past value of lockout code counter                               | -     |
| С     | 710  | StrPn4        | 4th past value of lockout phase                                      | -     |
| С     | 711  | StrDia4       | 4th past value of internal diagnostic code                           | -     |
| С     | 731  | StrAlba4      | 4th past value of ALBATROS error code                                | -     |
| С     | 712  | Stoer5        | 5th past value of lockout code counter                               | -     |
| С     | 713  | StrPn5        | 5th past value of lockout phase                                      | -     |
| С     | 714  | StrDia5       | 5th past value of internal diagnostic code                           | -     |
| С     | 732  | StrAlba5      | 5th past value of ALBATROS error code                                | -     |
| С     | 715  | Stoer-akt     | Current value of lockout code counter                                | -     |
| С     | 716  | StrPn-akt     | Current value of lockout phase                                       | -     |
| С     | 717  | StrDia-akt    | Current value internal diagnostic code                               | -     |
| С     | 733  | StrAlba_akt   | Current value of ALBATROS error code                                 | -     |
| С     | 724  | MmiStatus     | Selection of summer / winter operating modes                         | 0-255 |
| С     | 725  | SwVersion-LMU | SW version of LMU for presentation on the OT parameter setting level | -     |
| С     | 755  | IonStrom      | Measured value of ionization current                                 | μA    |

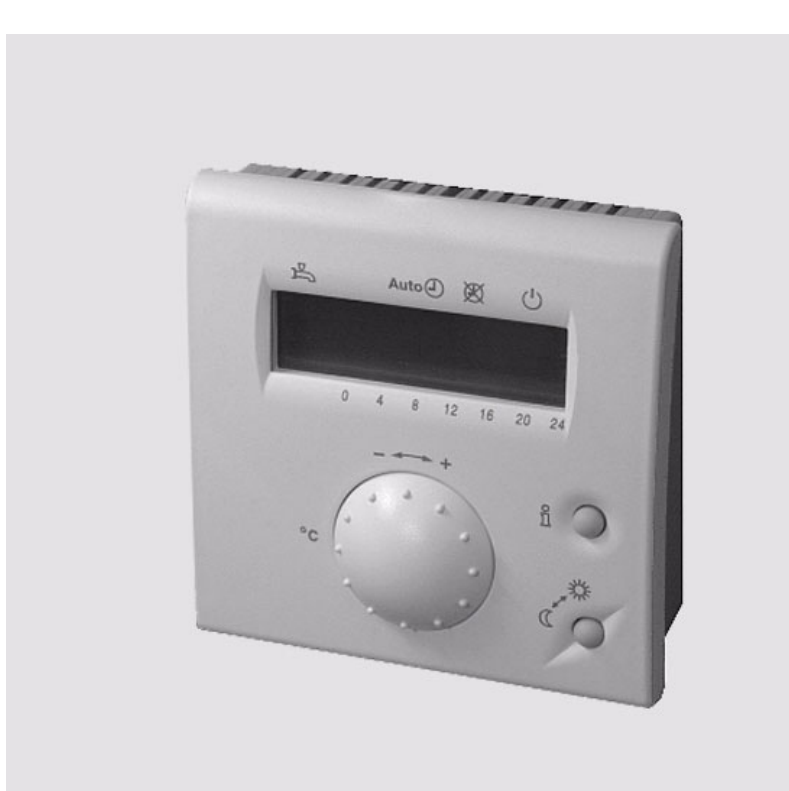

# QAA 73.110 Hersteller

Τ

E

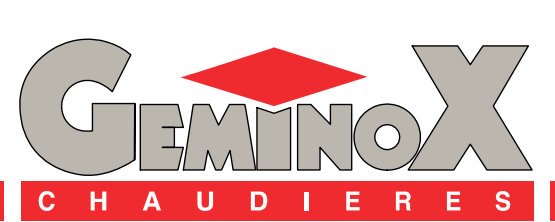

Wärmeerzeugung par excellence

T30.32961.09 Hersteller

# INHALT

| I   | - | TECHNISCHE DATEN                                             | 3 |
|-----|---|--------------------------------------------------------------|---|
| 1   | _ | KENNZEICHEN                                                  | 3 |
| 2   | - | BEDIENELEMENTE                                               | 4 |
| II  | - | BEDIENEBENE                                                  | 5 |
| 1   | - | 1. BEDIENEBENE : PARAMETRIERUNG ENDBENUTZER                  | 5 |
| 2   | - | 2. BEDIENEBENE : PARAMETRIERUNG HEIZUNGSFACHMANN             | 6 |
| 3   | - | 3. BEDIENEBENE : PARAMETRIERUNG OEM                          | 7 |
| 4   | - | PARAMETRIERUNG DER BMU-STEUERUNG MITTELS LA QAA73            | 8 |
|     |   | 4.1 - 4. Bedienebene : Parametrierung Endbenutzer            | 8 |
|     |   | 4.2 - 5. Bedienebene : Parametrierung Heizungsfachmann       | 9 |
|     |   | 4.3 - 6. Bedienebene : Parametrierung OEM 1                  | 0 |
| III | - | BETRIEBSSTÖRUNGEN 1                                          | 2 |
| IV  | - | PARAMETERLISTEN                                              | 3 |
| 1   | _ | PARAMETERLISTE QAA73 (GESPEICHERT IM QAA73 1 BIS 199) 1      | 3 |
|     |   | 1.1 - Übersicht der Endbenutzer-Parameter                    | 3 |
|     |   | 1.2 - Übersicht der Heizungsfachmann-Parameter 1             | 4 |
|     |   | 1.3 - Übersicht der OEM-Parameter 1                          | 5 |
| 2   | - | PARAMETERLISTE LMU V 3.03 (GESPEICHERT IM LMU 501 BIS 755) 1 | 6 |

# 1 - KENNZEICHEN

| Speisung                 | OpenTherm Bus<br>Anschluss<br>Kabellänge<br>Kabelwiderstand<br>Leistungsaufnahme                                              | 2-Draht vertauschbar<br>50 m max.<br>2 x 5 Ω max.<br>30 mW (typisch)                                                                                   |
|--------------------------|----------------------------------------------------------------------------------------------------|----------------------------------------------------------------------------------------------------|
| Schutzdaten              | Schutzklasse<br>Gehäuseschutzart<br>Verschmutzung                                                                             | III, nach EN 60730 bei<br>vorschriftsgemässem Einbau<br>IP 20, nach EN 60529<br>Umgebung nach EN 60730                                                 |
| Umgebungsbedin<br>gungen | Betrieb<br>Temperaturen<br>Feuchte<br>Transport<br>Temperaturen<br>Feuchte<br>Lagerung<br>Temperaturen<br>Feuchte             | CEI 721-3-3 Klasse 3K5<br>0+50 °C<br>< 85% rH.<br>CEI 721-3-2 Klasse 2K3<br>-25+70 °C<br>< 95% rH.<br>CEI 721-3-1 Klasse 1K3<br>-25+70 °C<br>< 95% rH. |
| Normen und<br>Standards  | CE-Konformität<br>EMV-Richtlinie<br>- Störfestigkeit<br>- Emissionen<br>Niederspannungsrichtlinie<br>- Elektrische Sicherheit | 89/336/CEE<br>EN 50082-1, EN 50082-2<br>EN 50081-1, EN 50081-2<br>73/23/CEE<br>EN 60730-1, EN 60730-2-9                                                |
| Raumfühler               | Messbereich                                                                                                    | 0 45°C                                                                                                    |
| Diverse Merkmale         | Gangreserve der Uhr<br>Gewicht<br>Softwareklasse nach EN 60730                                                                | > 12 h<br>ca. 0,17 kg<br>A                                                                                                    |

#### 2 - BEDIENELEMENTE

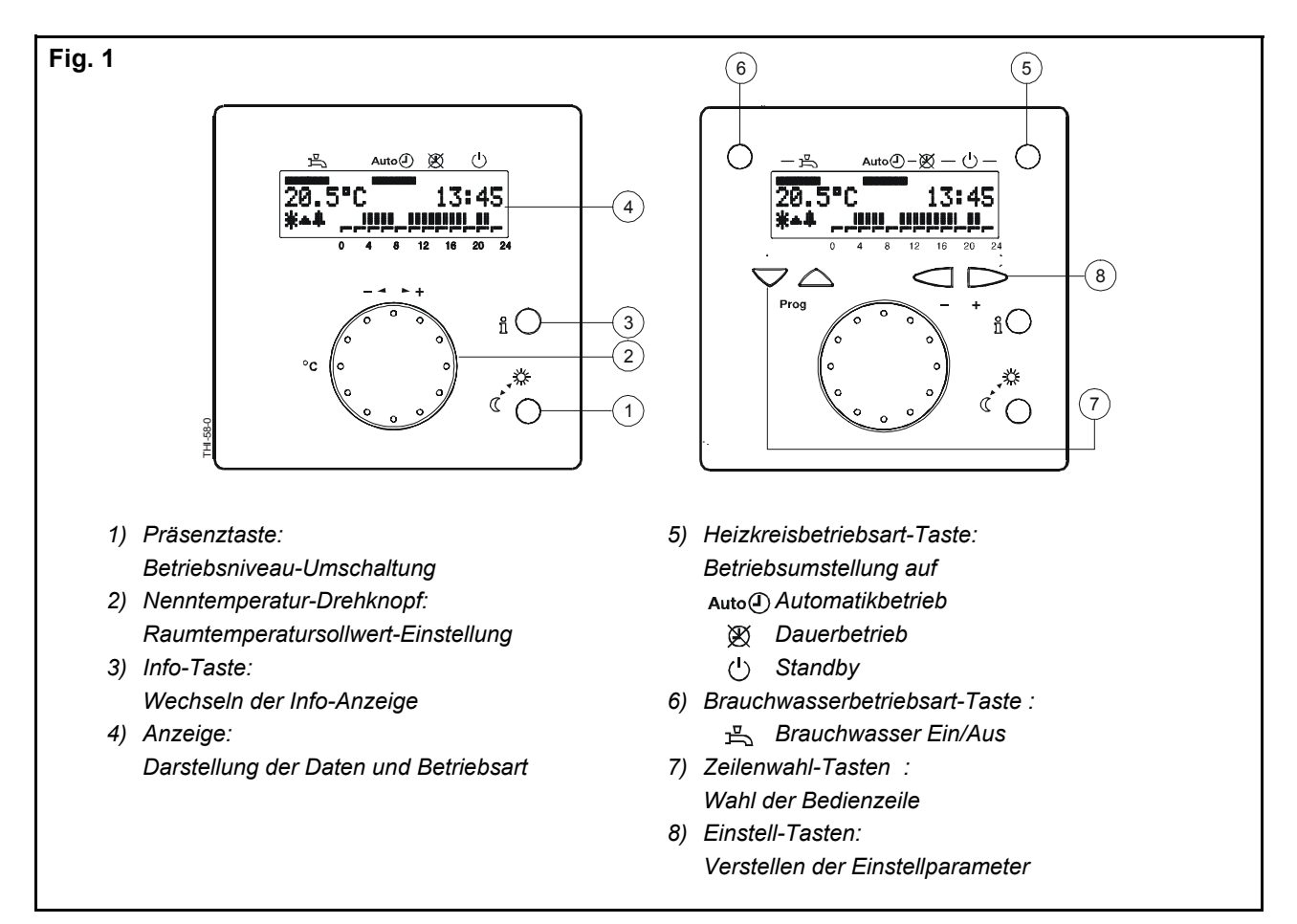

#### Grundanzeige :

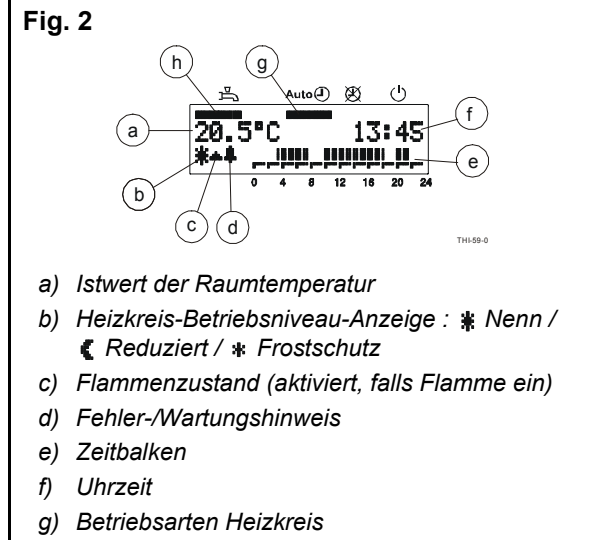

h) Betriebsart Brauchwasser

gewünschte Sprache:

| PROG | Drücken Sie dreimal die Zeilen-Taste bis zur Zeile 47.                      |
|------|-----------------------------------------------------------------------------|
| - +  | Drücken Sie die Einstell-Taste<br>bis zur gewünschten Sprache<br>(Deutsch). |

## 1 - 1. BEDIENEBENE : PARAMETRIERUNG ENDBENUTZER

Raumfühlereinstellung für die individuellen Bedürfnisse des Endbenutzers

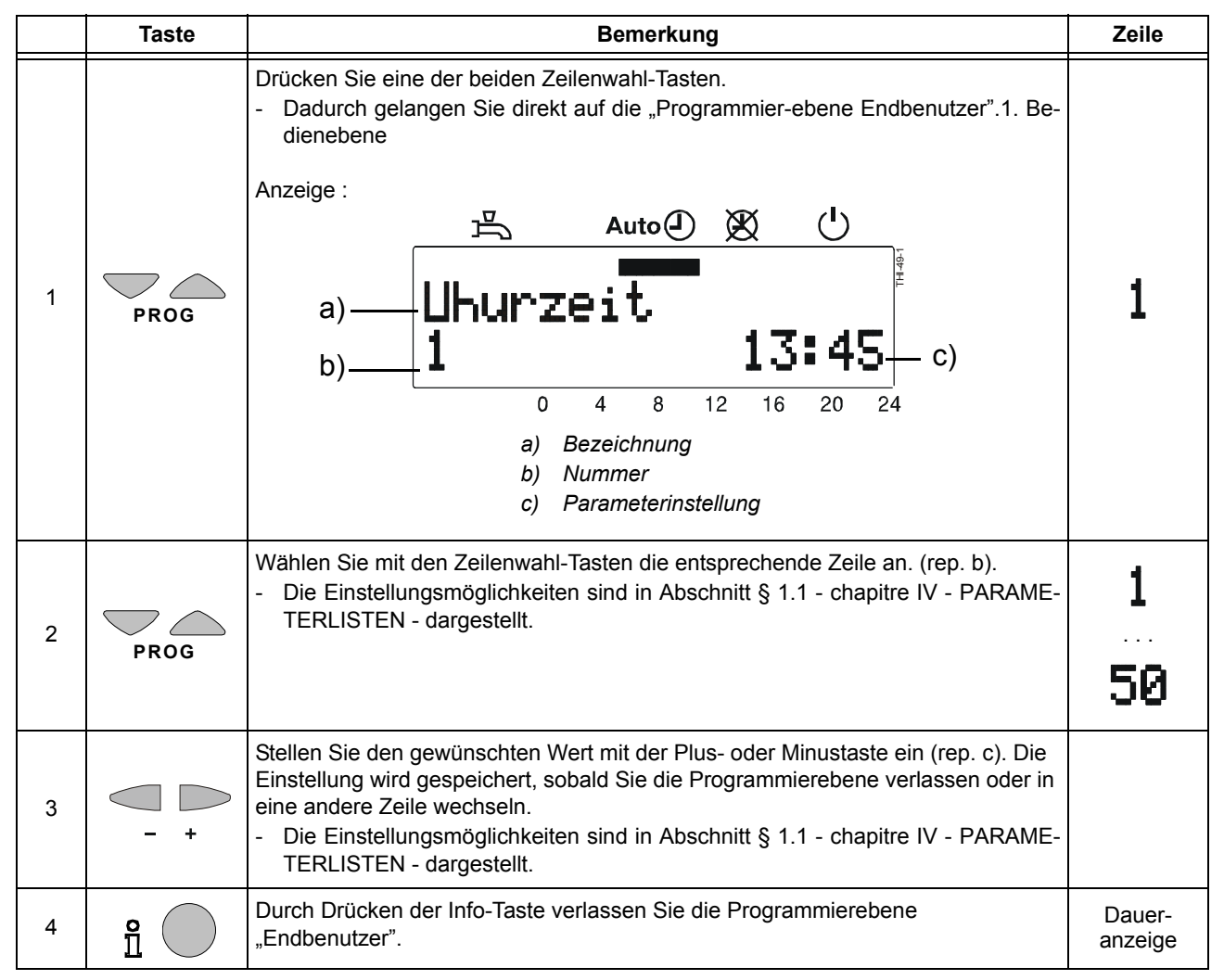

### 2 - 2. BEDIENEBENE : PARAMETRIERUNG HEIZUNGSFACHMANN

Einstellungen zur Konfiguration und Parametrierung des Raumfühlers für den Heizungsfachmann..

|   | Taste | Bemerkung                                                                                                    | Zeile             |
|---|-------|----------------------------------------------------------------------------------------------------|-------------------|
| 1 | PROG  | Drücken Sie eine der beiden Zeilenwahl-Tasten.<br>- Dadurch gelangen Sie direkt auf die "Programmier-ebene Endbenutzer".1. Be-<br>dienebene<br>Anzeige :<br>Uhurzeit.<br>13:45                                                                                                    | 1                 |
| 2 | PROG  | Drücken Sie dann beide Zeilenwahl-Tasten während mindestens 3 Sekunden.<br>- Dadurch gelangen Sie auf die "Programmierebene Heizungsfachmann" 2. Be-<br>dienebene<br>Anzeige :<br>Auto () () -<br>                                                                                                    | 51                |
| 3 | PROG  | <ul> <li>Wählen Sie mit den Zeilenwahl-Tasten die entsprechende Zeile an. (rep. b).</li> <li>Die möglichen Zeilen sind in Abschnitt § 1.2 - chapitre IV - PARAMETERLISTEN<br/>- dargestellt .</li> </ul>                                                                                                    | 51<br>98          |
| 4 | - +   | <ul> <li>Stellen Sie den gewünschten Wert mit der Plus- oder Minustaste ein (rep. c). Die Einstellung wird gespeichert, sobald Sie die Programmierebene verlassen oder in eine andere Zeile wechseln.</li> <li>Die Einstellungsmöglichkeiten sind in Abschnitt § 1.2 - chapitre IV - PARAME-TERLISTEN - dargestellt.</li> </ul> |                   |
| 5 | e     | Durch Drücken der Info-Taste verlassen Sie die Programmierebene "Endbenutzer".                                                                                                    | Dauer-<br>anzeige |

# 3 - 3. BEDIENEBENE : PARAMETRIERUNG OEM

Kesselspezifische Einstellungen und Schutzfunktionen für den Raumfühler.

|   | Taste              | Bemerkung                                                                                                    | Zeile             |
|---|--------------------|----------------------------------------------------------------------------------------------------|-------------------|
| 1 | PROG               | Drücken Sie eine der beiden Zeilenwahl-Tasten.<br>- Dadurch gelangen Sie direkt auf die "Programmier-ebene Endbenutzer".1. Be-<br>dienebene<br>Anzeige :<br>Uhurzeit.<br>13:45                                                                                                    | 1                 |
| 2 | PROG               | Drücken Sie dann beide Zeilenwahl-Tasten während mindestens 9 Sekunden.<br>- Es erscheint eine Spezial-Anzeige. (OEM Code Eingabe : für den Hersteller)<br>Anzeige :<br>OEM-Code                                                                                                    |                   |
| 3 | - +<br>und<br>PROG | Drücken Sie mit den Tasten "+ oder -" und "Prog" die entsprechende Kombination<br>des Zugriffs-Codes.<br>- Bei korrekt eingegebener Tastenkombination, gelangen Sie in den Program-<br>mierbetrieb "OEM".<br>Anzeige :<br>Raum-MaxSoll<br>100 25.0°C<br>- Wurde<br>der Code falsch eingegeben, wechselt die Anzeige wieder in die "Parametrie-<br>rung Heizungsfachmann (Zeile 51).<br>Anzeige :<br>RaumSollAbt HK1<br>51 20.5°C |                   |
| 4 | PROG               | <ul> <li>Wählen Sie mit den Zeilenwahl-Tasten die entsprechende Zeile an. (rep. b).</li> <li>Die möglichen Zeilen sind in Abschnitt § 1.3 - chapitre IV - PARAMETERLISTEN<br/>- dargestellt.</li> </ul>                                                                                                    | 100<br>199        |
| 5 | - +                | <ul> <li>Stellen Sie den gewünschten Wert mit der Plus- oder Minustaste ein (rep. c). Die Einstellung wird gespeichert, sobald Sie die Programmierebene verlassen oder in eine andere Zeile wechseln.</li> <li>Die Einstellungsmöglichkeiten sind in Abschnitt § 1.3 - chapitre IV - PARAME-TERLISTEN - dargestellt.</li> </ul>                                                                                                  |                   |
| 6 | i                  | Durch Drücken der Info-Taste verlassen Sie die Programmierebene "OEM".                                                                                                    | Dauer-<br>anzeige |

#### 4 - PARAMETRIERUNG DER BMU-STEUERUNG MITTELS LA QAA73

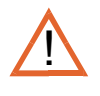

Nach Einstellung der Parameter über den Raumtemperaturfühler QAA 73 (für die 4./5. und 6. Bedienebenen), die RE-SET-Taste auf dem Kesselschaltfeld drücken, damit die Parameteränderungen von der LMU berücksichtigt werden. Nach 6. Sek. Wartezeit Taste erneut drücken.

#### 4.1 - 4. Bedienebene : Parametrierung Endbenutzer

Zugang zur BMU-Kesselsteuerung über den Fühler QAA73 und Einstellung der Parameter der ersten Ebene.

|   | Taste              | Bemerkung                                                                                                    | Zeile             |
|---|--------------------|----------------------------------------------------------------------------------------------------|-------------------|
| 1 | PROG<br>und<br>- + | Drücken Sie gleichzeitig die Zeilenwahl-Taste und die Einstell-Taste<br>wobei Sie mit der Taste beginnen.<br>- Dadurch gelangen Sie auf die erste Programmier-ebene LMU (4. Bedienebene)<br>Aufeinander-<br>folgende<br>Anzeigen:<br>Initialisierung<br>BMU-Parameter<br>0 4 8 12 16 20 24<br>- HG<br>516<br>0 4 8 12 16 20 24             | 516               |
| 2 | PROG               | <ul> <li>Wählen Sie mit den Zeilenwahl-Tasten die entsprechende Zeile an. (rep. b).</li> <li>Die möglichen Zeilen sind in Abschnitt § 2 - chapitre IV - PARAMETERLISTEN<br/>- dargestellt.</li> </ul>                                                                                                    | 516<br>535        |
| 3 | - +                | <ul> <li>Stellen Sie den gewünschten Wert mit der Plus- oder Minustaste ein (rep. c). Die<br/>Einstellung wird gespeichert, sobald Sie die Programmierebene verlassen oder in<br/>eine andere Zeile wechseln.</li> <li>Die Einstellungsmöglichkeiten sind in Abschnitt § 2 - chapitre IV - PARAMETER-<br/>LISTEN - dargestellt.</li> </ul> |                   |
| 4 | 9<br>1             | Durch Drücken der Info-Taste verlassen Sie die Programmierebene<br>"Endbenutzer".                                                                                                    | Dauer-<br>anzeige |

#### 4.2 - 5. Bedienebene : Parametrierung Heizungsfachmann

Zugang zur Parameterliste (mit einigen Ausnahmen) der BMU-Steuerung über den Fühler QAA73 und Einstellung der Parameter.

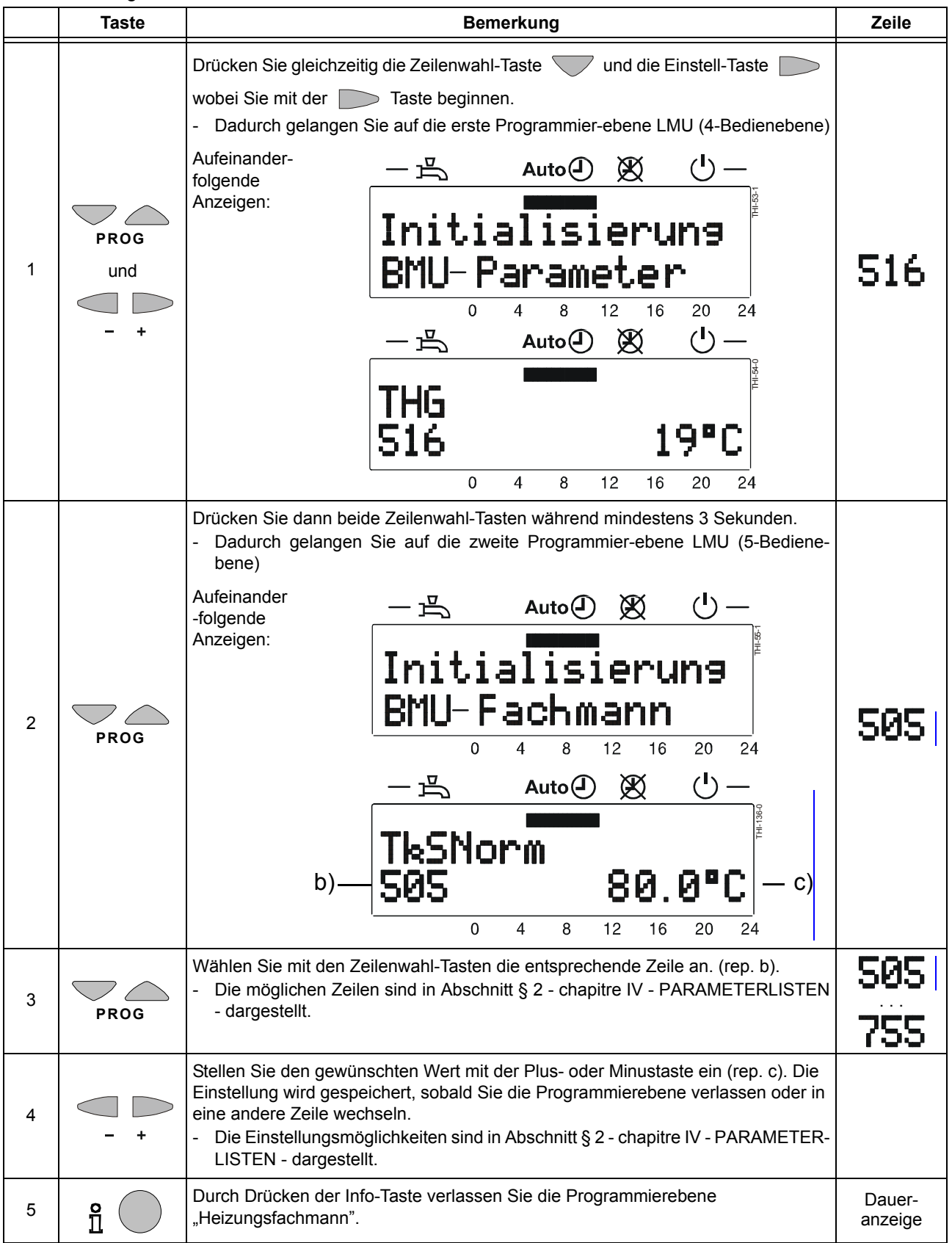

#### 4.3 - 6. Bedienebene : Parametrierung OEM

Zugang zu sämtlichen Parametern der BMU-Steuerung über den Fühler QAA73 und Einstellung der Parameter.

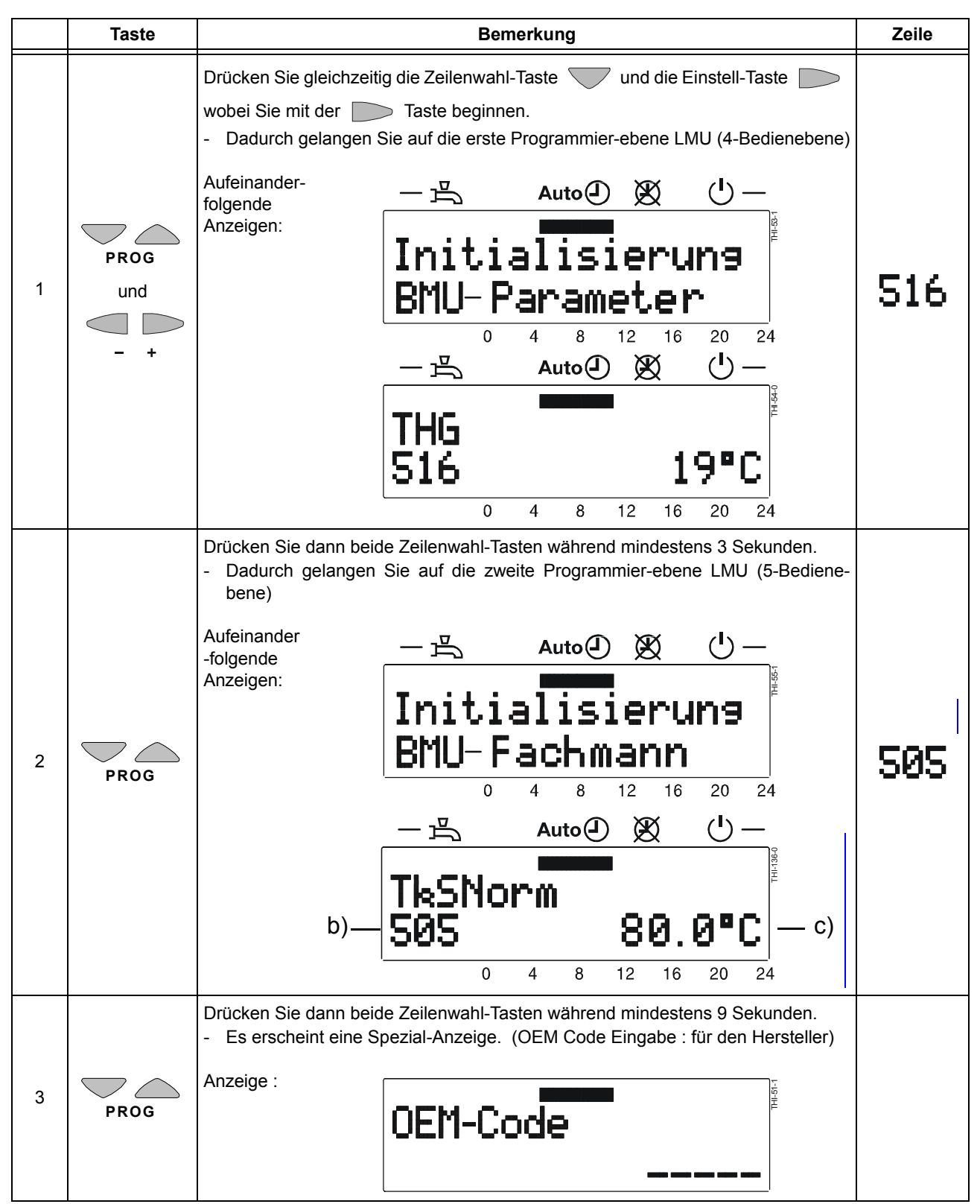

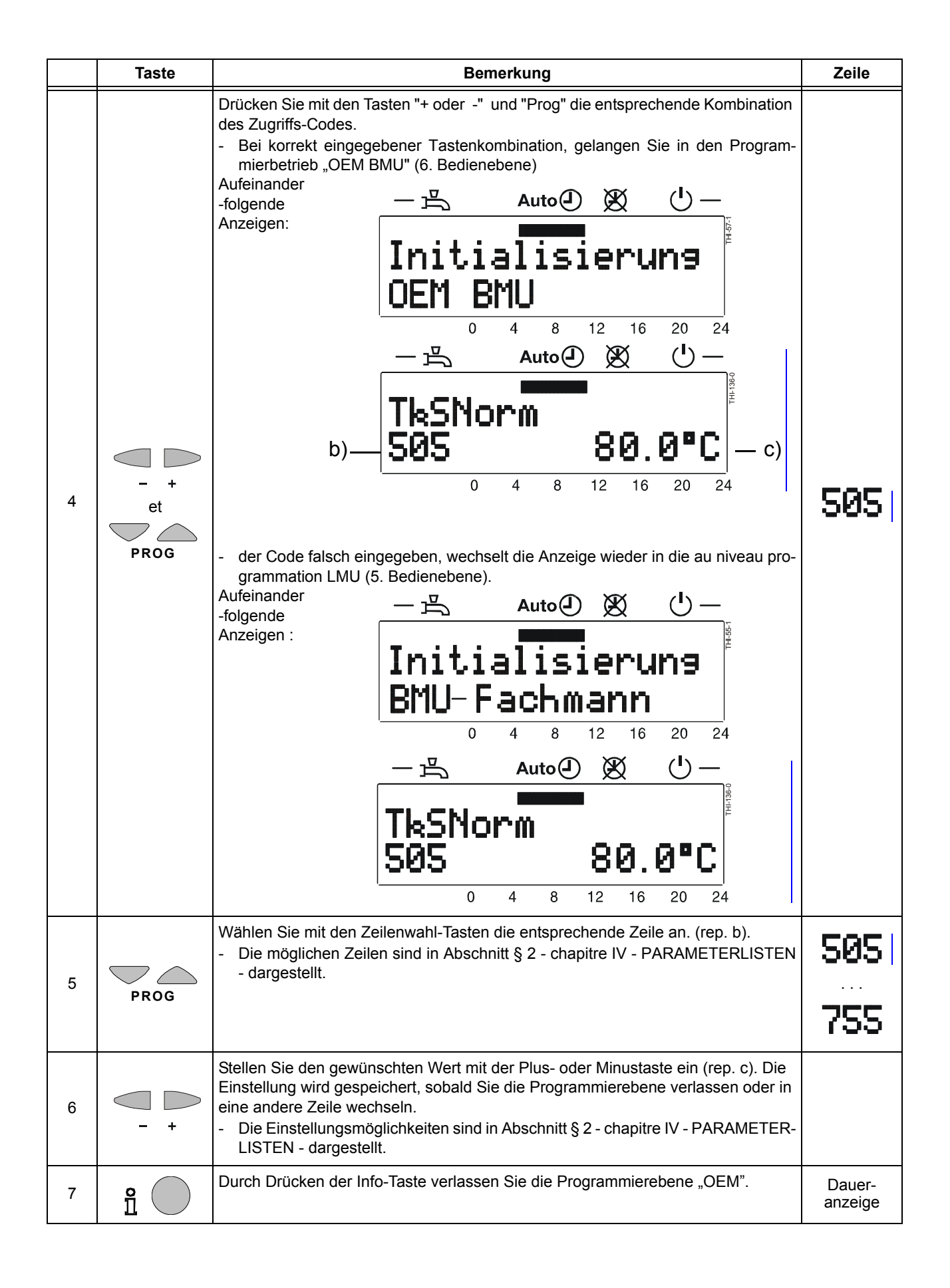

# **III - BETRIEBSSTÖRUNGEN**

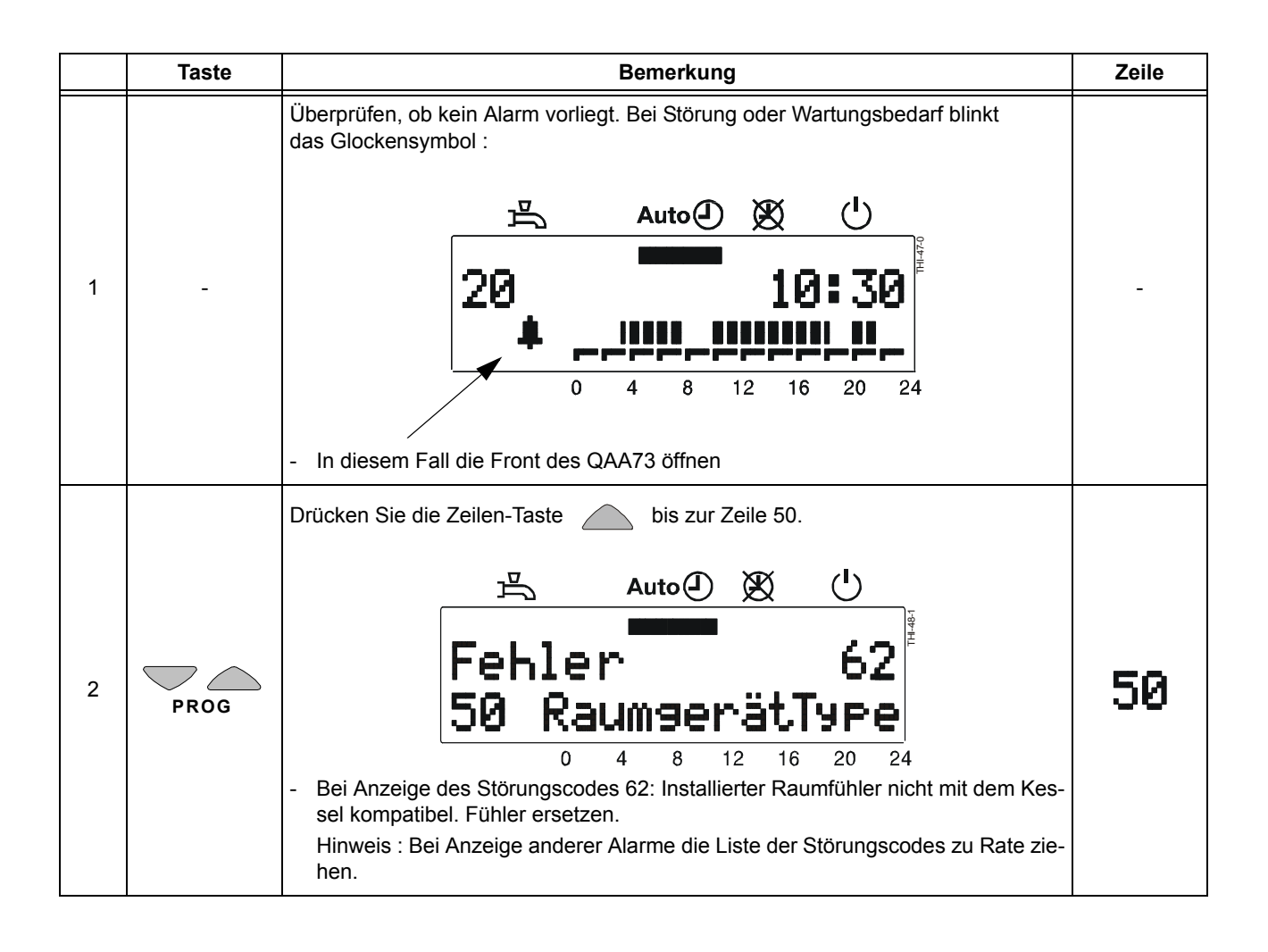

# **IV - PARAMETERLISTEN**

## 1 - PARAMETERLISTE QAA73 (GESPEICHERT IM QAA73 1 BIS 199)

#### 1.1 - Übersicht der Endbenutzer-Parameter

| Zeile | Funktion                                                                         | Bereich/Anzeige   | Einheit | Auflösung | Grundwerte |
|-------|----------------------------------------------------------------------------------|-------------------|---------|-----------|------------|
|       | Uhrzeit                                                                          |                   |         |           |            |
| 1     | Uhrzeit                                                                          | 023:59            | hh:mn   | 1 min     | -          |
| 2     | Datum (Tag, Monat)                                                               | 1. Jan 31 Dez     | tt.mm   | 1 Tag     | -          |
| 3     | Jahr                                                                             | 2000 2094         | jjjj    | 1 Jahr    | -          |
|       | Sollwerte                                                                        |                   |         |           |            |
| 5     | Raumtemperatur-Reduziertsollwert (TRRw)                                          | TRF TRN           | °C      | 0.5       | 16.0       |
| 6     | Raumtemperatur-Frostschutzsollwert (TRF)                                         | 4 TRRw            | °C      | 0.5       | 10.0       |
| 7*    | Brauchwassertemperatur-Nennsollwert (TBWw)                                       | TBWR TBWmax       | °C      | 1         | 60         |
|       | Zeitschaltprogramm HK 1 (Heizkreis 1)                                            |                   |         |           |            |
| 10    | Zeitschaltprogramm HK 1 Wochentag-Vorwahl                                        | MoSo, Woche       | Tag     | 1 Tag     | -          |
| 11    | Zeitschaltprogramm HK 1 Einschaltzeit 1. Phase                                   | : / 00:00 24:00   | hh:mn   | 10 min    | 06:00      |
| 12    | Zeitschaltprogramm HK 1 Ausschaltzeit 1. Phase                                   | :-/00:00 24:00    | hh:mn   | 10 min    | 22:00      |
| 13    | Zeitschaltprogramm HK 1 Einschaltzeit 2. Phase                                   | :-/00:00 24:00    | hh:mn   | 10 min    | :          |
| 14    | Zeitschaltprogramm HK 1 Ausschaltzeit 2. Phase                                   | :-/00:00 24:00    | hh:mn   | 10 min    | :          |
| 15    | Zeitschaltprogramm HK 1 Einschaltzeit 3. Phase                                   | :-/00:00 24:00    | hh:mn   | 10 min    | :          |
| 16    | Zeitschaltprogramm HK 1 Ausschaltzeit 3. Phase                                   | : / 00:00 24:00   | hh:mn   | 10 min    | :          |
|       | Zeitschaltprogramm HK 2 (Heizkreis 2)                                            |                   |         |           |            |
| 20*   | Zeitschaltprogramm HK 2 Wochentag-Vorwahl                                        | MoSo, Woche       | Tag     | 1 Tag     | -          |
| 21*   | Zeitschaltprogramm HK 2 Einschaltzeit 1. Phase                                   | :-/00:00 24:00    | hh:mn   | 10 min    | 06:00      |
| 22*   | Zeitschaltprogramm HK 2 Ausschaltzeit 1. Phase                                   | :-/00:00 24:00    | hh:mn   | 10 min    | 22:00      |
| 23*   | Zeitschaltprogramm HK 2 Einschaltzeit 2. Phase                                   | :-/00:00 24:00    | hh:mn   | 10 min    | :          |
| 24*   | Zeitschaltprogramm HK 2 Ausschaltzeit 2. Phase                                   | : / 00:00 24:00   | hh:mn   | 10 min    | :          |
| 25*   | Zeitschaltprogramm HK 2 Einschaltzeit 3. Phase                                   | :-/00:00 24:00    | hh:mn   | 10 min    | :          |
| 26*   | Zeitschaltprogramm HK 2 Ausschaltzeit 3. Phase                                   | :-/00:00 24:00    | hh:mn   | 10 min    | :          |
|       | Zeitschaltprogramm BW (Brauchwasser)                                             |                   | -       |           |            |
| 30    | Zeitschaltprogramm BW Wochentag-Vorwahl                                          | MoSo, Woche       | Tag     | 1 Tag     | -          |
| 31    | Zeitschaltprogramm 3 BW 1. Phase Ein                                             | :-/00:00 24:00    | hh:mn   | 10 min    | 06:00      |
| 32    | Zeitschaltprogramm 3 BW 1. Phase Aus                                             | :-/00:00 24:00    | hh:mn   | 10 min    | 22:00      |
| 33    | Zeitschaltprogramm 3 BW 2. Phase Ein                                             | :-/00:00 24:00    | hh:mn   | 10 min    | :          |
| 34    | Zeitschaltprogramm 3 BW 2. Phase Aus                                             | :-/00:00 24:00    | hh:mn   | 10 min    | :          |
| 35    | Zeitschaltprogramm 3 BW 3. Phase Ein                                             | :-/00:00 24:00    | hh:mn   | 10 min    | :          |
| 36    | Zeitschaltprogramm 3 BW 3. Phase Aus                                             | :-/00:00 24:00    | hh:mn   | 10 min    | :          |
|       | Ferien                                                                           | 1                 |         |           |            |
| 40    | Ferienbeginn (Tag.Monat):-= inaktiv                                              | 1. Jan 31 Dez     | tt.mm   | 1 Tag     | :          |
| 41    | Ferienende (Tag.Monat):-= inaktiv                                                | 1. Jan 31 Dez     | tt.mm   | 1 Tag     | :          |
| 42    | Heizkreisbetriebsniveau während Ferien                                           | Frost, Reduziert  | -       | -         | Frost      |
|       | Allgemein                                                                        | 1                 |         | r         | 1          |
| 45    | STANDARD-Zeitschaltprogramme für HK 1 + 2 und BW (Doppeltastendruck 3 s auf –/+) | Nein, Ja          | -       | -         | Nein       |
| 46    | Sommer-/Winter-Umschalttemperatur                                                | 8 30              | °C      | 0.5       | 19.0       |
| 47    | Sprache                                                                          | Deutsch, Englisch | -       | -         | Deutsch    |
| 50*   | Fehleranzeige (Fehlercode und Fehlertext von<br>QAA73.110 oder Kesselregelung)   | 0 255             | -       | 1         | -          |

\* Diese Zeilen werden nur im OpenTherm Modus Plus angezeigt. Zudem müssen die entsprechen-den Funktionen von der Kesselregelung unterstützt werden. --:--= Schaltpunkt inaktiv

| Zeile | Funktion                                                                               | Bereich/Anzeige                                         | Einheit | Auflösung | Grundwerte    |
|-------|----------------------------------------------------------------------------------------|---------------------------------------------------------|---------|-----------|---------------|
|       | Servicewerte                                                                           |                                                         |         |           |               |
| 51    | Aktueller Raumtemperatur-Sollwert HK1<br>Nenn-, Reduziert- oder Frostschutz-Sollwert   | 4 35.0                                                  | °C      | 0.5       | -             |
| 52*   | Aktueller Raumtemperatur-Sollwert HK2<br>Nenn-, Reduziert- oder Frostschutz-Sollwert   | 4 35.0                                                  | °C      | 0.5       | -             |
| 53*   | Aussentemperatur gedämpft (wird mit Doppeltastendruck -/+ von 3 s auf Istwert gesetzt) | -50 +50                                                 | °C      | 0.5       | -             |
| 54*   | Aussentemperatur gemischt                                                              | -50 +50                                                 | °C      | 0.5       | -             |
| 55*   | Brauchwassertemperatur-Istwert 2                                                       | 0 127                                                   | °C      | 1         | -             |
| 56*   | Durchflussmenge BW                                                                     | 0 16                                                    | l/min   | 0.5       | -             |
| 57*   | Kesselrücklauftemperatur-Istwert                                                       | -40 127                                                 | °C      | 1         | -             |
| 58*   | Abgastemperatur-Istwert                                                                | -40 500                                                 | °C      | 1         | -             |
| 59*   | Solar Kollektortemperatur-Istwert                                                      | -40 250                                                 | °C      | 1         | -             |
| 61*   | Solar Speichertemperatur-Istwert                                                       | -40 127                                                 | °C      | 1         | -             |
| 62    | OpenTherm-Modus                                                                        | Lite, Plus                                              | -       | -         | -             |
| 63    | Aktueller Vorlauftemperatur-Sollwert HK1                                               | 0100                                                    | °C      | 1         | -             |
| 64*   | Aktueller Vorlauftemperatur-Sollwert HK2                                               | 0100                                                    | °C      | 1         | -             |
|       | Raumheizung (HK1 und HK2)                                                              |                                                         | •       |           |               |
| 70    | Heizkennlinien-Steilheit HK 1<br>= HK 1 inaktiv                                        | 2.5 40.0                                                | -       | 0,5       | 15.0          |
| 71    | Vorlauftemperatur-Minimalbegrenzung HK1 (TV1min)                                       | 8 TV1max                                                | °C      | 1         | 8             |
| 72    | Vorlauftemperatur-Maximalbegrenzung HK1 (TV1max)                                       | TV1min TKmax                                            | °C      | 1         | 80            |
| 73    | Parallelverschiebung Heizkennlinie HK1                                                 | -4.5 +4.5                                               | К       | 0.5       | 0.0           |
| 74*   | Gebäudebauweise                                                                        | Schwer, Leicht                                          | -       | -         | Leicht        |
| 75*   | Raumtemperatur-Einfluss (Raumführung)                                                  | Kein, Auf HK1,<br>Auf HK2,<br>Auf HK1+ HK2              | -       | -         | Auf HK1       |
| 76    | Raum-Schaltdifferenz (Ausschaltpunkt)<br>=inaktiv                                      | 0.5 4.0                                                 | К       | 0.5       | 0.5           |
| 77    | Heizkennlinien-Adaption                                                                | Unwirksam,<br>Wirksam                                   | -       | -         | Unwirksa<br>m |
| 78    | Einschaltzeitoptimierung maximale Vorverlegung                                         | 0 360                                                   | min     | 10        | 100           |
| 79    | Ausschaltzeitoptimierung maximale Vorverlegung                                         | 0 360                                                   | min     | 10        | 30            |
| 80*   | Heizkennlinien-Steilheit HK 2<br>= HK 2 inaktiv                                        | 2.5 40.0                                                | -       | 0.5       | 8.0           |
| 81*   | Vorlauftemperatur-Minimalbegrenzung HK2 (TV2min)                                       | 8 TV2max                                                | °C      | 1         | 8             |
| 82*   | Vorlauftemperatur-Maximalbegrenzung HK2 (TV2max)                                       | TV2min TKmax                                            | °C      | 1         | 50            |
| 83*   | Parallelverschiebung Heizkennlinie HK2                                                 | -4.5 +4.5                                               | К       | 0.5       | 0.0           |
|       | Brauchwasser                                                                           |                                                         |         |           |               |
| 90*   | Brauchwassertemperatur-Reduziertsollwert (TBWR)                                        | 8 TBWw                                                  | °C      | 1         | 40            |
| 91    | Freigabe der Brauchwasserladung                                                        | 24h/Tag,<br>ZSP <sup>1)</sup> HK -1h,<br>ZSP HK, ZSP BW | -       | -         | 24 h / Tag    |
| 92*   | Legionellenfunktion                                                                    | Aus, Ein                                                | -       | -         | EIN           |
| 93*   | Brauchwasser-Betriebsartschalter                                                       | Ohne Eco,<br>Mit Eco                                    | -       | -         | Mit Eco       |

#### 1.2 - Übersicht der Heizungsfachmann-Parameter

| Zeile | Funktion                       | Bereich/Anzeige                          | Einheit | Auflösung | Grundwerte      |
|-------|--------------------------------|------------------------------------------|---------|-----------|-----------------|
| 94*   | BW-Zirkulationspumpensteuerung | BW-Freigabe<br>BW-Programm<br>Programm 2 | -       | -         | BW-<br>Programm |
|       | Allgemein                      |                                          |         |           |                 |
| 95    | Bediensperre                   | Aus, Ein                                 | -       | -         | AUS             |
| 96*   | Uhrzeitmaster                  | QAA73, Extern                            | -       | -         | QAA73           |
| 97    | Sommerzeitbeginn               | 1. Jan 31. Dez                           | tt.mm   | 1 Tag     | 25 März         |
| 98    | Sommerzeitende                 | 1. Jan 31. Dez                           | tt.mm   | 1 Tag     | 25 Okt          |

\* Diese Zeilen werden nur im OpenTherm Modus Plus angezeigt. Zudem müssen die entsprechen den Funktionen von der Kesselregelung unterstützt werden. 1) ZSP = Zeitschaltprogramme

#### 1.3 - Übersicht der OEM-Parameter

| Zeile | Funktion                                                         | Bereich/Anzeige          | Einheit | Auflösung | Grundwerte      |  |  |  |  |
|-------|------------------------------------------------------------------|--------------------------|---------|-----------|-----------------|--|--|--|--|
|       | Raumheizung OEM                                                  |                          |         |           |                 |  |  |  |  |
| 100   | Raumtemperatur-Sollwertmaximum (TRwMax)                          | TRwMin 35                | °C      | 0,5       | 30              |  |  |  |  |
| 101   | Raumtemperatur-Sollwertminimum (TRwMin)                          | 4 TRwMax                 | °C      | 0,5       | 10              |  |  |  |  |
| 102   | Raumtemperatur-Einfluss-Verstärkungsfaktor (KORR)                | 0 20                     | -       | 1         | 4               |  |  |  |  |
| 103   | Schnellabsenkungskonstante (KON)<br>(ohne Raumtemperatur-Fühler) | 0 20                     | -       | 1         | 4               |  |  |  |  |
| 104   | Raumtemperatur-Sollwertüberhöhung (DTRSA)<br>Schnellaufheizung   | 0 20                     | К       | 1         | 5               |  |  |  |  |
| 105   | Anstiegsbegrenzung Vorlauf-Sollwert                              | 0 15                     | K/min   | 0.5       | 8               |  |  |  |  |
| 106   | Raumtemperatur-Messwertkorrektur                                 | -3.0 3.0                 | °C      | 0.5       | 0               |  |  |  |  |
|       | Brauchwasser OEM                                                 |                          |         |           |                 |  |  |  |  |
| 130*  | Brauchwasser-Sollwertmaximum (TBWmax)                            | TBWw 80                  | °C      | 1         | 65              |  |  |  |  |
| 131*  | Legionellenfunktions-Sollwert (ECS)                              | 8 95                     | °C      | 1         | 65              |  |  |  |  |
| 132*  | Verweildauer auf Legionellenfunktion                             | 0360                     | min     | 10        | 0               |  |  |  |  |
| 133*  | Legionellenfunktion-Einfluss auf Zirkulationspumpe               | Nein / Ja                | -       | -         | Ja              |  |  |  |  |
|       | Servicefunktionen OEM                                            | ·                        |         |           |                 |  |  |  |  |
| 150   | Infoanzeige                                                      | Temporär,<br>Permanent   | -       | -         | Temporär        |  |  |  |  |
| 151   | Frostwarnung = inaktiv                                           | -10 +10                  | °C      | 0.5       | 3.0             |  |  |  |  |
| 152   | Sollwert-Einstellknopf                                           | Gesperrt<br>Freigegeben  | -       | -         | Freigege<br>ben |  |  |  |  |
| 153*  | Wirkung Präsenztaste                                             | Auf HK1+ HK2,<br>Auf HK1 | -       | -         | Auf HK1+<br>HK2 |  |  |  |  |
| 199   | Softwareversion (QAA73)                                          | 0 99.9                   | -       | 1         | -               |  |  |  |  |

\* Diese Zeilen werden nur im OpenTherm Modus Plus angezeigt. Zudem müssen die entsprechenden Funktionen von der Kesselregelung unterstützt werden.

### 2 - PARAMETERLISTE LMU v 3.03 (GESPEICHERT IM LMU 501 BIS 755)

|       |       | Grundwerte : Kessel |                                                                                                    |              |        |          |        |          |
|-------|-------|---------------------|----------------------------------------------------------------------------------------------------|--------------|--------|----------|--------|----------|
| Level | Zeile | Anzeige             | Funktion                                                                                                    | Bereich      | 0.9-9  | 2-13/2-1 | 7 5-25 | 10-50    |
|       |       | Temperature         | n : Soll- Ist- und Grenzwerte                                                                                                    | 1            |        |          |        | <u> </u> |
| С     | 505   | TkSnorm             | Kesselsollwert bei Normaussentemperatur<br>(für Hk1 mit mod. Pumpe)                                                                            | 2090 °C      | 80 °C  | 80 °C    | 80 °C  | 75 °C    |
| С     | 506   | TvSmin              | Minimaler Vorlaufsollwert-Temperatur<br>(20°C ≤ TvSmin ≤ TvSmax)                                                                               | 2090 °C      | 20 °C  | 20 °C    | 20 °C  | 20 °C    |
| С     | 507   | TvSmax              | Maximaler Vorlaufsollwert-Temperatur<br>(TvSmin ≤ TvSmax ≤ 90°C)                                                                               | 2090 °C      | 77 °C  | 77 °C    | 77 °C  | 75 °C    |
| С     | 510   | TuebBw              | Vorlauftemperatur-Sollwert-Überhöhung bei<br>Brauchwasserladung                                                                                | 030 °C       | 18 °C  | 18 °C    | 18 °C  | 15 °C    |
|       |       |                     | Type 5-25 S                                                                                                    |              | -      | -        | 8 °C   | -        |
| 0     | E4 2  | TaNaah              | Abschalttemperatur für Pumpennachläufe<br>(nach Bw-Betr.) : Typ C/M40/M75/B120                                                                 | 2090 °C      | 70 °C  | 70 °C    | 70 °C  | 70 °C    |
| 0     | 515   | rqivacri            | Typ 5-25 S                                                                                                    |              | -      | -        | 72 °C  |          |
|       |       |                     | Typ 5-25 SEP/10-35 SEP                                                                                                    |              | -      | -        | 80 °C  | 80 °C    |
| ο     | 514   | TuebVor             | Kesseltemperatur-Sollwert-Überhöhung beim<br>Mischerkreis                                                                                      | 030 °C       | 5 °C   | 5 °C     | 5 °C   | 5 °C     |
|       |       |                     | Тур DC                                                                                                    |              | -      | 0 °C     | 0°C    |          |
| UF    | 516   | THG                 | Sommer-/Winter-Umschalttemperatur<br>(30°C: S/W-Umsch. deaktiv)                                                                                | 830 °C       | 19 °C  | 19 °C    | 19 °C  | 19 °C    |
| С     | 519   | TiAussen-<br>Norm   | Norm-Aussentemperatur (Auslegungspunkt einer Heizanlage)                                                                                       | -5020<br>°C  | -15 °C | -15 °C   | -15 °C | -15 °C   |
| UF    | 520   | dTrAbsenk           | Absenkhöhe des Raumsollwertes bei<br>Schaltuhranschluss<br>(dTrAbsenk=0: auf Heizanf.wirkend)                                                  | 010 K        | 6 K    | 6 K      | 6 K    | 6 K      |
| С     | 521   | dTkTrNenn           | Delta Vor-Rück-Temp bei TiAussenNorm<br>(2,5K ≤≤ dTkTrMax)                                                                                     | 2,520 K      | 20 K   | 20 K     | 20 K   | 20 K     |
| ο     | 622   | TAnfoExtMax         | Wärmeanforderungs-Maximalwert bei<br>externer Temperatursollwertvorgabe<br>(5°C ≤ TAnfoExtMax ≤ 130°C)                                         | 5130 °C      | 80 °C  | 80 °C    | 80 °C  | 80 °C    |
| с     | 657   | TbwSollAleg         | Sollwert der freilaufenden<br>Antilegionellenfunktion. (0°C: Antile<br>gionellenfunktion nicht aktiv).<br>Typ C/S/M40/M75/B120<br>Typ 5-25 SEP | 065 °C       | 65 °C  | 65 °C    | 65 °C  | 65 °C    |
|       |       |                     | Typ 10-35 SEP/10-50 SEP                                                                                                    |              | -      | -        | -      | 0°C      |
|       |       | Schaltdiffere       | nzen : Ein- Ausschaltschwellen                                                                                                    |              |        |          |        |          |
|       | 500   |                     | Ein-Schaltdifferenz-Brenner im<br>Brauchwasserbetrieb (Fühler 1 / Dlh-Auslauf) :                                                               | 0,532 K      |        |          |        |          |
| 0     | 526   | SOBWEINT            | Typ C/M40/M75/B120                                                                                                    |              | 6 K    | 6 K      | 6 K    | 3 K      |
|       |       |                     | Typ 5-25 S/SEP/10-35 SEP                                                                                                    |              | -      | -        | 0,5 K  | 0,5 K    |
|       |       | Reglerfunktion      | onen : Konfiguration                                                                                                    |              |        |          |        |          |
| UF    | 532   | Sth1                | Heizkennliniensteilheit Heizkreis 1                                                                                                    | 140          | 15     | 15       | 15     | 15       |
| UF    | 533   | Sth2                | Heizkennliniensteilheit Heizkreis 2                                                                                                    | 140          | 8      | 8        | 8      | 8        |
| UF    | 534   | DtR1                | Raumsollwertkorrektur Heizkreis 1                                                                                                    | -3131 K      | 0 K    | 0 K      | 0 K    | 0 K      |
| UF    | 535   | DtR2                | Raumsollwertkorrektur Heizkreis 2                                                                                                    | -3131 K      | 0 K    | 0 K      | 0 K    | 0 K      |
| С     | 538   | NqmodMin            | Minimale Pumpendrehzahl die für die<br>Heizanlage zulässig ist                                                                                 | 10100<br>%   | 40 %   | 40 %     | 40 %   | 40 %     |
|       |       | PhzMax              | Maximaler Modulationsgrad im Heizbetrieb<br>(LmodTL ≤ PhzMax ≤ LmodVL)                                                                         | 0100 %       | 60 %   |          | 52 %   | 70 %     |
| С     | 541   |                     | Тур 2-13                                                                                                    |              | -      | 55 %     | -      | -        |
|       |       |                     | Тур 2-17                                                                                                    |              | -      | 58 %     | -      | -        |
|       |       | <b>D</b>            | Typ 10-35 SEP                                                                                                    |              | -      | -        | -      | 40 %     |
| С     | 542   | PminHuKw            | min. Kesselleistung in kW (Hu)                                                                                                    | 032766<br>kW | 1 kW   | 2 kW     | 5 kW   | 10 kW    |

#### Bedienebene : UF = Endbenutzer / C = Fachmann / O = OEM

| Loval | Zoilo | Δητοίαο                 | Funktion                                                                                                    | Boroich | Grundwerte : Kesse |           | te : Kessel | ssel     |  |
|-------|-------|-------------------------|----------------------------------------------------------------------------------------------------|---------|--------------------|-----------|-------------|----------|--|
| Lever | Zene  | Alizeige                | T unktion                                                                                                    | Dereich | 0.9-9              | 2-13/2-17 | 5-25        | 10-50    |  |
|       |       | PmaxHuKw                | max. Kesselleistung in kW (Hu)                                                                                                    | 032766  | 9 kW               |           | 25 kW       | 50 kW    |  |
| C     | 542   |                         | Тур 2-13                                                                                                    | KVV     | -                  | 13 kW     | -           | -        |  |
| C     | 545   |                         | Тур 2-17                                                                                                    |         | -                  | 17 kW     | -           | -        |  |
|       |       |                         | Typ 10-35 SEP                                                                                                    |         | -                  | -         | -           | 35kW     |  |
| 0     | 551   | Kon                     | Konstante für Schnellabsenkung ohne                                                                                                    | 020     | 4                  | 4         | 4           | 4        |  |
| 0     | 331   |                         | Raumeinfluß                                                                                                    |         |                    |           |             |          |  |
|       |       |                         | Hydraulische Systemeinstellung :                                                                                                    | 0255    | <u> </u>           | 0         | •           | •        |  |
|       |       |                         | Typ C/3/M40/M75/B120                                                                                                    |         | 3                  | 3         | 3           | 3        |  |
| С     | 552   | HydrSystem              | Тур DC                                                                                                    |         | -                  | 60        | 60          | -        |  |
|       |       |                         | Typ 5-25 SEP                                                                                                    |         | -                  | -         | 7           | -        |  |
|       |       |                         | Typ 10-35 SEP/10-50 SEP                                                                                                    |         | -                  | -         | -           | 7        |  |
| с     | 553   | KonfigHks               | Konfiguration der Heizkreise<br>(Bedeutung: KonfigHks = YX: Hz1 von RUX,<br>Hz2 von RUY gesteuert. X,Y = [0,1,2], RU0:<br>kein RU-Einfluss                                                                                                    | 0255    | 21                 | 21        | 21          | 21       |  |
| С     | 555   | KonfigRg1               | Einstellflags                                                                                                    | 0255    | 10010000           | 10010000  | 10010000    | 10010000 |  |
|       |       |                         | Einstellflags für eine drehzahlgeregelte<br>Umwälzpumpe                                                                                                    | 0255    | 00001101           | 00001101  | 00001101    | 00001101 |  |
|       | 561   | KonfigPa7               | Typ 5-25 SEP                                                                                                    |         | -                  | -         | 00001101    | -        |  |
| C     | 501   | I KoniigRg7             | Einstellflags für eine nicht drehzahlgeregelte<br>Umwälzpumpe                                                                                                    | 0255    | 00001100           | 00001100  | 00001100    | 00001100 |  |
|       |       |                         | Typ 5-25 SEP/10-35 SEP                                                                                                    |         | -                  | -         | 00001100    | 00001100 |  |
| 0     | 598   | LmodRgVerz              | Leistung während Reglerverzögerungszeit<br>(LmodTL ≤ LmodRgVerz ≤ LmodVL)                                                                                                    | 0100 %  | 18%                | 18%       | 18%         | 16%      |  |
| с     | 614   | Konfig-<br>Eingang      | <ul> <li>Progr. Eingang LMU-Basis</li> <li>0: Default, die Funktion programmierbaren<br/>Eingang wird nicht genutzt</li> <li>1: Modemfunktion aktiv, wenn Kontakt<br/>geschlossen,</li> <li>2: Modemfunktion aktiv, wenn Kontakt offen</li> <li>3: Torschleierfunktion</li> </ul>                                                                                                    | 1       | 1                  | 1         | 1           | 1        |  |
| с     | 615   | Konfig-<br>Ausgang      | <ul> <li>Fkt. Programmierbarer Ausgang K2 LMU</li> <li>0: Default,</li> <li>1: Meldeausgang,</li> <li>2: Alarmausgang</li> <li>3: Betriebsmeldung</li> <li>4: Abschaltung ext. Trafo</li> <li>5: Pumpe 2. Heizkreis,</li> <li>6: Bw-Zirkulationspumpe</li> <li>7: Stellorgan bei aktiver Torschleierfunktion</li> <li>8: Pumpe hydraulische Weiche</li> <li>9: Grundfunktion Regler-Clip-In,</li> <li>10:Grundfunktion K2,</li> <li>11: Stellorgan bei aktiver Bw-Durchladung in</li> <li>Verbindung mit Schichtenspeicher,</li> <li>12: Stellorgan bei Analog-Signal (am Clip-In Funktionsmodul) über Schwelle</li> </ul> | 0255    | 0                  | 0         | 0           | 0        |  |
| ο     | 623   | PAnfoExt-<br>Schwelle   | Schwelle des Analogsignals, ab der die<br>externe Leistungsanforderung akzeptiert wird<br>(Prozent vom Maximalwert des<br>Analogsignals)                                                                                                    | 595 %   | 5 %                | 5 %       | 5 %         | 5 %      |  |
| С     | 632   | WAnfoQ8                 | Wärmeanforderungen, die von der<br>Zubringerpumpe Q8 zu unterstützen sind.                                                                                                    | 0255    | 00000000           | 0000000   | 00000000    | 00000000 |  |
| С     | 639   | dTUeberhBegr            | Begrenzung der Temperaturüberhöhung<br>durch die Delta-T-Regelung                                                                                                    | 0100 %  | 40 %               | 40 %      | 40 %        | 40 %     |  |
| с     | 658   | Estrich-<br>FunktionRh1 | Mode der Estrichtrocknungsfunktion für<br>Raumheizung 1. :<br>0: Deaktiv<br>1: Aktiv                                                                                                    | 0       | 0                  | 0         | 0           | 0        |  |
| с     | 659   | Estrich-<br>FunktionRh2 | Mode der Estrichtrocknungsfunktion für<br>Raumheizung 2. :<br>0: Deaktiv<br>1: Aktiv                                                                                                    | 0       | 0                  | 0         | 0           | 0        |  |

| Loval    | 7aila | Δητοίαο                    | Funktion                                                                               | Boroich Grundwe |           | Grundwei  | lwerte : Kessel |        |
|----------|-------|----------------------------|----------------------------------------------------------------------------------------|-----------------|-----------|-----------|-----------------|--------|
| Lever    | Zene  | Anzeige                    |                                                                                        |                 | 0.9-9     | 2-13/2-17 | 5-25            | 10-50  |
|          |       | Reglerzeiten               | : Alle nichtsicherheitsrelevanten Zeitpara                                             | meter           |           |           |                 |        |
| С        | 544   | ZqNach                     | Nachlaufzeit der Pumpen, max. 210 min.                                                 | 0255min         | 10 min    | 10 min    | 10 min          | 10 min |
| С        | 545   | ZBreMinP                   | Brennermindestpausenzeit<br>(wärmebedarfsgeführte Schalthysterese)                     | 03600 s         | 0 s       | 0 s       | 0 s             | 0 s    |
|          |       | Z_Bw-                      | Zeit für Dlh- Komfortfunktion nach einer                                               | 0255            |           |           |                 |        |
| С        | 603   | Comfort2                   | (0 = deaktiv; 255 = 4h15min)                                                           | min             | 10 min    | 10 min    | 10 min          | 10 min |
|          |       |                            | Typ 5-25 SEP/10-35 SEP                                                                 |                 | -         | -         | 5 min           | 5 min  |
| 0        | 637   | Z_PumpeAus<br>Uv           | Dauer der Pumpenabschaltung beim<br>Umsteuern des UV von Hz nach Bw                    | 010 s           | 0         | 0         | 0               | 0      |
| 0        | 638   | Z_PumpeVerz<br>Uv          | Dauer der Verzögerung der<br>Pumpenabschaltung beim Umsteuern des UV<br>von Hz nach Bw | 010 s           | 0         | 0         | 0               | 0      |
|          |       | Reglerkoeffiz              | zienten : Einstellen der Reglerdynamik                                                 | 1               |           | 1         |                 | 1      |
|          |       | -                          | Proportionalbeiwert des Brauchwasser-                                                  | 0               |           |           |                 |        |
| <u> </u> | ECC   | KoBw                       | Reglers : Typ C/M40/M75/B120                                                           | 15,9375         | 0.75      | 0.75      | 0.75            | 0.06   |
| C        | 000   | крви                       | Typ 5-25 S/SEP                                                                         |                 | -         | -         | 1               | -      |
|          |       |                            | Typ 10-35 SEP/ 10-50 SEP                                                               |                 | -         | -         | -               | 1      |
| 0        | 569   | KpHz1                      | Proportionalbeiwert des Heizkreis-Reglers                                              | 0               | 0.06      | 0.06      | 0.06            | 0.06   |
|          |       | FA Gobläss                 | Feuerungsautomatenparameter im Zusar                                                   | nmonhan         | a mit den | n Gobläss | <u> </u>        | I      |
|          |       |                            | Einstellwort OAA72: Modulation Luft in                                                 |                 | 2004      | 200/      | 200/            | 220/   |
| 0        | 608   | LINUUZL_QAA                | Zündlast                                                                               | 0100 %          | 2070      | 20%       | 20%             | 2270   |
|          |       | LmodTL_QAA                 | Einstellwert QAA73: Modulation Luft in                                                 | 0100 %          | 10%       |           | 12.5%           | 13.5%  |
| С        | 609   |                            | Telliast, Untergrenze Modulationsbereich                                               |                 |           | 11%       |                 |        |
|          |       |                            | Type 2-13                                                                              |                 | -         | 10 %      | -               | -      |
|          |       | LmodNull                   | Modulation Luft wenn Feuerungsautomat nicht                                            | 0 100 %         | -         | 0         | -               | -      |
| С        | 646   |                            | in Betrieb                                                                             | 0100 /0         | 0         | 0         | Ŭ               | 0      |
|          |       | Wartung                    |                                                                                        |                 |           |           |                 |        |
| С        | 625   | BetrStdWart-<br>Grenz      | Eingestellte Grenze für Betriebsstunden<br>(Intervall) seit letzter Wartung            | 09998<br>Std.   | 0         | 0         | 0               | 0      |
| С        | 626   | InbetrSetzWart<br>-Grenz   | Eingestellte Grenze für Inbetriebsetzungen<br>(Intervall) seit letzter Wartung         | 09995           | 0         | 0         | 0               | 0      |
| С        | 627   | MonatWart-<br>Grenz        | Eingestellte Grenze für Monate (Intervall)<br>seit letzter Wartung                     | 0255<br>Monat   | 0         | 0         | 0               | 0      |
| С        | 628   | GeblaeseWart<br>Grenz      | Eingestellte Grenze des Gebläsedrehzahl für Wartung                                    | 09950<br>1/min  | 0         | 0         | 0               | 0      |
| UF       | 629   | Wartungs-<br>Quittierung   | Endanwender kann über diesen Parameter eine anliegende Wartungsmeldung quittieren      | 01              | 0         | 0         | 0               | 0      |
| С        | 630   | Wartungs-<br>Einstellungen | Einstellflags der Wartungsmeldungen                                                    | 0255            | 0         | 0         | 0               | 0      |
| С        | 633   | WartRepDauer               | Eingestellte Zeitdauer für Repetition der<br>Wartungsmeldung nach Quittierung          | 0255<br>Tag     | 0         | 0         | 0               | 0      |
| С        | 634   | BetrStdWart                | Betriebsstunden (Intervall) seit letzter Wartung                                       | 010000<br>Std.  | 0         | 0         | 0               | 0      |
| С        | 635   | InbetrSetzWart             | Inbetriebssetzungen (Intervall) seit letzter Wartung                                   | U10000          | 0         | U         | U               | U      |
| С        | 636   | MonatWart                  | Monate (Intervall) seit letzter Wartung                                                | 0255<br>Monate  | 0         | 0         | 0               | 0      |
| С        | 718   | BetrStd                    | Betriebsstunden Brenner (Gesamtdauer von<br>Brenner EIN)                               | Std.            | 0         | 0         | 0               | 0      |
| C        | 719   | BetrStdHz                  | Betriebsstunden Heizbetrieb                                                            | Std.            | 0         | 0         | 0               | 0      |
| C        | 720   | BetrStdBw                  | Betriebsstunden Brauchwasserbetrieb                                                    | Std.            | 0         | 0         | 0               | 0      |
| C        | 721   | BetrStdZone                | Betriebsstunden Zone                                                                   | Std.            | 0         | 0         | 0               | 0      |
| С        | 722   | InbetrSetz                 | Inbetriebsetzungszähler Brenner                                                        | 0327675         | U         | U         | U               | U      |
| UF       | 726   | vvartungscode              | der Wartungscode entnalt den Enumationswert<br>der Wartungsmeldung (genaue Ursache).   | 0255            | U         | U         | U               | U      |
| UF       | 727   | Diagnosecode               | Interner Diagnosecode b0                                                               |                 | -         | -         | -               | -      |
|          |       | MCI : Mische               | r Clipln                                                                               |                 |           |           |                 |        |

| Level | Zeile | Anzeige   | Funktion                                      | Bereich | Grundwerte : Kessel |           |       |       |
|-------|-------|-----------|-----------------------------------------------|---------|---------------------|-----------|-------|-------|
|       |       |           |                                               |         | 0.9-9               | 2-13/2-17 | 5-25  | 10-50 |
| С     | 596   | ZeitAufZu | Laufzeit des Mischerantriebs (ZeitAuf/ZeitZu) | 30873 s | 150 s               | 150 s     | 150 s | 150 s |

**Relais ClipIn** 

|   |     | Kanfin               | Deser Finnens auf Olin In Funktionenschul                                                                                                    | 0    |    |    | 0  | 0  |
|---|-----|----------------------|----------------------------------------------------------------------------------------------------|------|----|----|----|----|
| с | 618 | Konfig-<br>EingangR  | <ul> <li>Progr. Eingang auf Clip-In Funktionsmodul</li> <li>0: Default, die Funktion programmierbaren<br/>Eingang wird nicht genutzt</li> <li>1: Modemfunktion aktiv, wenn Kontakt<br/>geschlossen,</li> <li>2: Modemfunktion aktiv, wenn Kontakt offen</li> <li>3: Torschleierfunktion</li> <li>4: Sollwertvorgabe</li> <li>5: Leistungsvorgabe</li> <li>6: Fühlereingang Hydraulische Weiche</li> </ul>                                                                                                    | 0    | 0  | 0  | 0  | 0  |
| с | 619 | Konfig-<br>Ausgang1R | Fkt       Ausg1 Clip-In Funktionsmodul         0: Default,         1: Meldeausgang,         2: Alarmausgang         3: Betriebsmeldung         4: Abschaltung ext. Trafo         5: Pumpe 2. Heizkreis,         6: Bw-Zirkulationspumpe         7: Stellorgan bei aktiver Torschleierfunktion         8: Pumpe hydraulische Weiche         9: Grundfunktion Regler-Clip-In,         10:Grundfunktion K2,         11: Stellorgan bei aktiver Bw-Durchladung in         Verbindung mit Schichtenspeicher,         12: Stellorgan bei Analog-Signal (am Clip-In         Funktionsmodul) über Schwelle                     | 0255 | 10 | 10 | 10 | 10 |
| с | 620 | Konfig-<br>Ausgang2R | <ul> <li>Fkt Ausg2 Clip-In Funktionsmodul</li> <li>0: Default,</li> <li>1: Meldeausgang,</li> <li>2: Alarmausgang</li> <li>3: Betriebsmeldung</li> <li>4: Abschaltung ext. Trafo</li> <li>5: Pumpe 2. Heizkreis,</li> <li>6: Bw-Zirkulationspumpe</li> <li>7: Stellorgan bei aktiver Torschleierfunktion</li> <li>8: Pumpe hydraulische Weiche</li> <li>9: Grundfunktion Regler-Clip-In,</li> <li>10:Grundfunktion K2,</li> <li>11: Stellorgan bei aktiver Bw-Durchladung in</li> <li>Verbindung mit Schichtenspeicher,</li> <li>12: Stellorgan bei Analog-Signal (am Clip-In Funktionsmodul) über Schwelle</li> </ul> | 0255 | 1  | 1  | 1  | 1  |
| с | 621 | Konfig-<br>Ausgang3R | Fkt Ausg3 Clip-In Funktionsmodul         0: Default,         1: Meldeausgang,         2: Alarmausgang         3: Betriebsmeldung         4: Abschaltung ext. Trafo         5: Pumpe 2. Heizkreis,         6: Bw-Zirkulationspumpe         7: Stellorgan bei aktiver Torschleierfunktion         8: Pumpe hydraulische Weiche         9: Grundfunktion Regler-Clip-In,         10:Grundfunktion K2,         11: Stellorgan bei aktiver Bw-Durchladung in         Verbindung mit Schichtenspeicher,         12: Stellorgan bei Analog-Signal (am Clip-In Funktionsmodul) über Schwelle                                   | 0255 | 2  | 2  | 2  | 2  |
|   |     | LPB: LPB C           | SlipIn                                                                                                    |      |    |    |    |    |
| С | 605 | LPBAdrGerNr          | LPB Gerätenummer der LMU                                                                                                    | 0255 | 1  | 1  | 1  | 1  |
| С | 606 | LPBAdrSegNr          | LPB Segmentnummer der LMU                                                                                                    | 014  | 0  | 0  | 0  | 0  |
|   |     | -                    |                                                                                                    | 1    | 1  | 1  | 1  | 1  |

| Level | Zeile | Anzeige       | Funktion                                                   | Einheit |
|-------|-------|---------------|------------------------------------------------------------|---------|
| С     | 700   | Stoer1        | 1. Vergangenheitswert des Störcode-Zählers                 | -       |
| С     | 701   | StrPn1        | 1. Vergangenheitswert der Stör-Phase                       | -       |
| С     | 702   | StrDia1       | 1. Vergangenheitswert Interner Diagnosecode                | -       |
| С     | 728   | StrAlba1      | 1. Vergangenheitswert Störcode-Albatros                    | -       |
| С     | 703   | Stoer2        | 2. Vergangenheitswert des Störcode-Zählers                 | -       |
| С     | 704   | StrPn2        | 2. Vergangenheitswert der Stör-Phase                       | -       |
| С     | 705   | StrDia2       | 2. Vergangenheitswert Interner Diagnosecode                | -       |
| С     | 729   | StrAlba2      | 2. Vergangenheitswert Störcode-Albatros                    | -       |
| С     | 706   | Stoer3        | 3. Vergangenheitswert des Störcode-Zählers                 | -       |
| С     | 707   | StrPn3        | 3. Vergangenheitswert der Stör-Phase                       | -       |
| С     | 708   | StrDia3       | 3. Vergangenheitswert Interner Diagnosecode                | -       |
| С     | 730   | StrAlba3      | 3. Vergangenheitswert Störcode-Albatros                    | -       |
| С     | 709   | Stoer4        | 4. Vergangenheitswert des Störcode-Zählers                 | -       |
| С     | 710   | StrPn4        | 4. Vergangenheitswert der Stör-Phase                       | -       |
| С     | 711   | StrDia4       | 4. Vergangenheitswert Interner Diagnosecode                | -       |
| С     | 731   | StrAlba4      | 4. Vergangenheitswert Störcode-Albatros                    | -       |
| С     | 712   | Stoer5        | 5. Vergangenheitswert des Störcode-Zählers                 | -       |
| С     | 713   | StrPn5        | 5. Vergangenheitswert der Stör-Phase                       | -       |
| С     | 714   | StrDia5       | 5. Vergangenheitswert Interner Diagnosecode                | -       |
| С     | 732   | StrAlba5      | 5. Vergangenheitswert Störcode-Albatros                    | -       |
| С     | 715   | Stoer-akt     | aktueller Wert des Störcode-Zählers                        | -       |
| С     | 716   | StrPn-akt     | aktueller Wert der Stör-Phase                              | -       |
| С     | 717   | StrDia-akt    | aktueller Wert Interner Diagnosecode                       | -       |
| С     | 733   | StrAlba_akt   | Aktueller Wert des Albatros-Störcodes                      | -       |
| С     | 724   | MmiStatus     | Einstellung Sommer Winter Betriebsarten                    | 0-255   |
| С     | 725   | SwVersion-LMU | Sw-Version der LMU zur Darstellung auf OT-Parametrierebene | -       |
| С     | 755   | IonStrom      | Ionisationsstrom Messwert                                  | μA      |

| <br> |  |  |
|------|--|--|
| <br> |  |  |
|      |  |  |
|      |  |  |
|      |  |  |
|      |  |  |
|      |  |  |
|      |  |  |
|      |  |  |
|      |  |  |
|      |  |  |
|      |  |  |
|      |  |  |
|      |  |  |
|      |  |  |
| <br> |  |  |
|      |  |  |
|      |  |  |
|      |  |  |
|      |  |  |
|      |  |  |

| <br> |      |
|------|------|
|      |      |
| <br> | <br> |
|      |      |
| <br> | <br> |
|      |      |
|      |      |
|      |      |
|      |      |
|      |      |
|      |      |
|      |      |
|      |      |
|      |      |
|      |      |
|      |      |
|      |      |
|      |      |
|      |      |
|      |      |
|      |      |
|      |      |
|      |      |
|      |      |
|      |      |

Service Consommateurs

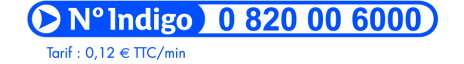

Une équipe pour répondre en direct : • du lundi au vendredi de 7 h à 21 h, • le samedi de 8 h à 18 h.

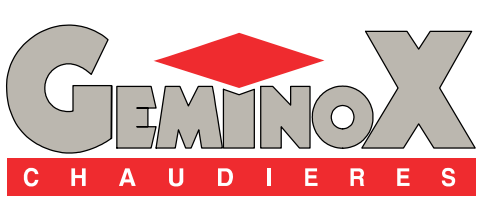

GEMINOX SAS - 16, rue des Ecoles - BP 1 - 29410 SAINT-THEGONNEC (FRANCE) - Tél : 02.98.79.40.22 - Télécopie 02.98.79.47.57 Internet : http://www.geminox.fr